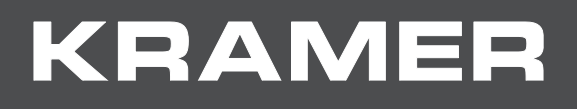

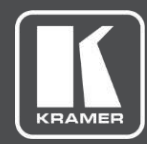

# USER MANUAL MODEL:

# VS-88H2A 4K HDMI 8x8 Matrix Switcher

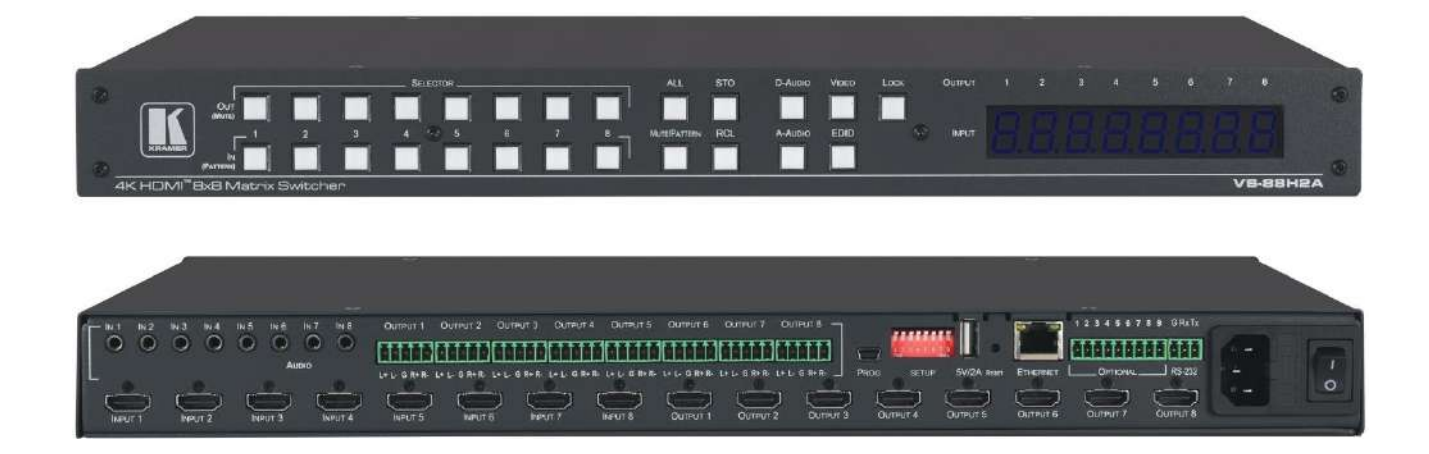

# Contents

| Introduction                                                                                          | 1      |
|----------------------------------------------------------------------------------------------------|--------|
| Getting Started                                                                                       | 1      |
| Overview                                                                                              | 2      |
| Typical Applications                                                                                  | 4      |
| Defining VS-88H2A 4K HDMI 8x8 Matrix Switcher                                                         | 5      |
| Mounting VS-88H2A                                                                                     | 7      |
| Connecting VS-88H2A                                                                                   | 8      |
| Connecting Output to a Balanced/Unbalanced Stereo Audio Acceptor<br>Connecting to VS-88H2A via RS-232 | 9<br>9 |
| Operating VS-88H2A via Front Panel Buttons                                                            | 10     |
| Routing Signals                                                                                       | 11     |
| Muting/Unmuting an Output                                                                             | 16     |
| Routing a Pattern to the Output                                                                       | 17     |
| Operating in ARC Mode                                                                                 | 18     |
| Storing and Recalling a Setup                                                                         | 23     |
| Setting Switching Mode                                                                                | 24     |
| Setting Switching Speed                                                                               | 24     |
|                                                                                                    | 24     |
|                                                                                                    | 25     |
| Operating via Ethernet                                                                                | 26     |
| Using Embedded Web Pages                                                                              | 29     |
| Switching and Setting Ports                                                                           | 30     |
| Changing Device Settings and Upgrading Firmware                                                       | 38     |
| Managing Web Page Security                                                                            | 40     |
| Setting the Timeout                                                                                   | 44     |
| Setting Stop-in Devices                                                                               | 43     |
| Managing EDID                                                                                         | 47     |
| Viewing About Us Page                                                                                 |        |
| Upgrading Firmware                                                                                    | 56     |
| Technical Specifications                                                                              | 57     |
| Default Communication Parameters                                                                      | 58     |
| Input or Output Resolutions                                                                           | 59     |
| Default Parameters                                                                                    | 60     |
| Default EDID                                                                                          | 61     |
| Protocol 3000                                                                                         | 64     |
| Understanding Protocol 3000                                                                           | 64     |
| Protocol 3000 Commands                                                                                | 65     |
| Result and Error Codes                                                                                | 80     |

# Introduction

Welcome to Kramer Electronics! Since 1981, Kramer Electronics has been providing a world of unique, creative, and affordable solutions to the vast range of problems that confront the video, audio, presentation, and broadcasting professional on a daily basis. In recent years, we have redesigned and upgraded most of our line, making the best even better!

# **Getting Started**

We recommend that you:

- Unpack the equipment carefully and save the original box and packaging materials for possible future shipment.
- Review the contents of this user manual.

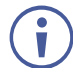

Go to to check for up-to-date user manuals, application programs, and to check if firmware upgrades are available (where appropriate).

#### **Achieving Best Performance**

- Use only good quality connection cables (we recommend Kramer high-performance, high-resolution cables) to avoid interference, deterioration in signal quality due to poor matching, and elevated noise levels (often associated with low quality cables).
- Do not secure the cables in tight bundles or roll the slack into tight coils.
- Avoid interference from neighboring electrical appliances that may adversely influence signal quality.
- Position your Kramer VS-88H2A away from moisture, excessive sunlight and dust.

### **Safety Instructions**

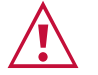

#### Caution:

- This equipment is to be used only inside a building. It may only be connected to other equipment that is installed inside a building.
- For products with relay terminals and GPI\O ports, please refer to the permitted rating for an external connection, located next to the terminal or in the User Manual.
- There are no operator serviceable parts inside the unit.

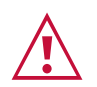

#### Warning:

- Use only the power cord that is supplied with the unit.
- Disconnect the power and unplug the unit from the wall before installing.
- Do not open the unit. High voltages can cause electrical shock! Servicing by qualified personnel only.
- To ensure continuous risk protection, replace fuses only according to the rating specified on the product label which is located on the bottom of the unit.

#### **Recycling Kramer Products**

The Waste Electrical and Electronic Equipment (WEEE) Directive 2002/96/EC aims to reduce the amount of WEEE sent for disposal to landfill or incineration by requiring it to be collected and recycled. To comply with the WEEE Directive, Kramer Electronics has made arrangements with the European Advanced Recycling Network (EARN) and will cover any costs of treatment, recycling and recovery of waste Kramer Electronics branded equipment on arrival at the EARN facility. For details of Kramer's recycling arrangements in your particular country go to our recycling pages at

#### **Overview**

Congratulations on purchasing your Kramer VS-88H2A.

VS-88H2A is a high-quality, 8x8 matrix switcher for 4K@60Hz (4:4:4), HDR, HDMI<sup>™</sup> signals and analog & digital audio routing. It reclocks and equalizes the signals and can route any one of 8 HDMI, HDCP-compliant sources (selectable) to any or all outputs simultaneously. VS-88H2A offers unmatched audio flexibility where any embedded digital or analog audio input can be routed to any embedded digital or analog audio output in addition to 8 ARC sources to produce an equivalent 24x24 audio matrix.

The **VS-88H2A** provides exceptional quality, advanced and user-friendly operation, and flexible control.

#### **Exceptional Quality**

 High-Performance AV Matrix – Switches 8 4K@60Hz (4:4:4), HDR, HDMI, HDCP, DVI-compliant signals to 8 4K@60Hz (4:4:4), HDR, HDMI, HDCP, DVI-compliant outputs at up to 18G data rate. Signals are HDCP 2.2/1.4 compliant. Featuring Kramer re-Klocking<sup>™</sup> and Equalization Technology that rebuilds the digital signal to travel longer distances.

For optimum range and performance, use recommended Kramer cables.

- Independent Audio Routing Any embedded digital or analog audio input can be routed to any embedded digital or analog audio output in addition to eight ARC sources to produce an equivalent 24x24 audio matrix (8 embedded digital inputs + 8 analog inputs + 8 ARC inputs and 8 digital outputs + 8 analog outputs + 8 ARC outputs).
- Max. data rate 18Gbps data rate (6Gbps per graphics channel).
- Max. resolution Up to 4K@60Hz UHD (4:4:4).
- Step-in over HDMI technology.
- HDMI, HDCP and DVI Compliance.
- HDMI Support Deep Color, 3D, ARC, up to 7.1 uncompressed audio channels as specified in HDMI 2.0.
- Kramer reKlocking<sup>™</sup> and equalization technology rebuilds the digital signal to travel longer distances.

#### **Advanced and User-friendly Operation**

- Easy Step-In Collaboration Function When used with a Kramer Step-In enabled switcher, just plug in your device and press the Step-In button. Your device becomes the active signal on the main display.
- Convenient Unit Control and Configuration Options Local control via front panel: switching, audio embedding, mute, test pattern, memory, EDID, front panel lock and factory reset buttons, Input/Output LED display. Distance control using user-friendly embedded web pages via Ethernet, Protocol 3000 API, and RS-232 serial commands transmitted by a PC, touch screen system or other serial controller.
- Cost-Effective Maintenance Input Selection indicators facilitate easy local maintenance and troubleshooting. Firmware upgrade via Ethernet or mini-USB.
- Selectable switching speed.
- Audio level and balance support.
- Embedded pattern generator (480p) With selectable patterns.
- Quick Access to Common Configurations Save up to 16 preset configurations.
- EDID Management Individual EDID management per input. Captures and stores the EDID from a display device.
- Smart Switching Active source & acceptor detection. Automatic input selection based on priority selection or last connected input.
- ARC Support on all inputs and outputs.
- Flexible Content Protection Selectable HDCP per input.
- Easy front-panel operation.
- Lock button to prevent tampering.
- 5V/2A USB charger port.
- Kramer protocol 3000 support.
- Firmware upgrade via mini-USB, Ethernet or the RS-232 port, using embedded web GUI, Kramer Network or K-Load application.
- 7-segment display, indicating the video and audio status and other functions.
- Audio breakaway and AFV (audio-follow-video) operation support.
- Efficient power-saving features.
- Includes non-volatile memory that retains the last settings, after switching the power off and then on again.
- Input port active source detection as well as output port active sink detection.

#### **Flexible Connectivity**

- Supports up to eight analog audio inputs, eight digital audio inputs and 8 ARC inputs.
- Up to 24x24 switching for audio signals.
- 8x8 switching for HDMI signals.

- Optional ARC from HDMI outputs and analog audio inputs to HDMI inputs.
- Supports Step-in function.
- Housed in a 19" 1U rack mountable enclosure, with rack ears included, and is fed from a 100-240 VAC universal switching power supply.

# **Typical Applications**

The **VS-88H2A** is ideal for the following typical applications:

- Presentation and multimedia applications.
- Systems that require automatic HDMI routing.

#### **Controlling your VS-88H2A**

Control your VS-88H2A directly via the front panel push buttons (with on-screen menus), or:

- By RS-232 serial commands transmitted by a touch screen system, PC, or other serial controller.
- Via the Ethernet using built-in user-friendly Web pages.

# Defining VS-88H2A 4K HDMI 8x8 Matrix Switcher

This section defines VS-88H2A.

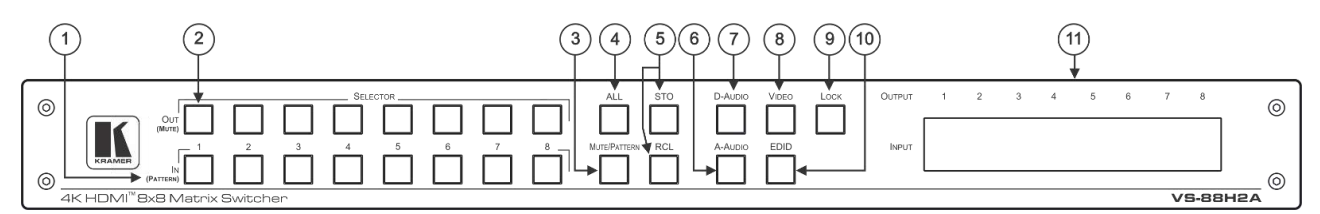

Figure 1: VS-88H2A 4K HDMI 8x8 Matrix Switcher Front Panel

| #        | Feature                                                                   | Function                                                                                                    |
|----------|---------------------------------------------------------------------------|----------------------------------------------------------------------------------------------------|
| <b>i</b> | The behavior of the from operation modes. For further on page <u>10</u> . | nt panel buttons and the 7-segment display changes along with the<br>urther details see <u>Operating VS-88H2A via Front Panel Buttons</u>                                                                                                    |
| 1        | IN (PATTERN)<br>SELECTOR Buttons                                          | Press to select the input (1 to 8) to switch after selecting an output (also used for storing machine setups in the STO-RCL modes and for selecting a pattern in the Pattern mode).                                                                                                    |
| 2        | OUT (MUTE)<br>SELECTOR Buttons                                            | Press to select an output (1 to 8) to which the input is routed. Also used for storing machine presets.                                                                                                    |
| 3        | MUTE/PATTERN Button                                                       | Press to view the current pattern status and select the output/s to which<br>a pattern is routed (see <u>Routing a Pattern to the Output</u> on page <u>17</u> or<br><u>Switching a Pattern to an Output</u> on page <u>35</u> ).<br>Press to mute audio or video on a selected output when<br>D-AUDIO/A-AUDIO, and/or VIDEO buttons are pressed (lit)<br>(see <u>Muting/Unmuting an Output</u> on page <u>16</u> ). |
| 4        | ALL Button                                                                | Press to perform an action on all outputs (for example setting Mute<br>mode, Pattern mode and so on).<br>For switching, press ALL and then a specific IN button to route the<br>selected input to all outputs. For example, press ALL and then IN 2 to<br>route input 2 to all the outputs.                                                                                                    |
| 5        | STO and RCL Buttons                                                       | Press STO to store the current switching setting to a preset button.<br>Press RCL to recall the switching setting from a preset button<br>(see <u>Storing and Recalling a Setup</u> on page <u>23</u> ).                                                                                                    |
| 6        | A-AUDIO Button                                                            | Press to enable analog audio routing. When pressed together with VIDEO, the analog audio is routed together with the video signal.                                                                                                    |
| 7        | D-AUDIO Button                                                            | Press to enable digital audio routing. When pressed together with VIDEO, the digital audio is routed together with the video signal.                                                                                                    |
| 8        | VIDEO Button                                                              | Press to select video inputs. When pressed together with D-AUDIO/A-AUDIO, video is switched together with audio.                                                                                                    |
| 9        | LOCK Button                                                               | Press and hold to toggle locking/releasing of the front panel buttons.<br>Press to save the following setups: HDCP (On/Off), ARC, Fast Switch<br>and Switch mode.                                                                                                    |
| 10       | EDID Button                                                               | Press to capture the EDID (see <u>Copying EDID</u> on page <u>25</u> or <u>Managing</u><br><u>EDID</u> on page <u>49</u> ).                                                                                                    |
| (11)     | OUTPUT/INPUT<br>7-segment LED Display                                     | Displays the selected inputs switched to the outputs (marked above each input).                                                                                                    |

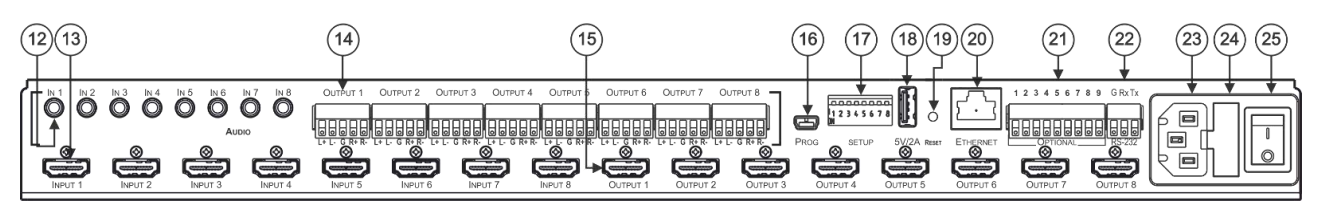

#### Figure 2: VS-88H2A 4K HDMI 8x8 Matrix Switcher Rear Panel

| #    | Feature                                            | Function                                                                                                    |
|------|----------------------------------------------------|----------------------------------------------------------------------------------------------------|
| (12) | AUDIO IN on 3.5 Mini Jack<br>Connectors            | Connect to unbalanced stereo analog audio sources (from 1 to 8).                                                                                                    |
| 13   | INPUT HDMI Connectors                              | Connect to HDMI sources (from 1 to 8).                                                                                                    |
| 14   | AUDIO OUTPUT on 5-pin<br>Terminal Block Connectors | Connect to balanced stereo analog audio acceptor (from 1 to 8).<br>(See <u>Connecting Output to a Balanced/Unbalanced Stereo Audio</u><br><u>Acceptor</u> on page <u>9</u> ). |
| (15) | OUTPUT HDMI<br>Connectors                          | Connect to HDMI acceptors (from 1 to 8).                                                                                                    |
| (16) | PROG Mini USB Port                                 | Use for firmware upgrade or communication (connecting to a PC or a serial controller).                                                                                        |
| 17   | SETUP DIP-Switches                                 | For future use.                                                                                                    |
| 18   | 5V/2A USB Port                                     | Use to charge a device.                                                                                                    |
| (19) | RESET Button                                       | Press and hold for 7-8 seconds to hard-reset the device to its factory default values (IP settings included).                                                                 |
| 20   | ETHERNET RJ-45 Port                                | Connect to your LAN.                                                                                                    |
| 21   | OPTIONAL Terminal Block<br>Connectors              | For future use.                                                                                                    |
| 22   | RS-232 3-pin Terminal Block Connectors             | Connect to a PC or a serial controller.                                                                                                    |
| 23   | Mains Power Connector                              | Connect to the mains power.                                                                                                    |
| 24   | Mains Power Fuse                                   | Fuse for protecting the device.                                                                                                    |
| 25   | Mains Power Switch                                 | Switch for turning the device on or off.                                                                                                    |

# **Mounting VS-88H2A**

This section provides instructions for mounting **VS-88H2A**. Before installing, verify that the environment is within the recommended range:

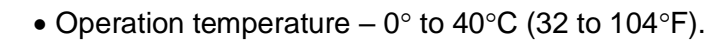

- Storage temperature -40° to +70°C (-40 to +158°F).
- Humidity 10% to 90%, RHL non-condensing.

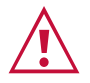

i

# Caution:Mount VS-88H2A before connecting any cables or power.

#### Warning:

- Ensure that the environment (e.g., maximum ambient temperature & air flow) is compatible for the device.
- Avoid uneven mechanical loading.
- Appropriate consideration of equipment nameplate ratings should be used for avoiding overloading of the circuits.
- Reliable earthing of rack-mounted equipment should be maintained.

#### Mount VS-88H2A in a rack:

• Attach both rack ears by removing the screws from each side of the machine and replacing those screws through the rack ears.

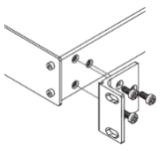

# **Connecting VS-88H2A**

Always switch off the power to each device before connecting it to your **VS-88H2A**. After connecting your **VS-88H2A**, connect its power and then switch on the power to each device.

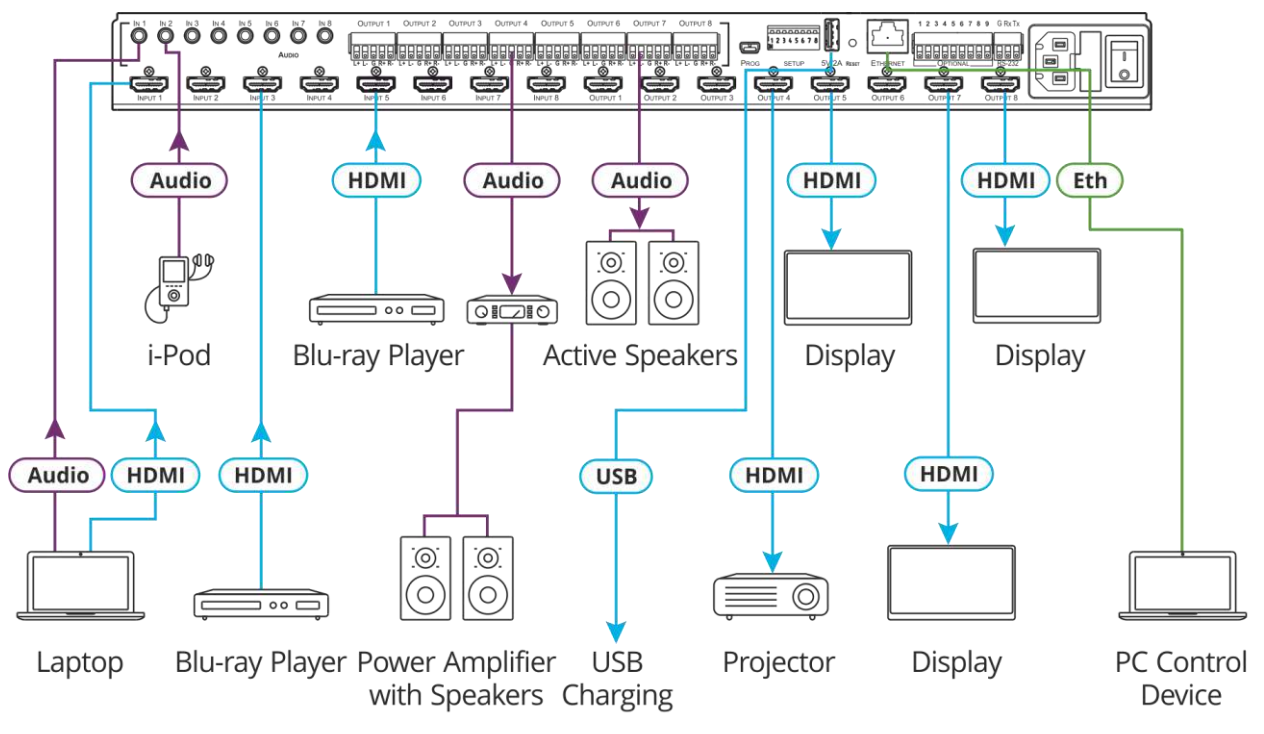

Figure 3: Connecting to the VS-88H2A Rear Panel

#### To connect VS-88H2A as illustrated in the example in Figure 3:

- 1. Connect up to eight video sources to the HDMI INPUT connectors (13) (from INPUT 1 to INPUT 8). For example, connect:
  - A laptop to INPUT 1.
  - Blu-ray players to INPUT 3 and INPUT 5.
- 2. Connect up to eight analog stereo audio sources to the AUDIO IN 3.5mm mini jacks (12) (from IN 1 to IN 8). For example, connect:
  - The analog audio output of a laptop to AUDIO IN 1.
  - An i-Pod to AUDIO IN 2.
- 3. Connect the eight video HDMI OUTPUT connectors (15) (from OUTPUT 1 to OUTPUT 8) to up to eight acceptors. For example, connect:
  - OUTPUT 4 to a projector.
  - OUTPUT 5, OUTPUT 7 and OUTPUT 8 HDMI each to a display.
- 4. Connect the eight balanced analog output 5-pin terminal block connectors (14) (from OUTPUT 1 to OUTPUT 8) to up to eight audio acceptors. For example, connect:
  - OUTPUT 4 to a power amplifier with speakers.
  - OUTPUT 7 to active speakers.

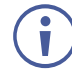

See (see <u>Connecting Output to a Balanced/Unbalanced Stereo Audio Acceptor</u> on page 9).

- 5. If required, connect:
  - The 5V/2A USB port (18) to the USB port of another device to charge it.
  - The ETHERNET port 20 to a control device.
  - The RS-232 port <sup>(22)</sup> to a control device (not shown in <u>Figure 3</u>).
- Connect the power cord to the power connector (23) and to the mains electricity (not shown in <u>Figure 3</u>).

We recommend that you use only the power cord that is supplied with this machine.

# Connecting Output to a Balanced/Unbalanced Stereo Audio Acceptor

The following are the pinouts for connecting the output to a balanced or unbalanced stereo audio acceptor:

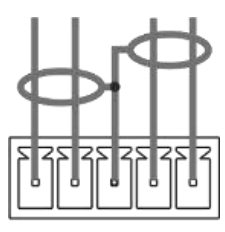

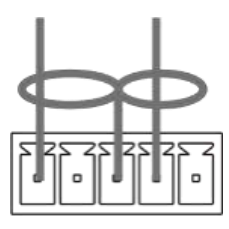

L+ L- G R+ R-Figure 4: Connecting to a Balanced Stereo Audio Acceptor

L+ L- G R+ R-Figure 5: Connecting to an Unbalanced Stereo Audio Acceptor

### **Connecting to VS-88H2A via RS-232**

You can connect to VS-88H2A via an RS-232 connection (22) using, for example, a PC.

VS-88H2A features an RS-232 3-pin terminal block connector allowing the RS-232 to control VS-88H2A.

Connect the RS-232 terminal block on the rear panel of **VS-88H2A** to a PC/controller, as follows:

From the RS-232 9-pin D-sub serial port connect:

- Pin 2 to the TX pin on the VS-88H2A RS-232 terminal block
- Pin 3 to the RX pin on the VS-88H2A RS-232 terminal block
- Pin 5 to the G pin on the VS-88H2A RS-232 terminal block

RS-232 Device

Pin 3

Pin 2

4.

3.

Pin 5 Ground

Rx

**VS-88H2A** 

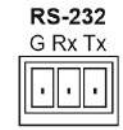

# **Operating VS-88H2A via Front Panel Buttons**

Press the power switch 25 to power the device. During the 10-second initialization process, the:

- 7-segment display LEDs are on.
- All the front panel buttons illuminate.
- The FPGA/EPLD version (P), the firmware version (F) and the build version (b) appear in succession.

Following initialization, the front panel buttons and 7-segment display enter normal operation:

- The 7-segment display shows the video IN-OUT status.
- The current operation mode button illuminates (VIDEO and D-AUDIO, by default).
- An illuminated **IN (PATTERN)** button indicates an active signal connected to the input.
- An illuminated **OUT (MUTE)** button indicates that an acceptor is connected to the output.

By-default, the operation mode is set to VIDEO 8 and D-AUDIO 7 and both buttons illuminate.

| Button  | LED Status | Operation Mode                                                                                           |
|---------|------------|----------------------------------------------------------------------------------------------------|
| VIDEO   | On         | Video inputs are switched to video outputs.                                                              |
| D-AUDIO | On         | Digital inputs (HDMI input audio) are switched to digital outputs (HDMI output audio).                   |
| D-AUDIO | Flashing   | Audio embedding: Analog audio inputs 12 are switched to digital audio outputs (HDMI output audio).       |
| A-AUDIO | On         | Audio de-embedding: Digital audio outputs (HDMI input audio) are switched to Analog audio outputs $14$ . |
| A-AUDIO | Flashing   | Analog audio inputs are switched to analog audio outputs.                                                |
| VIDEO   | On         | Video and digital inputs (HDMI) are switched to video and digital                                        |
| D-AUDIO | On         | audio outputs (HDMI).                                                                                    |
|         | On         | Video inputs (HDMI) are switched to video outputs and analog audio                                       |
| A-AUDIO | On         |                                                                                                    |
| D-AUDIO | On         | HDMI output ARC audio is switched to analog audio output.                                                |
| A-AUDIO | On         |                                                                                                    |
| D-AUDIO | On         | Analog audio input is switched to HDMI input ARC audio.                                                  |
| A-AUDIO | Flashing   |                                                                                                    |
| D-AUDIO | Flashing   | HDMI output ARC audio is switched to HDMI input ARC audio.                                               |
| A-AUDIO | On         |                                                                                                    |

In general, the front panel buttons indicate the device operation modes follows:

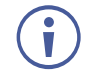

VS-88H2A setup processes timeout after 10 seconds.

The **VS-88H2A** front panel buttons enable performing the following functions:

- Routing Signals, on page 11.
- <u>Storing and Recalling a Setup</u>, on page <u>23</u>.
- <u>Setting Switching Mode</u>, on page <u>24</u>.
- <u>Setting Switching Speed</u>, on page <u>24</u>.
- Setting HDCP, on page <u>24</u>.
- <u>Copying EDID</u>, on page <u>25</u>.

## **Routing Signals**

You can switch the video and the audio signals together (AFV) or switch them separately, via the following switching modes:

- <u>Switching the Video Signal</u>, on page <u>11</u>.
- Routing an Audio Input to the Analog Audio Output, on page <u>12</u>.
- <u>Routing an Audio Input to the Digital HDMI Output</u>, on page <u>14</u>.
- Switching Video and Audio Signal Simultaneously, on page <u>15</u>.
- <u>Muting/Unmuting an Output</u>, on page <u>16</u>.
- <u>Routing a Pattern</u>, on page <u>17</u>.
- Operating in ARC Mode, on page <u>18</u>.

#### Switching the Video Signal

The VIDEO button on the VS-88H2A front panel enables video routing.

To switch a video input to an output:

1. Press VIDEO (8).

The button illuminates and the 7-segment display (1) shows the current IN-OUT video status.

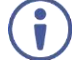

On the front panel buttons:

- An illuminated input button means that an active signal is detected on that input.
- An illuminated output button means that a display is connected to that output.
- A flashing output button means that a non-HDCP display is connected to that output. Note that in the case that an HDCP-encrypted input is routed through the matrix to a non-HDCP screen, the video will not be presented and the non-HDCP screen will turn black.

On the 7-segment display:

- A digit (from 1 to 8) shows the input number that is currently routed to the output.
- "P" under an output number indicates that a pattern is routed to that output.
- "0" under an output number indicates that the output is muted.
- 2. Press an **OUT (MUTE)** <sup>(2)</sup> button (1 to 8).

The 7-segment display LED, under the selected output, flashes.

Press **ALL** (4) (instead of an output button) to route the selected input to all the outputs. All the 7-segment display LEDs flash.

Press an IN (PATTERN) button (1 to 8).
 The selected input is switched to the selected output (or to all the outputs if ALL was pressed instead) and the 7-segment display shows the current status.

#### **Routing an Audio Input to the Analog Audio Output**

The **A-AUDIO** (6) button on the **VS-88H2A** front panel enables to route either the analog audio input signals (12) or the HDMI embedded audio signals (13) to the balanced stereo analog audio outputs (14).

Generally, analog routing is enabled by pressing A-AUDIO:

- When it is illuminated, the HDMI input embedded audio is the audio source.
- When it flashes, the 3.5mm analog audio input is the audio source.

To switch an HDMI digital audio input to an analog output:

1. Press A-AUDIO (6).

The button illuminates (HDMI audio input to balanced audio output mode) and the 7-segment display (1) shows the current IN-OUT analog audio status.

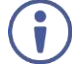

On the front panel buttons:

- An illuminated input button means that an active signal is detected on that input.
- Output button is not illuminated.

On the 7-segment display:

- "A" under an output number indicates that an analog audio input is the current audio source.
- "C" under an output number indicates that ARC audio is routed to that output.
- "0" under an output number indicates that the analog audio output is muted.
- "." under an output number indicates that the HDMI output port is in ARC mode.
- Any digit shows the HDMI audio input switching state.
- 2. While **A-AUDIO** is on, select an output button (for example, 7) and then an input button (for example, 2). HDMI audio input 2 is routed to balanced stereo audio output 7 and on the 7-segment display, INPUT 2 appears under OUTPUT 7.

When switching you can also press:

- An output button (1 to 8) and then **OUT (MUTE)** (2) to mute the selected output (turns 0).
- ALL (4) (instead of an output button) and then an input button to route the selected input to all the outputs.

All the 7-segment display LEDs flash and then display the selected input.

To switch an analog audio input to an analog output:

1. Press **A-AUDIO** (6)twice.

The button flashes (analog audio input to balanced audio output mode) and the 7-segment display (1) shows the current IN-OUT analog audio status.

On the front panel buttons:

- An illuminated input button means that a cable is connected to the 3.5mm minijack.
- An illuminated output button means that a display that supports audio is detected on that output.
- A dark button means either that the display that is connected does not support audio or that a display is not connected at all.

On the 7-segment display:

- "d" under an output number indicates that an embedded digital audio is currently routed to that output.
- "C" under an output number indicates that ARC audio is routed to that output.
- "0" under an output number indicates that the analog audio output is muted.
- "." under an output number indicates that the HDMI output port is in ARC mode.
- Any digit shows the analog audio input switching state.
- 2. While **A-AUDIO** flashes, select an output button (for example, 8) and then an input button (for example, 1). Analog input 1 is routed to balanced stereo audio output 8 and on the 7-segment display, INPUT 1 appears under OUTPUT 8.

When switching you can also press:

- An output button (1 to 8) and then **OUT (MUTE)** (2) to mute the selected output (turns 0).
- ALL (4) (instead of an output button) and then an input button to route the selected input to all the outputs.

All the 7-segment display LEDs flash and then display the selected input.

### **Routing an Audio Input to the Digital HDMI Output**

The **D-AUDIO**  $\bigcirc$  button on the **VS-88H2A** front panel enables to route either the analog audio input signals 12 or the HDMI embedded audio signals 13 to the HDMI outputs 15.

Generally, digital routing is enabled by pressing **D-AUDIO**:

- When it is illuminated, the HDMI input embedded audio is the audio source.
- When it flashes, the 3.5mm analog audio input is the audio source.

To switch an HDMI audio input to a digital output:

1. Press **D-AUDIO** (7).

The button illuminates (HDMI audio input to HDMI output mode) and the 7-segment display (1) shows the current IN-OUT digital audio status.

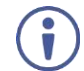

On the front panel buttons:

- An illuminated input button means that an active digital audio signal is detected on that input that supports LPCM audio.
- A dark input button means that there is no active digital audio source on that input (or that the source is DVI).
- A flashing input button means that a Dolby digital audio, Dolby-TrueHD audio, or AC-3 audio signal from a DVD -player is detected on that input.
- An illuminated output button means that a display that supports LPCM audio is connected to that output.
- A dark button means either that the display that is connected does not support audio or that a display is not connected at all.
- A flashing output button means that a display is connected that does not support LPCM.

On the 7-segment display:

- **"A**" under an output number indicates that an analog audio signal is currently routed to that output.
- "0" under an output number indicates that the audio output is muted.
- "." under an output number indicates that the HDMI output port is in ARC mode.
- Any digit shows the HDMI audio input switching state.
- 2. While **D-AUDIO** is on, select an output button (for example, 6) and then an input button (for example, 5). HDMI audio input 5 is routed to HDMI audio output 6 and on the 7-segment display, INPUT 5 appears under OUTPUT 6.

When switching you can also press:

- An output button (1 to 8) and then **OUT (MUTE)** to mute the selected output (turns 0).
- ALL (4) (instead of an output button) and then an input button to route the selected input to all the outputs.

All the 7-segment display LEDs flash and then display the selected input.

To switch an analog audio input to a digital output:

1. Press **D-AUDIO** twice (7).

The button flashes (analog audio input to HDMI output mode) and the 7-segment display (1) shows the current IN-OUT digital audio status.

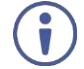

On the front panel buttons:

- An illuminated input button means that a cable is connected to the3.5mm mini jack.
- An illuminated output button means that a display that supports audio is connected to that output.
- A dark output button means either that the display that is connected does not support audio or that a display is not connected at all.

On the 7-segment display:

- "d" under an output number indicates that a digital audio signal is currently routed to that output.
- "0" under an output number indicates that the audio output is muted.
- "." under an output number indicates that the HDMI output port is in ARC mode.
- Any digit shows the analog audio input switching state.
- 2. While **D-AUDIO** is on, select an output button (for example, 3) and then an input button (for example, 1). analog audio input 1 is routed to HDMI audio output 3 and on the 7-segment display, INPUT 1 appears under OUTPUT 3.

When switching you can also press:

- An output button (1 to 8) and then **OUT (MUTE)** (2) to mute the selected output (turns 0).
- ALL (4) (instead of an output button) and then an input button to route the selected input to all the outputs.

All the 7-segment display LEDs flash and then display the selected input.

#### **Switching Video and Audio Signal Simultaneously**

You can select the analog or the digital audio signal to switch to the output together with the video signal.

To switch the digital audio and video signals together to an output:

- Press D-AUDIO and VIDEO simultaneously. The button illuminates and the 7-segment display (1) shows the current IN-OUT video status.
- Press an OUT (MUTE) <sup>(2)</sup> button (1 to 8). The 7-segment display LED, under the selected output, flashes.

Press ALL (4) (instead of an output button) to route the selected input to all the outputs. All the 7-segment display LEDs flash.

Press an IN (PATTERN) button (1 to 8).
 The selected audio input is switched to the selected output (or to all the outputs if ALL was pressed instead) and the 7-segment display shows the current status.

To switch the analog audio and video signals together to an output:

- Press A-AUDIO and VIDEO simultaneously. The buttons illuminate and the 7-segment display (1) shows the current IN-OUT video status.
- Press an OUT (MUTE) (2) button (1 to 8). The 7-segment display LED, under the selected output, flashes.

Press ALL ④ (instead of an output button) to route the selected input to all the outputs. All the 7-segment display LEDs flash.

Press an IN (PATTERN) button (1 to 8).
 The selected audio input is switched to the selected output (or to all the outputs if ALL was pressed instead) and the 7-segment display shows the current status.

### **Muting/Unmuting an Output**

You can mute/unmute an audio signal and a video signal separately.

To mute/unmute an audio signal:

- 1. Press **A-AUDIO** or **D-AUDIO**. The buttons illuminate.
- 2. Press an **OUT (MUTE)** <sup>(2)</sup> button (1 to 8).

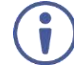

Press **ALL** (4) (instead of an output button) to mute/unmute all the outputs. All the 7-segment display LEDs flash.

3. Press **MUTE/PATTERN** (3) to mute/unmute the output. The muted output appears as "**0**" on the 7-segment display.

To mute/unmute a video signal:

1. Press VIDEO.

The button illuminates and the 7-segment display (1) shows the current IN-OUT video status.

 Press an OUT (MUTE) (2) button (1 to 8). The 7-segment display LED, under the selected output, flashes.

 $(\mathbf{i})$ 

Press **ALL** (4) (instead of an output button) to mute/unmute all the outputs. All the 7-segment display LEDs flash.

3. Press **MUTE/PATTERN** (3) to mute/unmute the output. The muted output appears as "**0**" on the 7-segment display.

# **Routing a Pattern to the Output**

**VS-88H2A** generates 6 embedded patterns. These patterns can be routed at a resolution of 480p to any of the outputs.

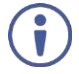

Ĭ

Ĭ

Once a pattern is selected, that same pattern is routed to all the selected outputs.

A pattern is selected by pressing inputs 1 to 6 when in the Pattern mode.

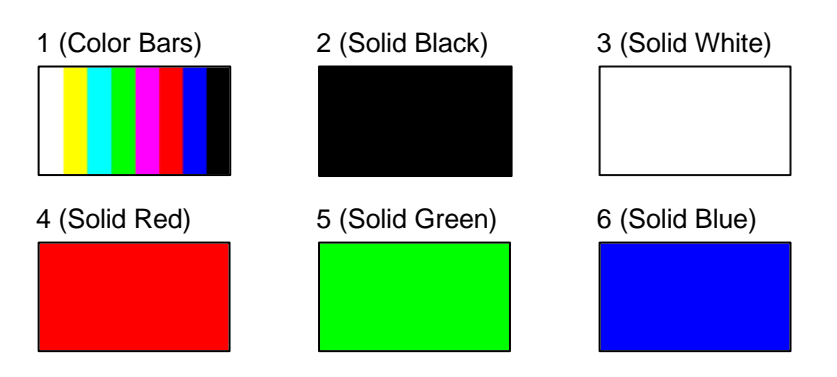

Figure 6: VS-88H2A Embedded Patterns

To route a pattern:

1. Press **MUTE/PATTERN** (3).

On the front panel buttons:

- An illuminated output button means that a display is connected on that output.
- An illuminated input button indicates the current pattern selected.

On the 7-segment display:

- "P" under an output number indicates that a pattern is routed to that output.
- "-" under an output number indicates that a video input is routed to that output.
- "0" under an output number indicates that the output is muted.
- Press an OUT (MUTE) (2) button (1 to 8). The 7-segment display LED, under the selected output, flashes.

Press **ALL** (4) (instead of an output button) to route a pattern to all the outputs. All the 7-segment display LEDs flash.

 Press an input button to select a pattern (see Figure 6). The 7-segment display shows the new pattern status.

Press VIDEO, D-AUDIO or A-AUDIO to exit pattern mode.

# **Operating in ARC Mode**

ARC (Audio Return Channel) can be set via the front panel buttons or the embedded webpages (see <u>Switching Audio in Breakaway Mode</u> on page <u>36</u> and <u>Setting Inputs</u> on page <u>33</u>).

Generally:

- Press ALL and MUTE/PATTERN simultaneously to access ARC mode.
- When in ARC mode, INPUT button LEDs are off and OUTPUT button LEDs are either flashing (the output audio is from an ARC source) or ON (the output audio is not from an ARC source).
- Press LOCK to save changes to the ARC settings.
- Press **EDID** to exit ARC mode.
- If ARC features are not used for 10 seconds, the device exits ARC mode.

VS-88H2A features three types of audio return channels (ARC):

- <u>Routing HDMI Audio Output Signals to Balanced Audio Outputs</u> on page <u>18</u>.
- <u>Routing HDMI Audio Output Signals to HDMI Input Ports</u> on page <u>20</u>.
- <u>Routing Analog Audio Inputs to HDMI Input Ports</u> on page <u>21</u>.

### Routing HDMI Audio Output Signals to Balanced Audio Outputs

To route an HDMI audio output to a balanced stereo audio output, enable ARC on the HDMI output ports and then route them.

To set an HDMI output to ARC mode:

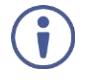

ARC can be enabled or disabled at any time, regardless of whether a display is connected to the HDMI output or not.

1. Press and hold **MUTE/PATTERN** and **ALL** simultaneously until both buttons illuminate and the device enters ARC mode:

#### On the front panel button:

- A flashing output button means that the audio of that output is set to ARC mode.
- An illuminated Output button means that the output is not in ARC mode.
- 2. Press one or more output buttons:
  - If the selected button flashes, that output to set to ARC mode.
  - If the selected button stops flashing, ARC mode is disabled for that output.

The LOCK button flashes.

 Press LOCK to save changes. The LOCK button flashes until the changes are saved. The device exits the ARC mode and returns to Video switching mode.

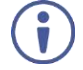

The ARC can be routed to any of the balanced audio outputs and to the HDMI inputs.

An HDMI audio output is routed to a balanced stereo audio output port.

To route an HDMI OUT ARC to a balanced stereo audio output port:

 Press D-AUDIO and A-AUDIO simultaneously. Both buttons illuminate and the device enters the ARC routing mode (for example, HDMI OUT 1, 2, 3 and 4 are enabled).

 $(\mathbf{i})$ 

On the front panel button:

• An illuminated output button means that the corresponding output port is ARC enabled.

On the 7-segment display:

- "." under an output number indicates that arc is enabled on the corresponding output (outputs 1 to 4 in this example).
- "A" under an output number indicates that an analog audio input is routed to that output.
- "d" under an output number indicates that the embedded audio is routed to that output.
- "0" under an output number indicates that the audio output is muted.
- 2. Press an output button (for example OUT 3). The corresponding 7-segment display LED flashes.
- 3. Press an output button (for example OUT 8) to select the balanced audio output routing destination.

The flashing 7-segment display LED shows the selected output number and ARC (for example, OUT 3) is routed to the selected balanced audio output (for example, OUT 8).

An HDMI OUT ARC is routed to a balanced stereo audio output port.

#### **Routing HDMI Audio Output Signals to HDMI Input Ports**

To route an HDMI audio output to HDMI input ports, enable ARC on the HDMI output ports and then route them.

To set an HDMI output to ARC mode:

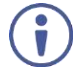

ARC can be enabled or disabled at any time, regardless of whether a display is connected to the HDMI output or not.

- 1. Press and hold **MUTE/PATTERN** and **ALL** simultaneously until both buttons illuminate and the device enters ARC mode:
- On the front panel button:
  - A flashing output button means that the audio of that output is set to ARC mode.
  - An illuminated Output button means that the output is not in ARC mode.
- 2. Press one or more output buttons:
  - If the selected button flashes, that output to set to ARC mode.
  - If the selected button stops flashing, ARC mode is disabled for that output.

The LOCK button flashes.

 Press LOCK to save changes. The LOCK button flashes until the changes are saved. The device exits the ARC mode and returns to Video switching mode.

The ARC can be routed to HDMI inputs and to any of the balanced audio outputs.

HDMI output is set to ARC mode.

To route an HDMI OUT ARC to an HDMI input port:

- Press D-AUDIO and A-AUDIO simultaneously. Both buttons illuminate and the device enters the ARC routing mode (for example, HDMI OUT 1, 2, 3 and 4 are enabled).
- Press D-AUDIO until it flashes. The out HDMI ARC-enabled outputs illuminate, as before. The ARC-enabled inputs flash (for example, 1, 5 and 7 are ARC enabled, 3 is illuminated therefore not enabled).

 $\mathbf{i}$ 

On the front panel button:

- Output button is not illuminated.
- An illuminated input button means that it is a disabled ARC input.
- A flashing input button means that it is ARC-enabled.

On the 7-segment display:

- "." under an output number indicates that arc is enabled on the corresponding output (outputs 1 to 4 in this example).
- "A" under an output number indicates that an analog audio input is routed to that output.
- "d" under an output number indicates that the embedded audio is routed to that output.
- "0" under an output number indicates that the audio output is muted.
- 3. Press an ARC enabled input button (for example IN 5) to select the destination port. The corresponding 7-segment display LED flashes.
- Press an output button (for example OUT 8) to select the HDMI audio output that will be routed to the input. The flashing 7-segment display LED shows the selected input number and after selecting the HDMI audio OUT the port number appears (8).

An HDMI audio output is routed to an HDMI ARC input port.

#### **Routing Analog Audio Inputs to HDMI Input Ports**

To route an analog audio input to an HDMI input, enable ARC on the HDMI input ports and then route them.

To set an HDMI input to ARC mode:

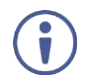

ARC can be enabled or disabled at any time, regardless of whether an amplifier is connected to the HDMI input or not.

Inputs can be set either to the Step-in mode or the ARC mode.

1. Press and hold **EDID** and **ALL** simultaneously until both buttons illuminate and the device enters ARC mode:

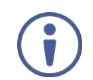

On the front panel button:

- A flashing input button means that it is set to ARC mode.
- An illuminated input button means that it is set to Step-in mode.
- 2. Press one or more output buttons:
  - If the selected button flashes, that input to set to ARC mode.
  - If the selected button stops flashing, ARC mode is disabled for that input.

The LOCK button flashes.

 Press LOCK to save changes. The LOCK button flashes until the changes are saved. The device exits the ARC mode and returns to Video switching mode.

An HDMI input is set to ARC mode.

To route an analog audio input to an HDMI input port:

- Press D-AUDIO and A-AUDIO simultaneously. Both buttons illuminate and the device enters the ARC routing mode (for example, HDMI OUT 1, 2, 3 and 4 are enabled).
- Press A-AUDIO until it flashes. The out HDMI Arc-enabled outputs illuminate, as before. The ARC-enabled inputs flash (for example, 1, 5 and 7 are ARC enabled, 3 is illuminated therefore not enabled).

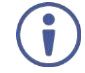

On the front panel button:

- An illuminated output button means that the corresponding output port is ARC enabled.
- Output button is not illuminated.
- A flashing input button means that it is ARC-enabled.

On the 7-segment display:

- "." under an output number indicates that arc is enabled on the corresponding output (outputs 1 to 4 in this example).
- "A" under an output number indicates that an analog audio input is routed to that output.
- "d" under an output number indicates that the embedded audio is routed to that output.
- "0" under an output number indicates that the audio output is muted.
- 3. Press an ARC enabled input button (for example IN 1) to select the input destination port.

The corresponding 7-segment display LED flashes.

 Press an input button (for example IN 6) to select the analog audio input that will be routed to the input destination port. The flashing 7-segment display LED shows the selected input number and after selecting the HDMI audio IN the port number appears (6).

An analog audio input is routed to an HDMI input.

### **Storing and Recalling a Setup**

**VS-88H2A** can store up to 16 setups. Each setup includes the video and audio current switching state, the output audio volume and balance, the EDID, the ARC/audio mode, and the switch mode and speed.

In Store-Recall mode, OUT 1 corresponds to setup 1, IN 1 corresponds to setup 9, and so on.

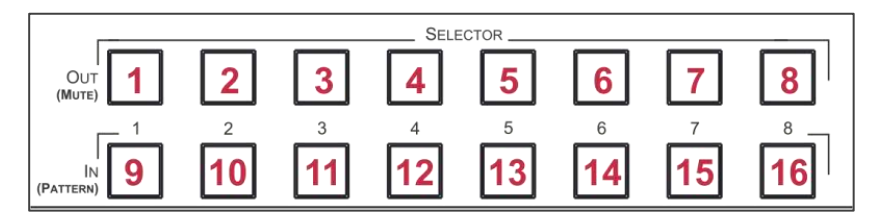

Figure 7: VS-88H2A 4K HDMI 8x8 Matrix Switcher Front Panel

To store a setup:

- Press STO <sup>(5)</sup>. The STO button illuminates.
- Press an IN or an OUT button (from 1 to 8).
   For example, when pressing IN 5, the current device state is stored to setup 13.
- 3. Press STO.

The current device state is stored to setup 13 and the STO button no longer illuminates.

A setup is stored.

To recall a setup:

- 1. Press RCL <sup>(5)</sup>. The RCL button illuminates.
- 2. Press an **IN** or **OUT** button to recall the setup stored in that IN/OUT. The selected button flashes.

If a setup is stored in the selected setup button, the corresponding 7-segment display LED flashes. If nothing is stored the 7-segment LED is on.

3. Press RCL.

Ĭ

The recalled setup is applied and the RCL button no longer illuminates.

You need to press **RCL** within 10 seconds, to apply settings.

A setup is recalled.

# **Setting Switching Mode**

Set the following switching modes separately for each output:

- Manual mode (**IN 1**): inputs are switched to outputs via the front panel buttons.
- Priority mode (IN 2): the VS-88H2A switches the source with the highest priority to the output.
- Last connected mode (IN 3): the last detected active source is switched to the output.

To select the switching mode:

- 1. Press RCL and MUTE/PATTERN simultaneously. Both buttons illuminate.
- Press an output button (or press ALL).
   The corresponding 7-segment display LEDs flash and LOCK button flashes.
- 3. Press IN 1, IN 2 or IN 3.
- 4. Press **LOCK** to save the settings to that output and exit Switching mode.

Switching mode is selected.

## **Setting Switching Speed**

Set the following switching speed modes separately for each output:

- Ex-Fast switch speed (IN 1).
- Fast switch speed (IN 2).
- Normal switch speed (IN 3).

To select the switching speed:

- 1. Press **STO** and **MUTE/PATTERN** simultaneously. Both buttons illuminate. The 7-segment display LEDs show the current switch speed for each port.
- Press an output button (or press ALL). The corresponding 7-segment display LEDs flash and LOCK button flashes.
- 3. Press IN 1, IN 2 or IN 3.
- 4. Press **LOCK** to save the settings and exit Speed mode.

Switching speed is set.

### **Setting HDCP**

You can enable or disable HDCP for each of the HDMI inputs.

To set HDCP on or off:

- Press and hold EDID and RCL until both buttons illuminate. The IN buttons indicate the HDCP status:
  - HDCP 1.4 is enabled (on): IN button is illuminated.
  - HDCP 2.2 is enabled (on): IN button flashes.

- HDCP disabled (off): IN button is off.
- 2. Press one or more input buttons to change their status. The **LOCK** button flashes.
- 3. Press LOCK to save changes and exit the HDCP mode.

HDVP status is changed.

# **Copying EDID**

You can copy the EDID to an input from a connected output or use the default EDID.

To copy the EDID from a connected output:

Press and hold EDID and STO until both buttons illuminate.
 VS-88H2A enters the EDID mode and the 7-segment display shows the current EDID status:

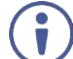

On the front panel button:

• Both input and output buttons are dark.

On the 7-segment display:

- "d" under an output number indicates that the input port is set to the default EDID.
- "L" under an output number indicates that the EDID was uploaded externally from a file via Web page.
- A digit under an output number indicates the output from which the EDID was copied.
- Press one or more input buttons (or ALL).
   The 7-segment display LEDs of the selected inputs flash.
- 3. Press an output button (with a connected display) from which to copy the EDID.
- 4. Press EDID.

Wait for about 5 seconds for the device to copy the EDID from the connected display.

EDID is copied from a connected output.

To copy the default EDID:

- Press and hold EDID and STO until both buttons illuminate.
   VS-88H2A enters the EDID mode and the 7-segment display shows the current EDID status.
- Press one or more input buttons (or ALL).
   The 7-segment display LEDs of the selected inputs flash.
- 3. Press a disconnected output button.
- 4. Press EDID.

Wait for about 5 seconds for the device to copy the default EDID to the selected inputs.

EDID is copied from the default.

# **Operating via Ethernet**

You can connect to VS-88H2A via Ethernet using either of the following methods:

- Directly to the PC using a crossover cable (see <u>Connecting Ethernet Port Directly to a</u> <u>PC</u> on page <u>26</u>).
- Via a network hub, switch, or router, using a straight-through cable (see <u>Connecting</u> <u>Ethernet Port via a Network Hub</u> on page <u>28</u>).

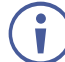

If you want to connect via a router and your IT system is based on IPv6, speak to your IT department for specific installation instructions.

### **Connecting Ethernet Port Directly to a PC**

You can connect the Ethernet port of **VS-88H2A** directly to the Ethernet port on your PC using a crossover cable with RJ-45 connectors.

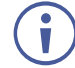

This type of connection is recommended for identifying **VS-88H2A** with the factory configured default IP address.

After connecting VS-88H2A to the Ethernet port, configure your PC as follows:

- 1. Click Start > Control Panel > Network and Sharing Center.
- 2. Click Change Adapter Settings.
- 3. Highlight the network adapter you want to use to connect to the device and click **Change** settings of this connection.

The Local Area Connection Properties window for the selected network adapter appears as shown in Figure 8.

| Local Area Connection Properties                                                                                                    |  |  |  |
|----------------------------------------------------------------------------------------------------|--|--|--|
| Networking Sharing                                                                                                    |  |  |  |
| Connect using:                                                                                                    |  |  |  |
| Intel(R) 82579V Gigabit Network Connection                                                                                                    |  |  |  |
| Configure This connection uses the following items:                                                                                                    |  |  |  |
|                                                                                                    |  |  |  |
| Install Uninstall Properties Description TCP/IP version 6. The latest version of the internet protocol that provides communication across diverse interconnected networks. |  |  |  |
| OK Cancel                                                                                                    |  |  |  |

Figure 8: Local Area Connection Properties Window

4. Highlight either Internet Protocol Version 6 (TCP/IPv6) or Internet Protocol Version 4 (TCP/IPv4) depending on the requirements of your IT system.

#### 5. Click Properties.

The Internet Protocol Properties window relevant to your IT system appears as shown in Figure 9 or Figure 10.

| Internet Protocol Version 4 (TCP/IPv4)                                                                                | Propertie                  | s                |                        | ? <b>X</b>         |
|----------------------------------------------------------------------------------------------------|----------------------------|------------------|------------------------|--------------------|
| General Alternate Configuration                                                                                       |                            |                  |                        |                    |
| You can get IP settings assigned autor<br>this capability. Otherwise, you need to<br>for the appropriate IP settings. | matically if<br>ask your i | your n<br>netwoi | etwork s<br>rk adminis | upports<br>strator |
| Obtain an IP address automatica                                                                                       | ly                         |                  |                        |                    |
| O Use the following IP address:                                                                                       |                            |                  |                        |                    |
| IP address:                                                                                                    |                            |                  |                        |                    |
| Subnet mask:                                                                                                    |                            |                  |                        |                    |
| Default gateway:                                                                                                    |                            |                  |                        |                    |
| <ul> <li>Obtain DNS server address autor</li> <li>Use the following DNS server address</li> </ul>                     | natically<br>Iresses:      |                  |                        |                    |
| Preferred DNS server:                                                                                                 | •                          | •                |                        |                    |
| Alternate DNS server:                                                                                                 | •                          | •                |                        |                    |
| Validate settings upon exit                                                                                           |                            |                  | Adva                   | nced               |
|                                                                                                    |                            | ОК               |                        | Cancel             |

Figure 9: Internet Protocol Version 4 Properties Window

| Internet Protocol Version 6 (TCP/IPv6) Properties                                                                                                    | ? 🗙    |  |  |  |
|----------------------------------------------------------------------------------------------------|--------|--|--|--|
| General                                                                                                    |        |  |  |  |
| You can get IPv6 settings assigned automatically if your network supports this capability.<br>Otherwise, you need to ask your network administrator for the appropriate IPv6 settings. |        |  |  |  |
| Obtain an IPv6 address automatically                                                                                                    |        |  |  |  |
| Use the following IPv6 address:                                                                                                    |        |  |  |  |
| IPv6 address:                                                                                                    |        |  |  |  |
| Subnet prefix length:                                                                                                    |        |  |  |  |
| Default gateway:                                                                                                    |        |  |  |  |
| Obtain DNS server address automatically                                                                                                    |        |  |  |  |
| Use the following DNS server addresses:                                                                                                    |        |  |  |  |
| Preferred DNS server:                                                                                                    |        |  |  |  |
| Alternate DNS server:                                                                                                    |        |  |  |  |
| Validate settings upon exit                                                                                                    | nced   |  |  |  |
| OK (                                                                                                    | Cancel |  |  |  |

Figure 10: Internet Protocol Version 6 Properties Window

 Select Use the following IP Address for static IP addressing and fill in the details as shown in <u>Figure 11</u>.

For TCP/IPv4 you can use any IP address in the range 192.168.1.1 to 192.168.1.255 (excluding 192.168.1.39) that is provided by your IT department.

| Internet Protocol Version 4 (TCP/IPv4)                                                                                | Properties 💦 💽                                                       |
|----------------------------------------------------------------------------------------------------|----------------------------------------------------------------------|
| General                                                                                                    |                                                                      |
| You can get IP settings assigned auton<br>this capability. Otherwise, you need to<br>for the appropriate IP settings. | natically if your network supports<br>ask your network administrator |
| Obtain an IP address automatical                                                                                      | y                                                                    |
| • Use the following IP address:                                                                                       |                                                                      |
| IP address:                                                                                                    | 192.168.1.2                                                          |
| Subnet mask:                                                                                                    | 255.255.255.0                                                        |
| Default gateway:                                                                                                    | 1                                                                    |
| <ul> <li>Obtain DNS server address auton</li> </ul>                                                                   | natically                                                            |
| Ouse the following DNS server add                                                                                     | resses:                                                              |
| Preferred DNS server:                                                                                                 |                                                                      |
| Alternate DNS server:                                                                                                 | • • •                                                                |
| Validate settings upon exit                                                                                           | Advanced                                                             |
|                                                                                                    | OK Cancel                                                            |

Figure 11: Internet Protocol Properties Window

- 7. Click **OK**.
- 8. Click Close.

#### **Connecting Ethernet Port via a Network Hub or Switch**

You can connect the Ethernet port of **VS-88H2A** to the Ethernet port on a network hub or using a straight-through cable with RJ-45 connectors.

#### **Configuring Ethernet Port**

You can set the Ethernet parameters via the embedded Web pages.

# **Using Embedded Web Pages**

**VS-88H2A** can be operated remotely using the embedded Web pages. The Web pages are accessed using a Web browser and an Ethernet connection.

Before attempting to connect:

- Perform the procedures in Operating via Ethernet on page 26.
- Ensure that your browser is supported.

The following operating systems and Web browsers are supported:

| <b>Operating Systems</b> | Versions |
|--------------------------|----------|
| Windows 7                | IE       |
|                          | Firefox  |
|                          | Chrome   |
|                          | Safari   |
| Windows 10               | IE       |
|                          | Edge     |
|                          | Firefox  |
|                          | Chrome   |
| Мас                      | Safari   |
| iOS                      | Safari   |

 $(\mathbf{i})$ 

Some features might not be supported by some mobile device operating systems.

VS-88H2A enables performing the following:

- Switching and Setting Ports on page 30.
- <u>Changing Device Settings and Upgrading Firmware</u> on page <u>38</u>.
- Managing Web Page Security on page 40.
- <u>Setting the Timeout</u> on page <u>44</u>.
- <u>Setting Switching Modes</u> on page <u>45</u>.
- <u>Setting Step-in Devices</u> on page <u>47</u>.
- <u>Managing EDID</u> on page <u>49</u>.
- <u>Viewing About Us Page</u> on page <u>55</u>.

To browse the VS-88H2A web pages:

- 1. Open your Internet browser.
- 2. Type the IP address of the device in the address bar of your browser. For example, the default IP address:

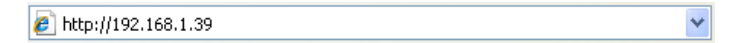

The Authentication window appears (if set, security is enabled):

| Authentication          | Required                            | × |
|-------------------------|-------------------------------------|---|
| http://192.168.1.39     | 9 requires a username and password. |   |
| Your connection to      | o this site is not private.         |   |
| User Name:<br>Password: |                                     |   |
|                         | Log In Cancel                       |   |

Figure 12: Using the Embedded Web Pages – the Authentication Window

3. Enter the **User Name** and **Password** and click **OK**. The Switching page appears:

| Kuanus VS-88H2A Controlles |                       |                                                                                                    |     |  |
|----------------------------|-----------------------|----------------------------------------------------------------------------------------------------|-----|--|
| Seliciting                 |                       |                                                                                                    | -   |  |
| Device Settings            |                       |                                                                                                    |     |  |
| Authentication             | Switching             |                                                                                                    |     |  |
| Timeout Settings           | APV Austic brank away |                                                                                                    |     |  |
| Auto Switch Settings       | Districts             | Incaste Patherine                                                                                                    |     |  |
| Step-in Settings           |                       | (Contraction of the second second sec |     |  |
| EDID Management            | O*B*25                | <b>**</b> =•                                                                                                    |     |  |
| About Us                   |                       |                                                                                                    |     |  |
|                            | Output 2              | Input 2                                                                                                    |     |  |
|                            |                       | 0                                                                                                    |     |  |
|                            | Outwel 3              | Input 3                                                                                                    |     |  |
|                            |                       |                                                                                                    |     |  |
|                            |                       |                                                                                                    |     |  |
| 3                          | 0-B-45                | <b>0 </b>                                                                                                    |     |  |
|                            |                       | 2                                                                                                    |     |  |
|                            | Output 5              | hepail 5                                                                                                    |     |  |
|                            |                       | 0                                                                                                    |     |  |
|                            | Oulput #              | legul 6                                                                                                    |     |  |
|                            |                       |                                                                                                    |     |  |
|                            |                       |                                                                                                    |     |  |
|                            | O-B-25                | <b>9</b> +=- <b>●</b>                                                                                                    |     |  |
|                            |                       |                                                                                                    |     |  |
|                            | Output 8              | legal 8                                                                                                    |     |  |
|                            |                       | 2                                                                                                    |     |  |
|                            |                       |                                                                                                    |     |  |
|                            | 10 <sup>-20</sup>     |                                                                                                    | · · |  |

Figure 13: Switching Page with Navigation List on Left

4. Click the desired Web page or click the arrow to hide the navigation list.

You can browse webpages.

### **Switching and Setting Ports**

The Switching Web page enables performing the following functions:

- <u>Viewing and Adjusting Output Settings</u> on page <u>31</u>.
- Viewing and Adjusting Input Settings on page <u>32</u>.
- <u>Switching an Input to an Output</u> on page <u>34</u>.
- Switching a Pattern to an Output on page <u>35</u>.
- <u>Switching Audio in Breakaway Mode</u> on page <u>36</u>.

#### **Viewing and Adjusting Output Settings**

View and adjust the settings for each VS-88H2A output.

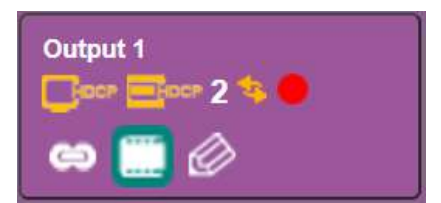

Figure 14: Switching Page – Output Button

Each output button displays the:

- HDCP status output supports HDCP (Com) or does not support HDCP (Com).
- HDCP out follow input HDCP (<sup>[]</sup>), support HDCP 1.4 (<sup>[]</sup>) or HDCP 2.2 (<sup>[]</sup>).
- View the input switched to the output (for example, 2).
- Switching speed normal (
  ), fast (
  ), or extra-fast (
  ).
- Output status an acceptor is connected (
   ) or not connected (

To adjust the output settings:

- 1. In the Navigation pane, click **Switching**. The Switching page appears.
- 2. Select the AFV tab.

The adjustment sequence presented here is only an example. You can adjust the output settings in any other order.

3. Click 🙋. The output settings window appears:

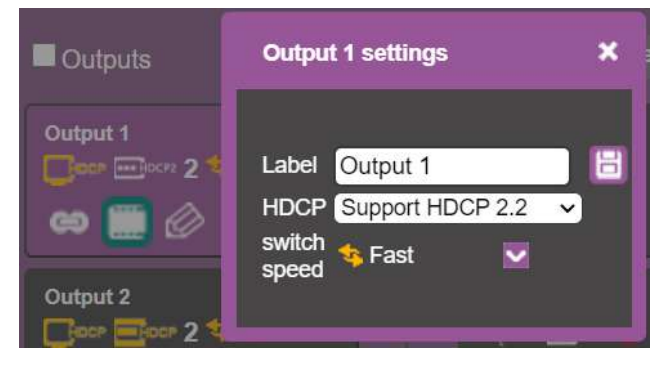

Figure 15: Switching Page – Editing the Output Button Settings

4. If required, type the label name in the Label text box and click 📴.

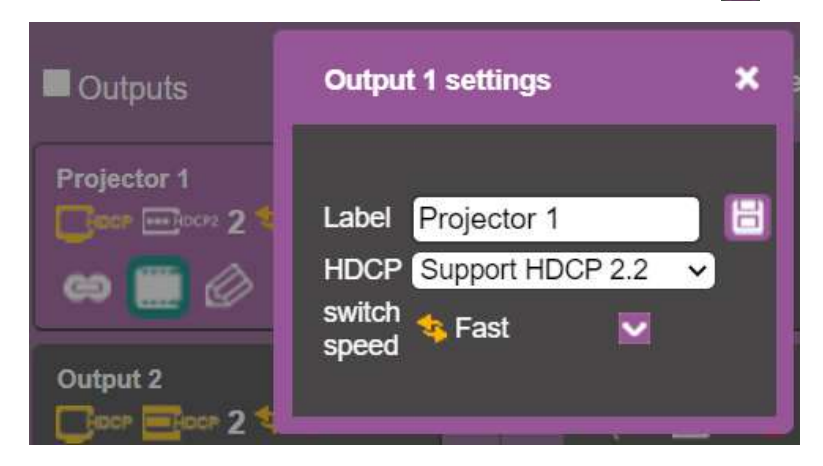

Figure 16: Switching Page – Changing the Output Label

- 5. Click switch speed dropdown box to set the switching speed (normal, fast or extra-fast).
- 6. Click 🔤 to mute or 🧮 to unmute the video signal.
- 7. To set the output to:
  - AFV mode, click 2.
  - Breakaway mode, click <sup>1</sup>

indicates that the device is in the auto-switch mode and AFV status cannot be altered.

Setting the AFV mode icons to AFV or Breakaway modes reflects the next switching step and not the current status.

Output settings are adjusted.

#### **Viewing and Adjusting Input Settings**

View and adjust the settings for each VS-88H2A input.

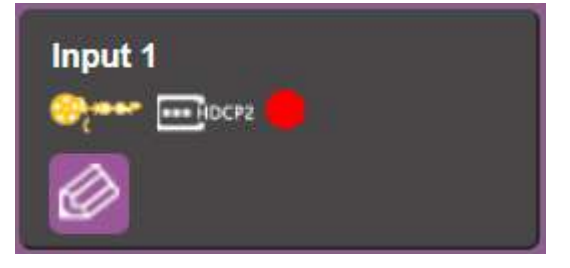

Figure 17: Switching Page - Input Button

Each input button displays the:

- HDCP status HDCP is enabled () or disabled ().
- Input signal HDCP status supports HDCP (<a>left</a>) or does not support HDCP (<a>left</a>).
- Input status a source is connected ( ) or not connected ( ) to the input.

Input settings are adjusted.

#### Setting Inputs

To adjust input settings:

- 1. In the Navigation pane, click **Switching**. The Switching page appears.
- 2. Select the AFV tab. Verify that Inputs (and not Patterns) is selected.
- 3. Click . The input settings window appears:

| Input 1 setting | js          | × |
|-----------------|-------------|---|
| Label           | Input 1     | 8 |
| HDCP            | HDCP 2.2    | ~ |
| ARC/Step-In     | ARC Step-In |   |
|                 |             |   |

Figure 18: Switching Page – Input 1 Settings Window

- 4. If required, type the label name in the Label text box and click 📴.
- 5. Set HDCP HDCP 2.2, HDCP 1.4 or No HDCP.
- 6. Click **ARC** to set input to ARC mode or click **Step-In** to set input to step-in mode.
- In ARC mode click the settings button (2). The input ARC Settings window appears:

| Input 1 ARC settings |           |          |        | × |  |
|----------------------|-----------|----------|--------|---|--|
| Analog               |           |          |        |   |  |
| 1                    | 2         | 3        | 4      |   |  |
| 5                    | 6         | 7        | 8      |   |  |
| ARC Sou<br>No:       | urce from | n HDMI a | output |   |  |
| 1                    | 2         | 3        | 4      |   |  |
| 5                    | 6         | 7        | 8      |   |  |
| Back                 |           |          |        |   |  |

Figure 19: Switching Page - Input ARC Settings Window

8. Select an ARC source for input 1: either from analog inputs IN 1 to IN 8, or from HDMI outputs 1 to 8.

The selected port routes its audio signal to HDMI input 1.

#### Switching an Input to an Output

To move the image:

- 1. In the Navigation pane, click **Switching**. The Switching page appears.
- 2. Select the AFV tab.

| Switching            |                 |  |  |  |
|----------------------|-----------------|--|--|--|
| AFV Audio break away |                 |  |  |  |
| Outputs              | Inputs Patterns |  |  |  |
| Projector 1          | Input 1         |  |  |  |
| Output 2             | Input 2         |  |  |  |
| Output 3             | Input 3         |  |  |  |
| Output 4             | Input 4         |  |  |  |
| Output 5             | Input 5         |  |  |  |
| Output 6             | Input 6         |  |  |  |
| Output 7             | Input 7         |  |  |  |
| Output 8             | Input 8         |  |  |  |
|                      |                 |  |  |  |

Figure 20: Switching Page – AFV Tab

- 3. Click an output button or check the **Outputs** box. The button turns purple.
- 4. Click an Input button. The button turns purple.

The selected input is switched to the output.
### Switching a Pattern to an Output

To switch a pattern to the output:

- 1. In the Navigation pane, click **Switching**. The Switching page appears.
- 2. Select the **AFV** tab. Verify that **Patterns** (and not **Inputs**) is selected. The list of patterns appears.

| Switching            |                 |
|----------------------|-----------------|
| AFV Audio break away |                 |
| Cutputs              | Inputs Patterns |
| Projector 1          |                 |
| Output 2             | 3               |
| Output 3             |                 |
| Output 4             | 5               |
| Output 5             | 6               |
| Output 6             |                 |
| Output 7             |                 |
| Output 8             |                 |
|                      |                 |

Figure 21: Switching Page – Switching a Pattern to an Output

- 3. Select an output button or check the **Outputs** box.
- 4. Select a pattern.

The selected pattern is switched to the selected output.

## Switching Audio in Breakaway Mode

In breakaway mode, the HDMI embedded audio is switched separately from the video signal.

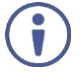

The audio breakaway mode is enabled only when Auto Switch Setting is set to Manual mode.

Set the volume and balance of each analog output using the appropriate sliders or mute/unmute the audio signal of an output:

| Swite       | chin               | g                  |        |                                   |    |         |                  |     |
|-------------|--------------------|--------------------|--------|-----------------------------------|----|---------|------------------|-----|
| AFV         | Audio bre          | ak away            |        |                                   |    |         |                  |     |
| Label       | Audio Out<br>ARC H | puts<br>DMI Analog | Volume | Analog Outputs<br>dB Mute Balance |    | Digital | Inputs<br>Analog | ARC |
| Projector 1 |                    | D1 D5              |        | -8 🖪 💶 💶                          | 75 | 1       | 1                | 1   |
| Output 2    |                    | D3 A3              |        | 11.5 < 🛁 🗖                        | 50 | 2       | 2                | 2   |
| Output 3    | <b>2</b> [         | D3 A6              |        | -40 < 🗕                           | 50 | 3       | 3                | 3   |
| Output 4    |                    | D3 A4              |        | 0 <                               | 50 | 4       | 4                | 4   |
| Output 5    |                    | D3 D8              |        | 6 <                               | 50 | 5       | 5                | 5   |
| Output 6    |                    | D3 A3              |        | 20 🖪 🛑                            | 50 | 6       | 6                | 6   |
| Output 7    | <b>v</b> [         | D3 ARC7            |        | 0 <                               | 50 | 7       | 7                | 7   |
| Output 8    | <b>v</b> (         | D3 A7              |        | -35                               | 50 | 8       | 8                | 8   |

Figure 22: Switching Page – Switching Audio in the Breakaway Mode

You can switch a digital input to a digital or analog output and an analog input to a digital or analog output. If ARC mode is enabled, you can switch a selected ARC to any of the analog outputs.

To switch an audio input to an audio output:

- 1. In the Navigation pane, click **Switching**. The Switching page appears.
- 2. Select Audio break away tab.
- 3. Switch an input to a selected output. For example, switch digital input 6 to analog output 2:
  - Click an HDMI or Analog button (under the Audio Outputs column).
     The selected button turns purple with a black frame .
  - Click a Digital or Analog button (under the Inputs column).
     The selected button turns purple with a blue frame

Analog Output 3 is switched to D6 Output 3 .

To switch ARC to an output:

- 1. In the Navigation pane, click **Switching**. The Switching page appears.
- 2. Select Audio break away tab.
- 3. Check the ARC check boxes to set these outputs that are set to ARC mode. (under the **Audio Outputs** column).

For example, output 1 is set to ARC mode so the output 1 audio signal returns to the input and can be switched to any analog output. Once an output is set to the ARC mode, the **Inputs ARC** button (on the right) is enabled and changes from gray to white.

| AFV         | Audio break away                 |                                          |                              |
|-------------|----------------------------------|------------------------------------------|------------------------------|
| Label       | Audio Outputs<br>ARC HDMI Analog | Analog Outputs<br>Volume dB Mute Balance | Inputs<br>Digital Analog ARC |
| Projector 1 | D1 A2                            |                                          | 1 1 1                        |
| Output 2    | D3 ARC7                          | <b>11.5 50</b>                           | 2 2 2                        |

Figure 23: Switching Page - Output 1 Set to ARC Mode

- 4. Switch an ARC input to a selected output. For example, switch ARC 1 to output 8:
  - Click an analog output button
  - Click an ARC button

Analog Output 8 is switched to ARC 1 Output 8 - C D3 ARC1

An ARC is switched to an output.

## **Changing Device Settings and Upgrading Firmware**

The Device Settings Web page shows the device details, such as name, MAC address and firmware version and also enables performing the following functions:

- Changing the Ethernet Settings on page <u>38</u>.
- <u>Performing a Factory Reset</u> on page <u>39</u>.
- <u>Performing Firmware Upgrade</u> on page <u>39</u>.

#### **Changing the Ethernet Settings**

To change the Ethernet settings:

1. In the Navigation pane, click **Device Settings**. The Device Settings page appears:

| Device Se        | ettings           |                  |
|------------------|-------------------|------------------|
| Information      |                   | Firmware Upgrade |
| Model            | VS-88H2A          | Choose a file    |
| Name             | KRAMER_0016       | BROWSE           |
| Serial Number    | 02200041300016    | START UPGRADE    |
| MAC Address      | 00-1D-56-05-8B-C0 |                  |
| Firmware Version | 02.01.0005        |                  |
| DHCP             |                   |                  |
| IP Address       | 192.168.1.39      |                  |
| Subnet Mask      | 255.255.0.0       |                  |
| Gateway          | 192.168.0.1       |                  |
| TCP Port         | 5000              |                  |
| UDP Port         | 50000             |                  |
|                  | Save Changes      |                  |
| Factory Reset    | Reset             |                  |

Figure 24: Device Settings Page

- 2. Uncheck/check the DHCP check box.
- If DHCP is unchecked, change any of the parameters (IP Address, Netmask and/or Gateway).
- 4. Click Save Changes.

Note that:

- After changing the IP number, reload the Web page with the new IP address.
- After changing the Subnet mask you need to turn the VS-88H2A power off and then on again.
- If DHCP is checked, reload the Web page with the new IP address.

Ethernet settings are changed.

## **Performing a Factory Reset**

To reset the device to its factory default values:

- 1. In the Navigation pane, click **Device Settings**. The Device Settings page appears (Figure 24).
- 2. Click Reset. The following window appears:

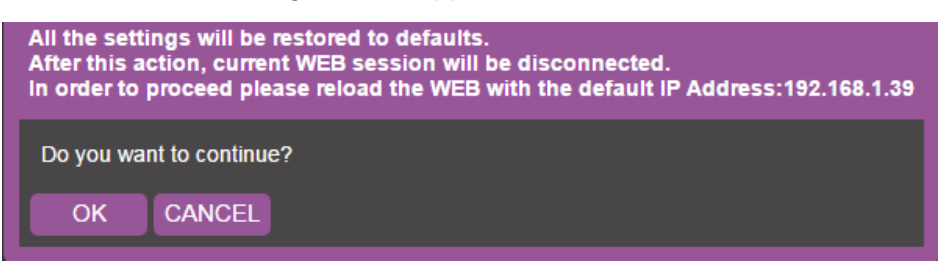

Figure 25: Device Settings Page – Factory Reset

3. Click OK to start factory reset and follow the instructions on-screen.

VS-88H2A resets to its factory default settings.

#### **Performing Firmware Upgrade**

To perform firmware upgrade:

- In the Navigation pane, click **Device Settings**. The Device Settings page appears (Figure 24).
- 2. Click **BROWSE** and select the new firmware file.
- 3. Click START UPGRADE and follow the instructions on-screen.

Firmware is updated.

## **Managing Web Page Security**

Use the Authentication page to set Web access permission:

To define access to the Web pages In the Navigation pane, click **Authentication**. The Password Settings page appears displaying the current status (password protected or free access). By-default, security is set to off.

To access Web pages using the password:

1. Check the current security status.

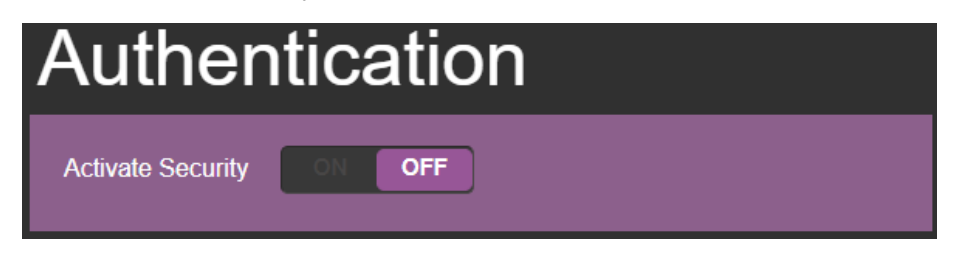

Figure 26: Authentication Page - Security Deactivated

2. Set **Activate Security** to **ON** for Web page password protection. The following window appears:

| Please enter password |         |        |  |  |
|-----------------------|---------|--------|--|--|
| Password              |         |        |  |  |
|                       | confirm | cancel |  |  |

Figure 27: Authentication Page - Enter Password Message

- 3. Enter the previous password (empty, by-default).
- 4. Click **Confirm**. The following message appears:

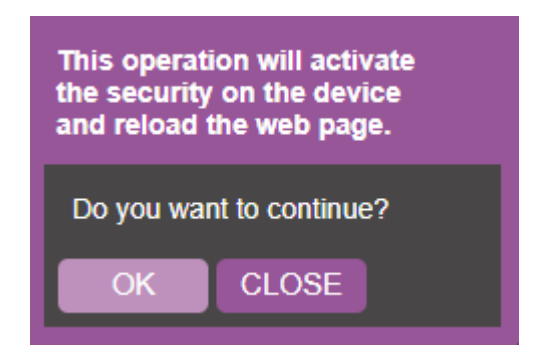

Figure 28: Authentication Page – Security Activation Message

5. Click **OK**.

The connection is interrupted, and authentication is required to access Web pages.

| Authentication                            | Required                                                       | × |
|-------------------------------------------|----------------------------------------------------------------|---|
| http://192.168.1.39<br>Your connection to | requires a username and password.<br>this site is not private. |   |
| User Name:<br>Password:                   |                                                                |   |
|                                           | Log In Cancel                                                  |   |

Figure 29: Authentication Page - Security Log In

6. Type the User Name (Admin, by default) and Password (left empty by default).

| Authentication      | Required                         | × |
|---------------------|----------------------------------|---|
| http://192.168.1.39 | equires a username and password. |   |
| Your connection to  | o this site is not private.      |   |
|                     |                                  |   |
| User Name:          | Admin                            |   |
| Password:           |                                  |   |
|                     |                                  |   |
|                     |                                  | - |
|                     | Log In Cancel                    |   |
|                     |                                  |   |

Figure 30: Authentication Page – Password Protection

- 7. Click Log In.
- 8. Select Authentication from the Navigation pane.

| Authentication    |        |   |  |  |
|-------------------|--------|---|--|--|
| Activate Security | ON OFF |   |  |  |
| Old password      |        |   |  |  |
| Admin password    |        | ۲ |  |  |

Figure 31: Authentication Page - Setting the Admin Password

9. Type the new Admin password twice in both Admin password text boxes.

| Authentication    |        |   |  |  |
|-------------------|--------|---|--|--|
| Activate Security | ON OFF |   |  |  |
| Old password      |        |   |  |  |
| Admin password    | •••••  | 8 |  |  |

Figure 32: Authentication Page - Entering the Admin Password

10. Click 📕. The following message appears:

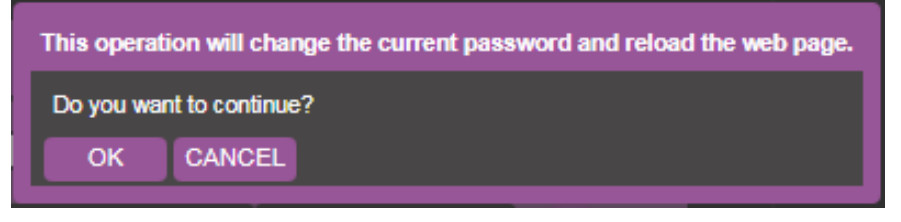

Figure 33: Authentication Page - Password Warning

#### 11. Click **OK**.

The page is reloaded and can be accessed by entering the password. The top right side of the Web page displays the security icon:

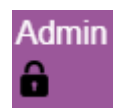

Figure 34: Authentication Page – Admin Icon Security Enabled

The VS-88H2A embedded webpage is password protected.

To access Web pages without using the password:

1. In the Navigation pane, click Authentication. The Authentication page appears.

| Auther            | ntication |   |
|-------------------|-----------|---|
| Activate Security | ON OFF    |   |
| Old password      |           |   |
| Admin password    |           | 8 |

Figure 35: Authentication Page – Password Protected

2. Click OFF. The following message appears:

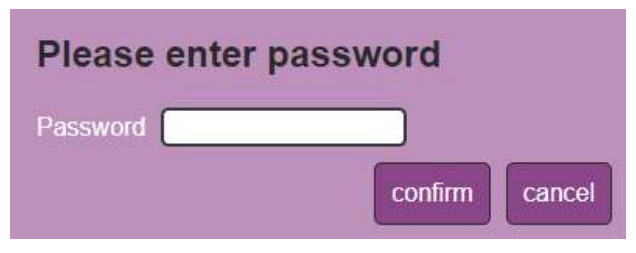

Figure 36: Authentication Page - Entering the Latest Password

3. Enter the current password and click **confirm**. The following message appears:

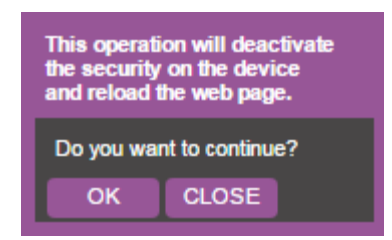

Figure 37: Authentication Page - Deactivating the Security

4. Click OK.

The page reloads and can be accessed without entering the password. The top right side of the Web page displays the security icon:

| î |
|---|
|   |

Figure 38: Authentication Page – Admin Icon Security Disabled

The VS-88H2A embedded webpage is not password protected.

## **Setting the Timeout**

Use the **Timeout Settings** web page to set the time delay to shut down if no input signal is detected for each output and to set the auto switching time.

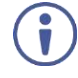

Always set the 5V cut-off (Disable 5V) time delay to be longer than the video signal loss timer delay.

To set the timeout:

1. In the Navigation pane, click **Timeout Settings**. The Timeout Settings page appears.

| Timeout Settings                                                     |       |          |     |         |                    |
|----------------------------------------------------------------------|-------|----------|-----|---------|--------------------|
| Timeout period before disabling 5V output after no input is detected | Never |          |     |         | Support audio only |
|                                                                      | -     | Output 1 | 900 | seconds | ON OFF             |
|                                                                      | -     | Output 2 | 900 | seconds | ON OFF             |
|                                                                      |       | Output 3 | 900 | seconds | ON OFF             |
|                                                                      |       | Output 4 | 900 | seconds | ON OFF             |
|                                                                      |       | Output 5 | 900 | seconds | ON OFF             |
|                                                                      | -     | Output 6 | 900 | seconds | ON OFF             |
|                                                                      | -     | Output 7 | 900 | seconds | ON OFF             |
|                                                                      | -     | Output 8 | 900 | seconds | ON OFF             |
|                                                                      |       |          |     |         |                    |
| Video signal lost timer                                              |       |          | 10  | seconds |                    |

Figure 39: Timeout Settings Page

2. Set the specific output delay time.

If you do not want a specific output to shut down if an input signal is not detected, check the **Never** box next to the desired output.

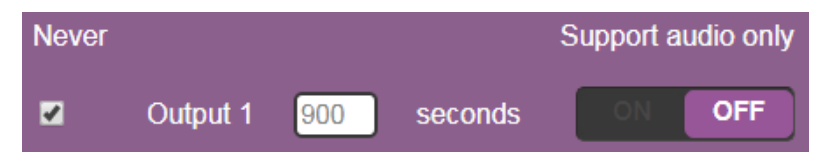

3. Set audio support **ON** if you want shutdown to occur only if an audio signal is lost.

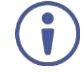

**Support audio only** can be used if the video and audio signals routed to an output, come from separate sources.

#### If Support audio only is set to:

- ON The audio signal routed to the output remains active when the video source (coming from a different input) is deactivated.
- OFF The audio signal routed to the output is deactivated together with the deactivation of the video source (coming from a different input).

Timeouts are set.

To set the video lost timer (when in auto-switching mode):

- 1. In the Navigation pane, click **Timeout Settings**. The Timeout Settings page appears.
- 2. Set the video lost timer.

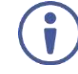

The adjustment sequence presented here is only an example. You can adjust the output settings in any other order.

If the video is lost when in the auto switching mode (Priority or Last connected) you can set the time the device waits before it switches to the next source.

Video lost timer is set.

## **Setting Switching Modes**

Use the Auto Switch Settings page to set the switching mode per output.

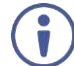

Setting to priority or last connected mode forces VS-88H2A to operate in AFV mode.

To set the switching mode:

1. In the Navigation pane, click **Auto Switch Settings**. The Auto Switch Settings page appears.

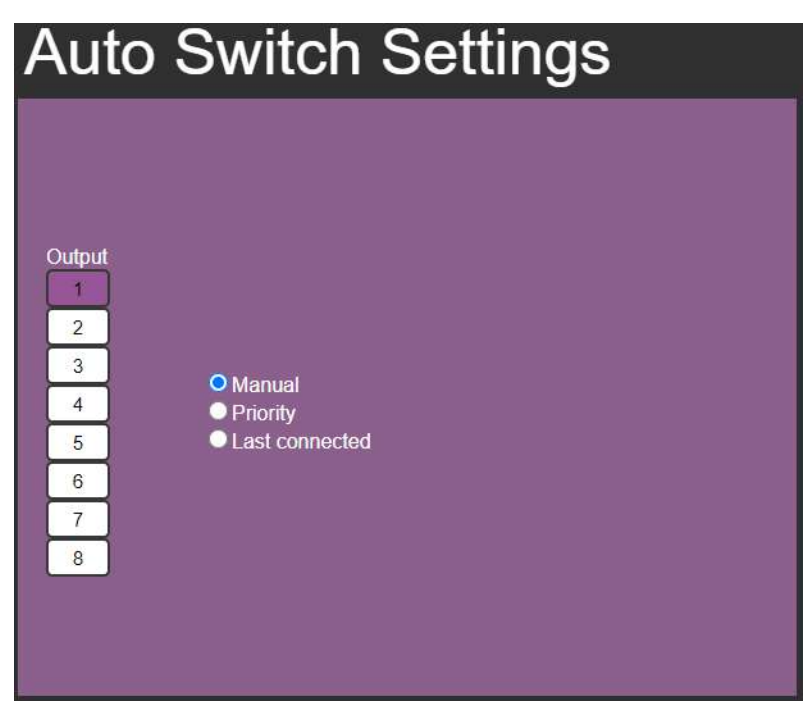

Figure 40: Auto Switch Settings Page

- 2. Select an output and set the switching mode to Manual, Priority or Last connected:
  - In the Manual mode (see <u>Figure 40</u>), the outputs are switched manually to the selected output.

In the Priority mode, drag and drop the inputs from the highest to the lowest priority. The inputs are then switched according to the set priority to the selected output:

| Auto Switcl                                | h Settings                                                                                                    |
|--------------------------------------------|----------------------------------------------------------------------------------------------------|
| Output 1 2 3 • Manual 4 • Priority 5 6 7 8 | cted Priority auto-switching forces AFV<br>mode<br>HIGH Input1<br>Input2<br>Input2<br>Input3<br>Input4<br>Input5<br>Input5<br>Input5<br>Input7<br>Input8<br>Low Drg to change the priority |

Figure 41: Auto Switch Settings Page - Setting the switching Priority

• In the Last connected mode, select the inputs that are included in the last connected scan that will be switched to the selected output:

| Auto Switch S                            | Settings                                                                                 |
|------------------------------------------|------------------------------------------------------------------------------------------|
| Output 1 2 3 • Manual 9 Priority 5 6 7 8 | Last connected auto-switching forces<br>AFV mode<br>1<br>2<br>3<br>4<br>5<br>6<br>7<br>8 |

Figure 42: Auto Switch Settings Page - Last Connected Mode

Switching mode is set.

## **Setting Step-in Devices**

Use the Step-In Settings page to manage Step-in devices (for example Kramer DIP-30).

If a step-in device is not connected to VS-88H2A, the following page appears:

| Step  | -In Se | ttings | l |  |
|-------|--------|--------|---|--|
| Input |        |        |   |  |
| 1     |        |        |   |  |
| 4     |        |        |   |  |
| 8     |        |        |   |  |

Figure 43: Step-In Settings Page (Step-in Device is not Connected)

To manage a step-in device:

- Connect the HDMI output of a step-in device (for example DIP-30) to an HDMI input on the VS-88H2A.
- 2. In the Navigation pane, click **Step-In Settings**. The Step-In Settings page appears and the input button/s to which the step-in device/s is connected turn/s white.

| Step  | -In Setting | S |  |
|-------|-------------|---|--|
| Input |             |   |  |
| 1     |             |   |  |
| 2     |             |   |  |
| 4     |             |   |  |
| 6     |             |   |  |
| 7     |             |   |  |
|       |             |   |  |

Figure 44: Step-In Settings Page – Displaying Step-In Inputs

 Click an active step-in input (button 1 in this example). The selected input button turns purple, the DIP-30 Inputs list and the VS-88H2A outputs to which the DIP-30 input is routed are displayed.

| Step-I                               | n Se                                      | ettings                                                                                   |                                                                         |                 |  |
|--------------------------------------|-------------------------------------------|-------------------------------------------------------------------------------------------|-------------------------------------------------------------------------|-----------------|--|
| Input                                |                                           |                                                                                           |                                                                         |                 |  |
| 1<br>2<br>3<br>4<br>5<br>6<br>7<br>8 | DIP-30<br>Inputs<br>HDMI1<br>HDMI2<br>VGA | Route the Step-In input<br>Button 1: ✓ Output 1<br>✓ Output 2<br>✓ Output 3<br>✓ Output 4 | to the selected<br>✓ Output 5<br>✓ Output 6<br>✓ Output 7<br>✓ Output 8 | outputs<br>Echo |  |

Figure 45: Step-In Settings Page - Step In Selected

4. Select a **DIP-30** input (HDMI IN 1, HDMI IN 2 or VGA). The respective button on **DIP-30** illuminates.

You can also press an input button on the **DIP-30**. The selected input will be displayed on the webpage.

- 5. Check the outputs to which the inputs will be routed.
- Press the STEP-IN button on DIP-30.
   The selected step-in button is routed to all the checked outputs.
- Any time the output Step-in configuration changes, press the STEP-IN button on the Step-In device to update the configuration.

Selecting Echo sends an instruction via VS-88H2A RS-232 port.

Step-in device is controlled.

## Managing EDID

The EDID Management page lets you perform the following functions:

- <u>Reading EDID from an Output</u> on page <u>49</u>.
- <u>Reading Default EDID</u> on page <u>52</u>.
- <u>Reading EDID from an Input</u> on page <u>52</u>.
- Reading EDID from a File on page 53.

### **Reading EDID from an Output**

To copy an EDID from an output to an input:

1. In the Navigation pane, click **EDID Management**. The EDID Management page appears.

| EDID                                                                     |                                                            |                         |
|--------------------------------------------------------------------------|------------------------------------------------------------|-------------------------|
| Read From:<br>Inputs Capability<br>Deep color OFF<br>2-channel LPCM only | Short Summary<br>VS-88H2A<br>1920x1080<br>2 channels Audio | Copy to: Inputs Input 1 |
| Output1                                                                  | FROM<br>Default<br>Select a destination                    | Input 2                 |
| Output2                                                                  |                                                            | Input 3                 |
| Output3                                                                  |                                                            | Input 4                 |
| Output4                                                                  |                                                            | Input 5                 |
| Output5                                                                  |                                                            | Input 6                 |
| Output6                                                                  |                                                            | Input 7                 |
| Output7                                                                  |                                                            | Input 8                 |
| DEFAULT                                                                  |                                                            |                         |
| File<br>BROWSE                                                           |                                                            |                         |

Figure 46: EDID Management Page – Select an EDID Source

2. Select the EDID source: a connected output.

Ĭ

When reading from an output, make sure that the output is connected to an acceptor.

| EDID                            |                               |          |
|---------------------------------|-------------------------------|----------|
| Read From:                      | Short Summary                 | Copy to: |
| Inputs Capability               | VS-88H2A                      | Inputs   |
| 2-channel LPCM only     Outputs | 1920x1080<br>2 channels Audio | input 1  |
| Output1                         | FROM<br>Input5                | Input 2  |
| Output2                         | Select a destination          | Input 3  |
| Output3                         |                               | Input 4  |
| Output4                         |                               | Input 5  |
| Output5                         |                               | Input 6  |
| Output6                         |                               | Input 7  |
| Output7                         |                               | Input 8  |
|                                 |                               |          |
| DEFAULT                         |                               |          |
| File<br>BROWSE                  |                               |          |

Figure 47: EDID Management Page – Select an EDID output

3. Select an input (or all the inputs) to which the EDID is copied.

| EDID                            |                               |          |
|---------------------------------|-------------------------------|----------|
| Read From:                      | Short Summary                 | Copy to: |
| Inputs Capability               | VS-88H2A                      | Inputs   |
| 2-channel LPCM only     Outputs | 1920x1080<br>2 channels Audio | Input 1  |
| Output1                         | FROM<br>Input5<br>TO          | Input 2  |
| Output2                         | Inputs 2 4<br>COPY            | Input 3  |
| Output3                         |                               | Input 4  |
| Output4                         |                               | Input 5  |
| Output5                         |                               | Input 6  |
| Output6                         |                               | Input 7  |
| Output7                         |                               | Input 8  |
|                                 |                               |          |
| DEFAULT                         |                               |          |
| File<br>BROWSE                  |                               |          |

Figure 48: EDID Management Page - Select an Input

#### 4. Click COPY.

The EDID message appears.

| EDID                       |                                      |
|----------------------------|--------------------------------------|
| Are you su<br>this edid to | re you want to copy selected inputs? |
| ОК                         | CLOSE                                |

Figure 49: EDID Page – EDID Copy Message

5. Click **OK**. The following message appears:

| Message                           |  |  |
|-----------------------------------|--|--|
| The EDID was copied successfully. |  |  |
| ОК                                |  |  |

Figure 50: EDID Management Page - Loading the EDID from Output to Input

6. Click **OK**.

EDID is copied from a selected, connected output to the selected inputs.

### **Reading Default EDID**

To read the EDID from the default EDID:

- 1. In the Navigation pane, click **EDID Management**. The EDID Management page appears.
- 2. Click **DEFAULT**.
- 3. Click COPY.

The EDID message appears.

| EDID                                                        |       |
|-------------------------------------------------------------|-------|
| Are you sure you want to copy this edid to selected inputs? |       |
| ОК                                                          | CLOSE |

Figure 51: EDID Page – EDID Copy Message

4. Click **OK**. The following message appears:

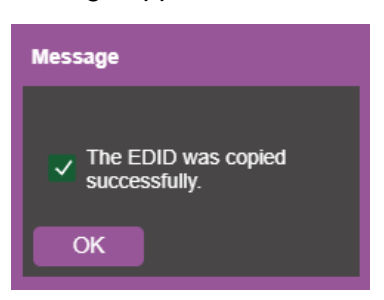

Figure 52: EDID Management Page - Loading the EDID from Output to Input

- 5. Click **OK**.
- 6. EDID is copied from a selected, connected output to the selected inputs.

#### **Reading EDID from an Input**

To read the EDID from an input to another input/s:

- 1. In the Navigation pane, click **EDID Management**. The EDID Management page appears.
- 2. Select an input from the list (on the left).

3. If required, check the options under Inputs Capabilities.

| EDID                                                                                |                                                            |                               |
|-------------------------------------------------------------------------------------|------------------------------------------------------------|-------------------------------|
| Read From:<br>Inputs Capability<br>Deep color OFF<br>2-channel LPCM only<br>Output8 | Short Summary<br>VS-88H2A<br>1920x1080<br>2 channels Audio | Copy to:<br>Inputs<br>Input 1 |
| Inputs                                                                              | FROM<br>Input5                                             | Input 2                       |
| Input1                                                                              | TO<br>Input 3                                              | Input 3                       |
| Input2                                                                              | COPY                                                       | Input 4                       |
| Input3                                                                              |                                                            | Input 5                       |
| Input4                                                                              |                                                            | Input 6                       |
| Input5                                                                              |                                                            | Input 7                       |
| Input6                                                                              |                                                            | Input 8                       |
| Input7                                                                              |                                                            |                               |
| DEFAULT                                                                             |                                                            |                               |
| File<br>BROWSE                                                                      |                                                            |                               |

Figure 53: EDID Management Page – Loading the EDID from input to Input

4. Click **COPY** and follow the instructions on-screen.

The EDID is read from an input to the selected inputs.

### **Reading EDID from a File**

To read the EDID from a file:

- 1. In the Navigation pane, click **EDID Management**. The EDID Management page appears.
- 2. Click File BROWSE and open the EDID file.

3. Select an input/s.

| EDID              |               |             |
|-------------------|---------------|-------------|
| Read From:        | Short Summary | Copy to:    |
| Inputs Capability | FX231Wn       | Inputs      |
| Deep color OFF    | 1920x1080     |             |
|                   |               | 256 Input 1 |
| Innute            | FROM<br>File: | lanut 2     |
|                   | EDID.bin      | input z     |
| Input1            | Input 3       | Input 3     |
|                   | UPLOAD        | input 5     |
| Input2            |               | Input 4     |
| l                 |               |             |
| inputs            |               | Input 5     |
| Input/            |               |             |
| input             |               | Input 6     |
| Input5            |               |             |
|                   |               | Input 7     |
| Input6            |               |             |
|                   |               | Input 8     |
| Input7            |               |             |
|                   |               |             |
| DEFAULT           |               |             |
| File<br>BROWSE    |               |             |

Figure 54: EDID Management Page – Loading the EDID from a File to the Input

4. Click UPLOAD. The following message appears:

| EDID                                                                                                    |
|----------------------------------------------------------------------------------------------------|
| Are you sure you want to<br>upload this file to selected<br>inputs?<br>Add audio (stereo) to the<br>selected EDID? |
| OK CLOSE                                                                                                    |

Figure 55: EDID Management Page – EDID Message

- 5. Click **OK**.
- 6. Follow the instructions on-screen.

EDID is copied from a file.

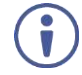

When viewing the 7-segment display in the EDID mode, the input with EDID read from a file will display "L".

# **Viewing About Us Page**

The **VS-88H2A** About page lets you view the webpage version and Kramer Electronics Ltd details.

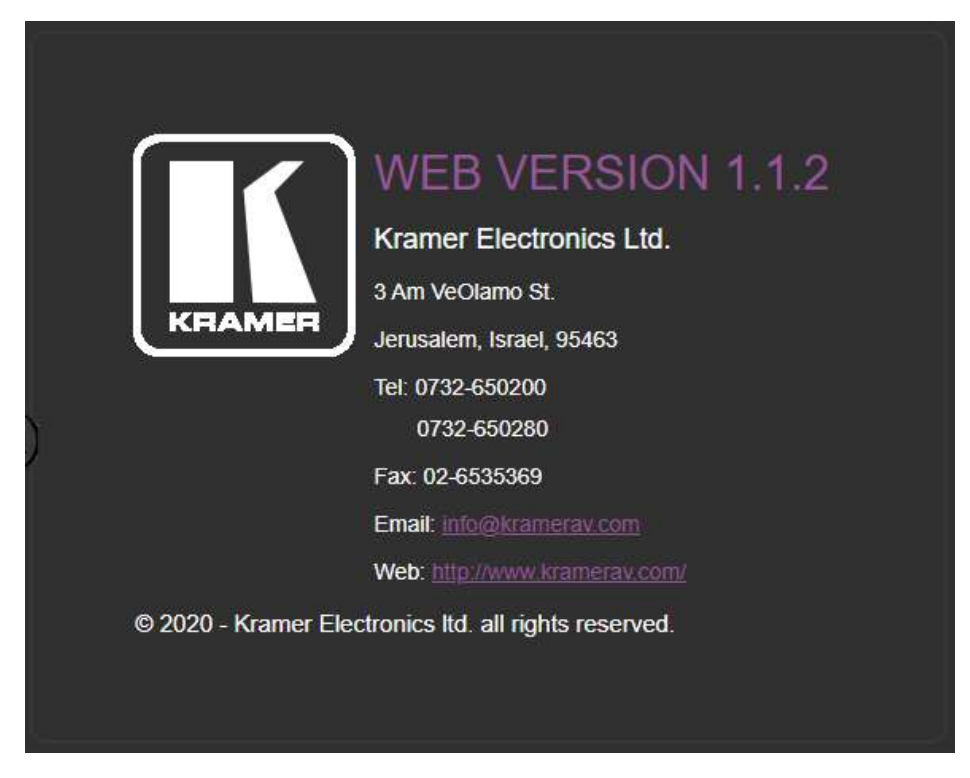

Figure 56: About Page

# **Upgrading Firmware**

i

Use the Kramer **K-UPLOAD** software to upgrade the firmware via the **VS-88H2A** PROG mini USB port (16), via the embedded webpages (see <u>Performing Firmware Upgrade</u> on page <u>39</u>), or via Kramer Network.

The latest version of **K-UPLOAD** and installation instructions can be downloaded from our website at: <a href="http://www.kramerav.com/support/product\_downloads.asp">www.kramerav.com/support/product\_downloads.asp</a>.

Note that in order to use the micro-USB port, you need to install the Kramer USB driver, available at: <u>www.kramerav.com/support/product\_downloads.asp</u>.

# **Technical Specifications**

| Inputs                                                                  | 8 HDMI                              | On female HDMI connectors                                                                                                    |  |  |
|-------------------------------------------------------------------------|-------------------------------------|----------------------------------------------------------------------------------------------------|--|--|
|                                                                         | 8 Stereo Analog Unbalanced<br>Audio | On 3.5mm mini jacks                                                                                                    |  |  |
| Outputs                                                                 | 8 HDMI                              | On female HDMI connectors                                                                                                    |  |  |
|                                                                         | 8 Stereo Balanced Audio             | On 5-pin terminal blocks (+4dBu nominal)                                                                                                    |  |  |
| Ports                                                                   | 1 USB                               | On a mini-USB connector for firmware<br>upgrade or communication<br>(connecting to a PC or a serial<br>controller)                                      |  |  |
|                                                                         | 1 RS-232                            | On a 3-pin terminal block connector                                                                                                    |  |  |
|                                                                         | 1 Ethernet                          | On an RJ-45 female connector for device control                                                                                                    |  |  |
|                                                                         | 1 5V/2A USB                         | On a female USB-A connector for powering another device                                                                                                 |  |  |
| Video                                                                   | Max. Resolution                     | 4K@60Hz (4:4:4)                                                                                                    |  |  |
|                                                                         | Compliance                          | Deep Color, 3D, ARC, up to 7.1<br>uncompressed audio channels as<br>specified in HDMI 2.0; HDCP 2.2                                                     |  |  |
| Control                                                                 | Front Panel                         | Front panel buttons for input/output<br>selection, audio embedding, mute,<br>test pattern, memory, EDID capture,<br>factory reset and front panel lock. |  |  |
|                                                                         | Indicators                          | 7-segment display                                                                                                    |  |  |
| Power                                                                   | Consumption                         | 66VA                                                                                                    |  |  |
|                                                                         | Source                              | 100-240V AC, 50/60Hz                                                                                                    |  |  |
| Environmental                                                           | Operating Temperature               | 0° to +40°C (32° to 104°F)                                                                                                    |  |  |
| Conditions                                                              | Storage Temperature                 | -40° to +70°C (-40° to 158°F)                                                                                                    |  |  |
|                                                                         | Humidity                            | 10% to 90%, RH non-condensing                                                                                                    |  |  |
| General                                                                 | Size                                | 19", 7", 1U, rack mountable                                                                                                    |  |  |
|                                                                         | Net Dimensions (W, D, H)            | 43.6cm x 18.3cm x 4.4cm<br>(17.18" x 7.20" x 1.72")                                                                                                    |  |  |
|                                                                         | Shipping Dimensions (W, D, H)       | 52.5cm x 33cm x 10.7cm<br>(20.7" x 13" x 4.2")                                                                                                    |  |  |
|                                                                         | Net Weight                          | 2.5kg (5.5lbs) approx.                                                                                                    |  |  |
|                                                                         | Shipping Weight                     | 3.4kg (7.4lbs) approx.                                                                                                    |  |  |
| Accessories                                                             | Included                            | Rack ears, power cord                                                                                                    |  |  |
| Specifications are subject to change without notice at www.kramerav.com |                                     |                                                                                                    |  |  |

# **Default Communication Parameters**

| RS-232                              |                                                                                                    |                                                           |  |
|-------------------------------------|----------------------------------------------------------------------------------------------------|-----------------------------------------------------------|--|
| Baud Rate:                          |                                                                                                    | 115,200                                                   |  |
| Data Bits:                          |                                                                                                    | 8                                                         |  |
| Stop Bits:                          |                                                                                                    | 1                                                         |  |
| Parity:                             |                                                                                                    | None                                                      |  |
| Command Format:                     |                                                                                                    | ASCII                                                     |  |
| Example (Route input 1 to           | output 1):                                                                                                    | #VID1> 1 <cr></cr>                                        |  |
| Ethernet                            |                                                                                                    |                                                           |  |
| To reset the IP settings to confirm | the factory reset values go to: Menu->Setup ->                                                                    | Factory Reset-> press Enter to                            |  |
| IP Address:                         | 192.168.1.39                                                                                                    |                                                           |  |
| Subnet mask:                        | 255.255.0.0                                                                                                    |                                                           |  |
| Default gateway:                    | 192.168.0.1                                                                                                    |                                                           |  |
| Default TCP Port #:                 | 5000                                                                                                    |                                                           |  |
| Default UDP Port #:                 | 50000                                                                                                    |                                                           |  |
| Default username:                   | Admin                                                                                                    |                                                           |  |
| Default password:                   | Box left empty                                                                                                    |                                                           |  |
| Full Factory Reset                  |                                                                                                    |                                                           |  |
| OSD:                                | Front panel buttons: power off the device, pro<br>and STO buttons simultaneously for 3 secon<br>and then release. | ess and hold the LOCK, EDID ds while powering the device, |  |
| Protocol 3000:                      | "#factory" command.                                                                                               |                                                           |  |
| Web Pages:                          | In the Device Settings page, click Reset.                                                                         |                                                           |  |

# **Input or Output Resolutions**

VS-88H2A supports the following resolutions:

| 4096*2160P30 | 1080P23        | 1440*900P60    | 800*600P72   |
|--------------|----------------|----------------|--------------|
| 4096*2160P29 | 1080i60        | 1440*900P60rb  | 800*600P60   |
| 4096*2160P25 | 1080i59        | 1400*1050P75   | 800*600P56   |
| 4096*2160P24 | 1080i50        | 1400*1050P60   | 720*400P70   |
| 4096*2160P23 | 720P60         | 1400*1050P60rb | 640*480P75   |
| 3840*2160P60 | 720P59         | 1366*768P60    | 640*480P72   |
| 3840*2160P30 | 720P50         | 1366*768P60rb  | 640*480P59   |
| 3840*2160P29 | 576P50         | 1360*768P60    | 680*480P60   |
| 3840*2160P25 | 576i50         | 1280*1024P60   | 1440*480160  |
| 3840*2160P24 | 480P60         | 1280*960P60    | 1440*240P60  |
| 3840*2160P23 | 480P59         | 1280*768P60    | 1440*480P60  |
| 1080P60      | 480i60         | 1280*768P60rb  | 720*576P50   |
| 1080P59      | 480i59         | 1152*864P75    | 1440*576l50  |
| 1080P50      | 1920*1200P60rb | 1024*768P75    | 1280*768P75  |
| 1080P30      | 1680*1050P60   | 1024*768P70    | 1280*800P60  |
| 1080P29      | 1680*1050P60rb | 1024*768P60    | 1360*768P60  |
| 1080P25      | 1600*1200P60   | 848*480P60     | 1280*1024P75 |
| 1080P24      | 1600*900P60rb  | 800*600P75     |              |

## **Default Parameters**

| Parameter                                   | Value                                                      |
|---------------------------------------------|------------------------------------------------------------|
| Protocol:                                   | K3000                                                      |
| K3000 Model Name:                           | V', 'S', '-', '8', '8', 'H', '2', 'A'                      |
| K3000 Serial Number:                        | 000000000000                                               |
| Model name and serial number factory reset. | er will not change back to the default status after a      |
| DHCP enable:                                | Disable(OFF)                                               |
| EDID status:                                | Default, all input ports use the default EDID data.        |
| Input port HDCP:                            | All ON, support HDCP.                                      |
| Step-In button setting:                     | Default, all the output checked for an input.              |
| Video status:                               | Output 1 to 8 route to input 1 to 8 separately.            |
| Audio status:                               | Output 1 to 8 route to digital input 1 to 8 separately.    |
| Output audio volume:                        | Default, 50.                                               |
| Output audio balance:                       | Default, 50.                                               |
| All setups:                                 | All empty. No preset status.                               |
| EDID data:                                  | All input ports use the default EDID data.                 |
| Switch mode:                                | Manual.                                                    |
| Switch speed:                               | Ex-fast switch.                                            |
| ARC or de-embedded:                         | De-embedded.                                               |
| Video Priority settings                     | Lower input index has higher priority.                     |
| Auto Switching mode                         | Priority: Priority order is Highest for 1 and lowest for 8 |
| Auto Switching settings                     | All video inputs are routed to each of the video outputs   |
| Default switching mode -<br>manual/auto     | Manual, IN1 to OUT1,etc for 2,to 8                         |
| Default EDID                                | Kramer default EDID with "monitor name"= "VS-88UH2A"       |
| Lock EDID state                             | Not locked                                                 |
| Video Signal loss timeout (no 5V)           | 0                                                          |
| Video Signal loss timeout (5V is on)        | 10 sec                                                     |
| New video signal gain timeout               | 0                                                          |
| Audio Signal loss timeout (no 5V)           | 0                                                          |
| Audio Signal loss timeout (5V is on)        | 5 sec                                                      |
| New audio signal gain timeout               | 0                                                          |
| Output inactivity timeout                   | 15 min                                                     |
| Apply switch mode configuration on startup  | 10                                                         |

### **Default EDID**

Model name..... VS-88H2A Manufacturer..... KMR Plug and Play ID..... KMR03ED Serial number...... 295-883450100 Manufacture date...... 2016. ISO week 20 Filter driver..... None -----EDID revision..... 1.3 Input signal type...... Digital Color bit depth..... Undefined Display type..... Monochrome/grayscale Screen size...... 520 x 320 mm (24.0 in) Power management...... Standby, Suspend, Active off/sleep Extension blocs...... 1 (Reserved - 0x00) DDC/CI..... Not supported Color characteristics Default color space..... Non-sRGB Display gamma...... 2.20 Red chromaticity...... Rx 0.674 - Ry 0.319 Green chromaticity...... Gx 0.188 - Gy 0.706 Blue chromaticity...... Bx 0.148 - By 0.064 White point (default).... Wx 0.313 - Wy 0.329 Additional descriptors... None Timing characteristics Horizontal scan range.... 30-83kHz Vertical scan range..... 56-76Hz Video bandwidth..... 170MHz CVT standard..... Not supported GTF standard..... Not supported Additional descriptors... None Preferred timing...... Yes Native/preferred timing.. 1920x1080p at 60Hz (16:9) Modeline..... ... "1920x1080" 148.500 1920 2008 2052 2200 1080 1084 1089 1125 +hsync +vsync Standard timings supported 720 x 400p at 70Hz - IBM VGA 720 x 400p at 88Hz - IBM XGA2 640 x 480p at 60Hz - IBM VGA 640 x 480p at 67Hz - Apple Mac II 640 x 480p at 72Hz - VESA 640 x 480p at 75Hz - VESA 800 x 600p at 56Hz - VESA 800 x 600p at 60Hz - VESA 800 x 600p at 72Hz - VESA 800 x 600p at 75Hz - VESA 832 x 624p at 75Hz - Apple Mac II 1024 x 768i at 87Hz - IBM 1024 x 768p at 60Hz - VESA 1024 x 768p at 70Hz - VESA 1024 x 768p at 75Hz - VESA 1280 x 1024p at 75Hz - VESA 1152 x 870p at 75Hz - Apple Mac II 1280 x 1024p at 75Hz - VESA STD 1280 x 1024p at 85Hz - VESA STD 1600 x 1200p at 60Hz - VESA STD 1024 x 768p at 85Hz - VESA STD 800 x 600p at 85Hz - VESA STD 640 x 480p at 85Hz - VESA STD 1152 x 864p at 70Hz - VESA STD 1280 x 960p at 60Hz - VESA STD Report information Date generated..... 5/25/2021

Raw data

Software revision...... 2.60.0.972

Operating system...... 6.2.9200.2

00,FF,FF,FF,FF,FF,FF,F00,2D,B2,ED,03,01,00,00,01,4,1A,01,03,80,34,20,78,E2,B3,25,AC,51,30,B4,26, 10,50,54,FF,FF,80,81,8F,81,99,A9,40,61,59,45,59,31,59,71,4A,81,40,02,3A,80,18,71,38,2D,40,58,2C, 45,00,A0,5A,00,00,00,1E,00,000,0F,00,32,39,35,2D,38,38,33,34,35,30,31,30,30,00,00,00,FC,00,56, 53,2D,38,38,48,32,41,0A,20,20,20,20,00,00,0FD,00,38,4C,1E,53,11,00,0A,20,20,20,20,20,20,01,9B

Data source...... Real-time 0xB700 - NB: improperly installed

Monitor Model name..... VM-10H2 Manufacturer..... KMR Plug and Play ID..... KMR1200 Serial number.....n/a Manufacture date...... 2016, ISO week 14 Filter driver..... None \_\_\_\_\_ EDID revision..... 1.3 Input signal type...... Digital Color bit depth..... Undefined Display type..... Monochrome/grayscale Screen size..... 520 x 320 mm (24.0 in( Power management...... Standby, Suspend, Active off/sleep Extension blocs...... 1 (CEA-EXT( DDC/CI..... Not supported Color characteristics Default color space..... Non-sRGB Display gamma..... 2.20 Red chromaticity...... Rx 0.674 - Ry 0.319 Green chromaticity...... Gx 0.188 - Gy 0.706 Blue chromaticity...... Bx 0.148 - By 0.064 White point (default).... Wx 0.313 - Wy 0.329 Additional descriptors... None Timing characteristics Horizontal scan range .... 30-83kHz Vertical scan range..... 56-76Hz Video bandwidth..... 170MHz CVT standard..... Not supported GTF standard..... Not supported Additional descriptors... Established timings Preferred timing...... Yes Native/preferred timing.. 1920x1080p at 60Hz Modeline...... "1920x1080" 148.500 1920 2008 2052 2200 1080 1084 1089 1125 +hsync +vsync Standard timings supported 640 x 480p at 60Hz - IBM VGA 640 x 480p at 72Hz - VESA 640 x 480p at 75Hz - VESA 800 x 600p at 60Hz - VESA 800 x 600p at 72Hz - VESA 800 x 600p at 75Hz - VESA 1024 x 768p at 60Hz - VESA 1024 x 768p at 70Hz - VESA 1024 x 768p at 75Hz - VESA 1280 x 1024p at 75Hz - VESA 1600 x 900p at 60Hz - VESA STD 1280 x 800p at 60Hz - VESA STD 1600 x 1200p at 60Hz - VESA STD 1024 x 768p at 85Hz - VESA STD 800 x 600p at 85Hz - VESA STD 640 x 480p at 85Hz - VESA STD 1152 x 864p at 75Hz - VESA STD 1280 x 960p at 60Hz - VESA STD 848 x 480p at 60Hz - VESA 1280 x 768p at 60Hz - VESA 1280 x 1024p at 60Hz - VESA 1360 x 768p at 60Hz - VESA 1440 x 900p at 60Hz - VESA 1400 x 1050p at 60Hz - VESA 1650 x 1050p at 60Hz - VESA EIA/CEA-861 Information Revision number...... 3 IT underscan..... Supported Basic audio..... Supported YCbCr 4:4:4.... Not supported YCbCr 4:2:2..... Not supported Native formats...... 1 Detailed timing #1..... 720x480i at 30Hz Modeline...... "720x480" 8.490 720 808 857 981 480 488 498 570 interlace +hsync +vsync Detailed timing #2...... 852x480p at 60Hz (16:9) Detailed timing #3..... 1366x768p at 50Hz (16:9( Modeline.... ..... "1366x768" 84.650 1366 1894 1943 2086 768 772 777 813 +hsync +vsync Detailed timing #4..... 1366x768p at 60Hz (16:9( Modeline...... "1366x768" 101.610 1366 1894 1943 2086 768 772 777 813 +hsync +vsync Detailed timing #5...... 720x576p at 50Hz (4:3) ...... "720x576" 27.370 720 728 841 880 576 578 596 621 -hsync -vsync Modeline.....

CE video identifiers (VICs) - timing/formats supported 1920 x 1080p at 60Hz - HDTV (16:9, 1:1) [Native[ 1920 x 1080i at 60Hz - HDTV (16:9, 1:1( 720 x 480p at 60Hz - EDTV (4:3, 8:9( 1920 x 1080i at 50Hz - HDTV (16:9, 1:1( 1920 x 1080p at 50Hz - HDTV (16:9, 1:1( 1920 x 1080p at 24Hz - HDTV (16:9, 1:1( 1920 x 1080p at 30Hz - HDTV (16:9, 1:1( 1920 x 1080p at 30Hz - HDTV (16:9, 1:1( 1920 x 1080p at 30Hz - HDTV (16:9, 1:1( 1920 x 1080p at 30Hz - HDTV (16:9, 1:1( 1920 x 1080p at 30Hz - HDTV (16:9, 1:1( 1920 x 1080p at 30Hz - HDTV (16:9, 1:1( 1920 x 1080p at 30Hz - HDTV (16:9, 1:1( 1920 x 1080p at 30Hz - HDTV (16:9, 1:1( 1920 x 1080p at 30Hz - HDTV (16:9, 1:1( 1920 x 1080p at 30Hz - HDTV (16:9, 1:1( NB: NTSC refresh rate = (Hz\*1000)/1001

CE audio data (formats supported(

LPCM 2-channel, 16/20/24 bit depths at 32/44/48 kHz

CE speaker allocation data Channel configuration.... 2.0 Front left/right...... Yes Front LFE....... No Front center...... No Rear left/right...... No Rear left/right center.. No Rear LFE......... No

CE vendor specific data (VSDB( IEEE registration number. 0x000C03 CEC physical address..... 1.0.0.3 Maximum TMDS clock...... 165MHz

Report information

| Date generated 19/02/2019                  |
|--------------------------------------------|
| Software revision 2.70.0.989               |
| Data source Real-time 0x0071               |
| Operating system 6.1.7601.2.Service Pack 1 |

Raw data

,00 FF,FF,FF,FF,FF,FF,00,2D,B2,00,12,00,00,00,00,E,1A,01,03,80,34,20,78,E2,B3,25,AC,51,30,B4,26, 10,50,54,2 D,CF,00,A9,C0,81,00,A9,40,61,59,45,59,31,59,71,4F,81,40,02,3A,80,18,71,38,2D,40,58,2C, 45,00,0 F,24,21,00,00,1E,00,00,00,FD,00,38,4C,1E,53,11,00,0A,20,20,20,20,20,20,00,00,00,FC,00,56, 4 D,2D,31,30,48,32,0A,20,20,20,20,20,00,00,00,F7,00,00,08,42,A2,20,00,00,00,00,00,00,00,00,00,01,AF, 02,03,23 C1,50,90,05,02,14,1F,20,22,5D,5F,61,62,64,66,67,69,6B,23,09,07,07,83,01,00,00,65,03,0C, 0,01,003,51,03 D,00,52,1F,0,2D,00,58,31,45,00,0F,1A,21,00,00,9E,51,13,54,D0,32,E0,2D,10,10,31,45, 80 BA,88,21,00,00,1E,11,21,56,D0,52,00,2D,30,10,31,45,80,BA,88,21,00,00,1E,B1,27,56,D0,52,00,2D, 30,10,31,45,80,BA,88,21,00,00,1E,B1,0A,D0,A0,20,40,2D,20,08,71,22,01,80,E0,21,00,00,00,01,F,FF

# Protocol 3000

Kramer devices can be operated using Kramer Protocol 3000 commands sent via serial or Ethernet ports.

## **Understanding Protocol 3000**

Protocol 3000 commands are a sequence of ASCII letters, structured according to the following.

#### Command format:

| Prefix | Command Name | Constant (Space) | Parameter(s) | Suffix    |
|--------|--------------|------------------|--------------|-----------|
| #      | Command      | J                | Parameter    | <cr></cr> |

#### • Feedback format:

| Prefix | Device ID | Constant | Command Name | Parameter(s) | Suffix             |
|--------|-----------|----------|--------------|--------------|--------------------|
| ~      | nn        | Q        | Command      | Parameter    | <cr><lf></lf></cr> |

- Command parameters Multiple parameters must be separated by a comma (,). In addition, multiple parameters can be grouped as a single parameter using brackets ([ and ]).
- **Command chain separator character** Multiple commands can be chained in the same string. Each command is delimited by a pipe character (|).
- **Parameters attributes** Parameters may contain multiple attributes. Attributes are indicated with pointy brackets (<...>) and must be separated by a period (.).

The command framing varies according to how you interface with **VS-88H2A**. The following figure displays how the # command is framed using terminal communication software (such as Hercules):

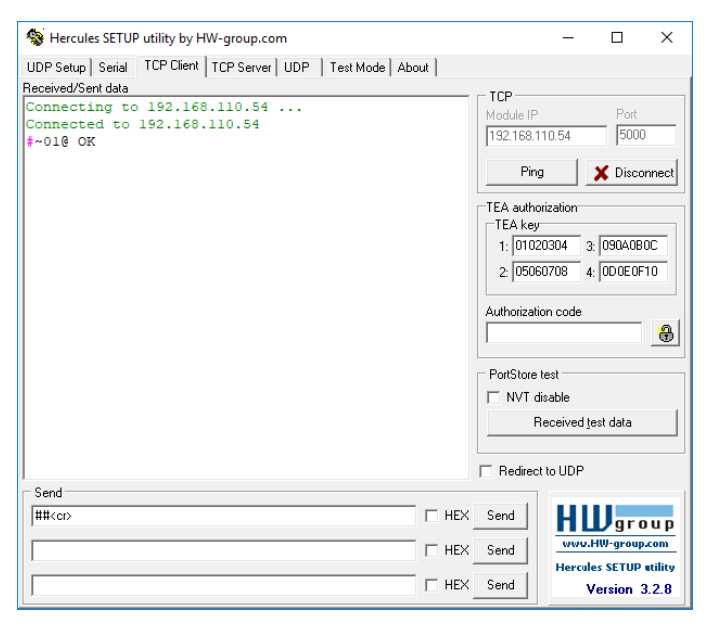

## **Protocol 3000 Commands**

| Function | Description                     | Syntax                                                      | Parameters/Attributes                  | Example                                   |  |
|----------|---------------------------------|-------------------------------------------------------------|----------------------------------------|-------------------------------------------|--|
| #        | Protocol handshaking.           | COMMAND                                                     | Furtheters/Attributes                  |                                           |  |
| "        |                                 | # <cr></cr>                                                 |                                        |                                           |  |
|          | Validates the     Protocol 3000 | FEEDBACK                                                    |                                        |                                           |  |
|          | connection and gets             | ~nn@_ok <cr><lf></lf></cr>                                  |                                        |                                           |  |
|          | the machine number.             |                                                             |                                        |                                           |  |
|          | Step-in master                  |                                                             |                                        |                                           |  |
|          | products use this               |                                                             |                                        |                                           |  |
|          | the availability of a           |                                                             |                                        |                                           |  |
|          | device.                         |                                                             |                                        |                                           |  |
| AFV      | Set audio follow<br>video/audio |                                                             | $afv_mode - Front panel AFV mode$      | Set audio breakaway mode:                 |  |
|          | breakaway mode.                 |                                                             | follow-video switching mode            |                                           |  |
|          | (i) When the unit               | ~nn@AFV.afv mode <cr><lf></lf></cr>                         | 1 – brk – sets the unit to the audio   |                                           |  |
|          | moves from                      |                                                             | breakaway switching mode               |                                           |  |
|          | breakaway to audio              |                                                             |                                        |                                           |  |
|          | mode, all audio switch          |                                                             |                                        |                                           |  |
|          | settings reset                  |                                                             |                                        |                                           |  |
|          | according to the video          |                                                             |                                        |                                           |  |
| AFV?     | Get audio follow video          | COMMAND                                                     | afv_mode - Front panel AFV mode        | Get audio follow video mode               |  |
|          | mode status.                    | #AFV?_ <cr></cr>                                            | 0- afv - sets the unit to the audio-   | status:                                   |  |
|          | (i) When the unit               | FEEDBACK                                                    | 1 – brk – sets the unit to the audio   | #AFV?_ <cr></cr>                          |  |
|          | moves from                      | ~nn@AFV_afv_mode <cr><lf></lf></cr>                         | breakaway switching mode               |                                           |  |
|          | follow video switching          |                                                             |                                        |                                           |  |
|          | mode, all audio switch          |                                                             |                                        |                                           |  |
|          | settings reset                  |                                                             |                                        |                                           |  |
|          | switch settings.                |                                                             |                                        |                                           |  |
| AUD      | LEGACY COMMAND.                 | COMMAND                                                     | in – Input number                      | Switch embedded audio HDMI                |  |
|          | When AFV                        | Set audio switch state. #AUD_in>out_id,in>out_id, <cr></cr> | #AUD_in>out_id,in>out_id, <cr></cr>    | 0 – disconnect output IN 1 to HDMI OUT 3: |  |
|          |                                 | FEEDBACK                                                    | 2– HDMI IN 2                           | #100_1/3/01/                              |  |
|          | switching mode is               |                                                             | 3– HDMI IN 3                           |                                           |  |
|          | cannot switch video.            | ~nn@AUD_in>out_id <cr><lf></lf></cr>                        | 4– HDMI IN 4                           |                                           |  |
|          |                                 |                                                             | 5- HDMLIN 5<br>6- HDMLIN 6             |                                           |  |
|          |                                 |                                                             | 7– HDMI IN 7                           |                                           |  |
|          |                                 |                                                             | 8– HDMI IN 8                           |                                           |  |
|          |                                 |                                                             | 9– Analog IN 1                         |                                           |  |
|          |                                 |                                                             | 10 – Analog IN 2                       |                                           |  |
|          |                                 |                                                             | 12– Analog IN 3                        |                                           |  |
|          |                                 |                                                             | 13– Analog IN 5                        |                                           |  |
|          |                                 |                                                             | 14– Analog IN 6                        |                                           |  |
|          |                                 |                                                             | 15– Analog IN 7                        |                                           |  |
|          |                                 |                                                             | > – Connection character between       |                                           |  |
|          |                                 |                                                             | in and out parameters                  |                                           |  |
|          |                                 |                                                             | out_id - Output number                 |                                           |  |
|          |                                 |                                                             | 1 – HDMI OUT 1                         |                                           |  |
|          |                                 |                                                             | 2– HDMI OUT 2                          |                                           |  |
|          |                                 |                                                             | 3– HDMI OUT 3                          |                                           |  |
|          |                                 |                                                             | 4-HDMI OUT 4                           |                                           |  |
|          |                                 |                                                             |                                        |                                           |  |
|          |                                 |                                                             | 7– HDMI OUT 7                          |                                           |  |
|          |                                 |                                                             | 8– HDMI OUT 8                          |                                           |  |
|          |                                 |                                                             | 9 – Analog OUT 1                       |                                           |  |
|          |                                 |                                                             | 10 – Analog OUT 2<br>11 – Analog OUT 3 |                                           |  |
|          |                                 |                                                             | 12– Analog OUT 4                       |                                           |  |
|          |                                 |                                                             | 13– Analog OUT 5                       |                                           |  |
|          |                                 |                                                             | 14- Analog OUT 6                       |                                           |  |
|          |                                 |                                                             | 15– Analog OUT 7                       |                                           |  |
| 1        | 1                               | 1                                                           | I D- Analog UUT 8                      |                                           |  |

| Function | Description             | Syntax                                                                                  | Parameters/Attributes            | Example                     |
|----------|-------------------------|-----------------------------------------------------------------------------------------|----------------------------------|-----------------------------|
| AUD?     | LEGACY COMMAND.         | COMMAND                                                                                 | in – Input number                | Get audio switch state for  |
|          | Get audio switch state. | #AUD?_out_id <cr></cr>                                                                  | 1 – HDMI IN 1                    | HDMI OUT 3:                 |
|          | (i) When AEV            | #AUD?* <cr></cr>                                                                        | 2– HDMI IN 2                     | #AUD?_3 <cr></cr>           |
|          | switching mode is       | FEEDBACK                                                                                | 3-HDMI IN 3                      |                             |
|          | active, this command    | ~nn@AUD_in>out_id <cr><lf></lf></cr>                                                    | 4- HDMI IN 4<br>5- HDMI IN 5     |                             |
|          | cannot switch video.    | ~nn@AUD_in>1,in>2, <cr><lf></lf></cr>                                                   | 6– HDMI IN 6                     |                             |
|          |                         |                                                                                         | 7– HDMI IN 7                     |                             |
|          |                         |                                                                                         | 8– HDMI IN 8                     |                             |
|          |                         |                                                                                         | 9– Analog IN 1                   |                             |
|          |                         |                                                                                         | 10 – Analog IN 2                 |                             |
|          |                         |                                                                                         | 11 – Analog IN 3                 |                             |
|          |                         |                                                                                         | 13- Analog IN 5                  |                             |
|          |                         |                                                                                         | 14– Analog IN 6                  |                             |
|          |                         |                                                                                         | 15– Analog IN 7                  |                             |
|          |                         |                                                                                         | 16– Analog IN 8                  |                             |
|          |                         |                                                                                         | > - Connection character between |                             |
|          |                         |                                                                                         | in and out parameters            |                             |
|          |                         |                                                                                         | * – All outputs                  |                             |
|          |                         |                                                                                         | 1– HDMI OUT 1                    |                             |
|          |                         |                                                                                         | 2– HDMI OUT 2                    |                             |
|          |                         |                                                                                         | 3– HDMI OUT 3                    |                             |
|          |                         |                                                                                         | 4– HDMI OUT 4                    |                             |
|          |                         |                                                                                         | 5-HDMI OUT 5                     |                             |
|          |                         |                                                                                         |                                  |                             |
|          |                         |                                                                                         |                                  |                             |
|          |                         |                                                                                         | 9– Analog OUT 1                  |                             |
|          |                         |                                                                                         | 10 – Analog OUT 2                |                             |
|          |                         |                                                                                         | 11 – Analog OUT 3                |                             |
|          |                         |                                                                                         | 12– Analog OUT 4                 |                             |
|          |                         |                                                                                         | 13– Analog OUT 5                 |                             |
|          |                         |                                                                                         | 14- Analog OUT 6                 |                             |
|          |                         |                                                                                         | 16– Analog OUT 8                 |                             |
| AV       | Switch audio and        | COMMAND                                                                                 | in – Number that indicates the   | Switch IN 1 to OUT 4:       |
|          | video.                  | #AV_in>out_id,in>out_id, <cr></cr>                                                      | specific input:                  | #AV_1>4 <cr></cr>           |
|          |                         | FEEDBACK                                                                                | 0-disconnect output              |                             |
|          |                         | ~nn@AV_in>out_id,in>out_id, <cr><lf></lf></cr>                                          | 1 – HDMI IN 1                    |                             |
|          |                         |                                                                                         |                                  |                             |
|          |                         |                                                                                         | 4– HDMI IN 4                     |                             |
|          |                         |                                                                                         | 5– HDMI IN 5                     |                             |
|          |                         |                                                                                         | 6– HDMI IN 6                     |                             |
|          |                         |                                                                                         | 7– HDMI IN 7                     |                             |
|          |                         |                                                                                         | 8– HDMI IN 8                     |                             |
|          |                         |                                                                                         | > - Connection character between |                             |
|          |                         |                                                                                         | out id -Output number            |                             |
|          |                         |                                                                                         | * – All outputs                  |                             |
|          |                         |                                                                                         | 1 – HDMI OUT 1                   |                             |
|          |                         |                                                                                         | 2-HDMI OUT 2                     |                             |
|          |                         |                                                                                         | 3- HDMI OUT 3                    |                             |
|          |                         |                                                                                         |                                  |                             |
|          |                         |                                                                                         | 6- HDMI OUT 6                    |                             |
|          |                         |                                                                                         | 7– HDMI OUT 7                    |                             |
|          |                         |                                                                                         | 8– HDMI OUT 8                    |                             |
| AV-SW-   | Set input auto switch   | COMMAND                                                                                 | layer_type - Number that         | Set input auto switch mode  |
| MODE     | mode (per output).      | <b>#AV-SW-MODE</b> layer_type,out_index,connection_mode <cr></cr>                       | 1 – Video                        | manual:                     |
|          |                         | FEEDBACK                                                                                | out_index - Number that          | #AV-SW-MODE_1,1,0 <cr></cr> |
|          |                         | <pre>~nn@AV-SW-MODE_layer_type,out_index,connection_mode<cr><l< pre=""></l<></cr></pre> | indicates the specific output:   |                             |
|          |                         |                                                                                         |                                  |                             |
|          |                         |                                                                                         |                                  |                             |
|          |                         |                                                                                         |                                  |                             |
|          |                         |                                                                                         | 5- HDMI OUT 5                    |                             |
|          |                         |                                                                                         | 6– HDMI OUT 6                    |                             |
|          |                         |                                                                                         | 7– HDMI OUT 7                    |                             |
|          |                         |                                                                                         | 8– HDMI OUT 8                    |                             |
|          |                         |                                                                                         | connection_mode - Connection     |                             |
|          |                         |                                                                                         | 0-manual                         |                             |
|          |                         |                                                                                         | 1 – priority switch              |                             |
|          |                         |                                                                                         | 2-last connected switch          |                             |

| Function           | Description                                                                                                    | Syntax                                                                                                    | Parameters/Attributes                                                                                                    | Example                                                                                                    |
|--------------------|----------------------------------------------------------------------------------------------------|----------------------------------------------------------------------------------------------------|----------------------------------------------------------------------------------------------------|----------------------------------------------------------------------------------------------------|
| AV-SW-<br>MODE?    | Get input auto switch<br>mode (per output).                                                                                                    | <pre>COMMAND #AV-SW-MODE?_layer_type,out_index<cr> FEEDBACK ~nn@AV-SW-MODE_layer_type,out_index,connection_mode<cr><l f=""></l></cr></cr></pre>                                                                                                    | layer_type - Number that<br>indicates the signal type:         1 - Video         out_index - Number that<br>indicates the specific output:         1 - HDMI OUT 1         2 - HDMI OUT 2         3 - HDMI OUT 3         4 - HDMI OUT 4         5 - HDMI OUT 5         6 - HDMI OUT 6         7 - HDMI OUT 7         8 - HDMI OUT 8         connection_mode - Connection         mode         0 - manual         1 - priority switch         2 - last connected switch | Get the input audio switch<br>mode for HDMI Out:<br>#AV-SW-MODE?_1,1 <cr></cr>                                                                     |
| AV-SW-<br>TIMEOUT  | Set auto switching timeout.                                                                                                    | COMMAND<br>#AV-SW-TIMEOUT_switching_mode,time_out <cr><br/>FEEDBACK<br/>~nn@AV-SW-TIMEOUT_switching_mode,time_out<cr><lf></lf></cr></cr>                                                                                                    | <pre>switching_mode - Switching<br/>mode<br/>0 - Video signal lost<br/>4 - Disable 5V on video output if<br/>no input signal detected<br/>time_out - Timeout in seconds<br/>0 - 999</pre>                                                                                                    | Set the auto switching timeout<br>to 5 seconds in the event of 5V<br>disable when no input signal is<br>detected:<br>#AV-SW-TIMEOUT_4, 5 <cr></cr> |
| AV-SW-<br>TIMEOUT? | Get auto switching timeout.                                                                                                    | COMMAND<br>#AV-SW-TIMEOUT?_switching_mode <cr><br/>FEEDBACK<br/>~nn@AV-SW-TIMEOUT_switching_mode,time_out<cr><lf></lf></cr></cr>                                                                                                    | <pre>switching_mode - Switching<br/>mode<br/>0 - Video signal lost<br/>4 - Disable 5V on video output if<br/>no input signal detected<br/>time_out - Timeout in seconds<br/>0 - 999</pre>                                                                                                    | Get the Disable SV on video<br>output if no input signal<br>detected timeout:<br>#AV-SW-TIMEOUT?_4 <cr></cr>                                       |
| BALANCE            | Set balance level.                                                                                                    | COMMAND<br>#BALANCE_out_index,balance_level <cr><br/>FEEDBACK<br/>~nn@BALANCE_out_index,balance_level<cr><lf></lf></cr></cr>                                                                                                    | out_index - Number that<br>indicates the specific output:<br>1 - Analog OUT 1<br>2 - Analog OUT 2<br>3 - Analog OUT 3<br>4 - Analog OUT 3<br>4 - Analog OUT 4<br>5 - Analog OUT 5<br>6 - Analog OUT 6<br>7 - Analog OUT 7<br>8 - Analog OUT 7<br>8 - Analog OUT 7<br>8 - Analog OUT 7<br>8 - Analog OUT 8<br>balance_level - 0 to 100;<br>++ increase current value<br>- decrease current value                                                                       | Set the speaker output balance<br>to +12:<br>#BALANCE_1,12 <cr></cr>                                                                               |
| BALANCE?           | Get balance level.                                                                                                    | COMMAND<br>#BALANCE?_out_index <cr><br/>FEEDBACK<br/>~nn@BALANCE_out_index,balance_level<cr><lf></lf></cr></cr>                                                                                                    | out_index - Number that         indicates the specific output:         1 - Analog OUT 1         2 - Analog OUT 2         3 - Analog OUT 3         4 - Analog OUT 4         5 - Analog OUT 5         6 - Analog OUT 6         7 - Analog OUT 7         8 - Analog OUT 7         8 - Analog OUT 8         balance_level - 0 to 100         ++ increase current value         - decrease current value                                                                   | Get balance level for channel<br>1:<br>#BALANCE?_1 <cr></cr>                                                                                       |
| BAUD               | Set protocol serial port<br>baud rate.<br>The new defined<br>baud rate is stored in<br>the EEPROM and<br>used when powering<br>up.<br>Default baud rate is<br>115200 (on factory<br>reset).<br>Only works with<br>devices supporting this<br>command (if ERR 002<br>is returmed, the default<br>baud rate is used).                                                                                                  | COMMAND<br>#BAUD_baud_rate <cr><br/>FEEDBACK<br/>~nn@BAUD_baud_rate<cr><lf><br/>Option 1:<br/>~nn@BAUD_current_baud_rate<cr><lf><br/>Option 2:<br/>~nn@BAUD_baud_rate1,baud_rate2,<cr><lf></lf></cr></lf></cr></lf></cr></cr>                        | baud_rate - 9600 / 115200 / else -<br>new baud rate to set<br>current_baud_rate - 9600 /<br>115200 / else - current protocol<br>serial port baud rate<br>baud_param - 0 - get the list of<br>supported baud rates<br>baud_rate1,baud_rate2,<br>List of supported baud rates                                                                                                    | Set the baud rate to 9600:<br>#BAUD_9600 <cr></cr>                                                                                                 |
| BAUD?              | Get protocol serial port<br>baud rate.<br>(Option 1 - for current<br>baud rate.<br>Option 2 - for list of<br>supported baud rates).<br>(i) The new defined<br>baud rate is stored in<br>the EEPROM and<br>used when powering<br>up.<br>Default baud rate is<br>115200 (on factory<br>reset).<br>Only works with<br>devices supporting this<br>command (if ERR 002<br>is returmed, the default<br>baud rate is used). | COMMAND<br>#BAUD?_ <cr><br/>#BAUD?_baud_param<cr><br/>FEEDBACK<br/>~nn@BAUD_baud_rate<cr><lf><br/>Option 1:<br/>~nn@BAUD_current_baud_rate<cr><lf><br/>Option 2:<br/>~nn@BAUD_baud_rate1,baud_rate2,<cr><lf></lf></cr></lf></cr></lf></cr></cr></cr> | baud_rate - 9600 / 115200 / else -<br>new baud rate to set<br>current_baud_rate - 9600 /<br>115200 / else - current protocol<br>serial port baud rate<br>baud_param - 0 - get the list of<br>supported baud rates<br>baud_rate1, - Baud_rate2,<br>list of supported baud rates                                                                                                    | Get protocol serial port baud<br>rate:<br>#BAUD?_ <cr></cr>                                                                                        |

| Function  | Description                                    | Syntax                                                                                                    | Parameters/Attributes                                                 | Example                                                      |
|-----------|------------------------------------------------|----------------------------------------------------------------------------------------------------|-----------------------------------------------------------------------|--------------------------------------------------------------|
| BUILD-    | Get device build date.                         | COMMAND                                                                                                    | date – Format: YYYY/MM/DD                                             | Get the device build date:                                   |
| DATE?     |                                                | #BUILD-DATE?_ <cr></cr>                                                                                                    | where                                                                 | #BUILD-DATE? <cr></cr>                                       |
|           |                                                | FEEDBACK                                                                                                    | MM = Month                                                            |                                                              |
|           |                                                | ~nn@BUILD-DATE_date,time <cr><lf></lf></cr>                                                                                                    | DD = Day                                                              |                                                              |
|           |                                                |                                                                                                    | time - Format: hh:mm:ss where                                         |                                                              |
|           |                                                |                                                                                                    | mm = minutes                                                          |                                                              |
|           |                                                |                                                                                                    | ss = seconds                                                          |                                                              |
| CPEDID    | Copy EDID data from<br>the output to the input | COMMAND                                                                                                    | edid_io - EDID source type                                            | Copy the EDID data from the<br>Output 1 (EDID source) to the |
|           | EEPROM.                                        | WCFEDID_edid_i0,sic_id,dst_cype,dest_bidmap\CK                                                                                                    | 0– Input                                                              | Input:                                                       |
|           | (i) Destination bitmap                         | #CPEDID_edid io,src id,dst type,dest bitmap,safe mode <cr></cr>                                                                                                  | 1 – Output                                                            | #CPEDID_1,1,0,0x1 <cr></cr>                                  |
|           | size depends on                                | FEEDBACK                                                                                                    | 2- Default EDID<br>src_id - Number of chosen source                   | Copy the EDID data from the                                  |
|           | 64 inputs it is a 64-bit                       | <pre>~nn@CPEDID_edid_io,src_id,dst_type,dest_bitmap<cr><lf><br/>~nn@CPEDID_edid_io,src_id,dst_type,dest_bitmap,safe_mode&lt;<br/>CR&gt;<lf></lf></lf></cr></pre> | stage                                                                 | #CPEDID_2,0,0,0x1 <cr></cr>                                  |
|           | word).                                         |                                                                                                    | For input source:<br>1 – HDMI IN 1                                    |                                                              |
|           | Example: bitmap                                |                                                                                                    | 2– HDMI IN 2                                                          |                                                              |
|           | 0x0013 means inputs                            |                                                                                                    | 3 – HDMI IN 3                                                         |                                                              |
|           | with the new EDID.                             |                                                                                                    | 5– HDMI IN 5                                                          |                                                              |
|           | In certain products                            |                                                                                                    | 6– HDMI IN 6                                                          |                                                              |
|           | Safe_mode is an                                |                                                                                                    |                                                                       |                                                              |
|           | See the HELP                                   |                                                                                                    | For output source:                                                    |                                                              |
|           | command for its                                |                                                                                                    | 0- Default EDID source                                                |                                                              |
|           | avaliability.                                  |                                                                                                    | 1 – HDMI OUT 1<br>2 – HDMI OUT 2                                      |                                                              |
|           |                                                |                                                                                                    | 3– HDMI OUT 3                                                         |                                                              |
|           |                                                |                                                                                                    | 4– HDMI OUT 4                                                         |                                                              |
|           |                                                |                                                                                                    | 5- HDMI OUT 5<br>6- HDMI OUT 6                                        |                                                              |
|           |                                                |                                                                                                    | 7– HDMI OUT 7                                                         |                                                              |
|           |                                                |                                                                                                    | 8-HDMI OUT 8                                                          |                                                              |
|           |                                                |                                                                                                    | dst_type - EDID destination type<br>(usually input)                   |                                                              |
|           |                                                |                                                                                                    | 0– Input                                                              |                                                              |
|           |                                                |                                                                                                    | dest_bitmap - Bitmap                                                  |                                                              |
|           |                                                |                                                                                                    | Format: XXXXX, where X is hex                                         |                                                              |
|           |                                                |                                                                                                    | digit. The binary form of every hex                                   |                                                              |
|           |                                                |                                                                                                    | destinations.                                                         |                                                              |
|           |                                                |                                                                                                    | 0- indicates that EDID data is not                                    |                                                              |
|           |                                                |                                                                                                    | 1 – indicates that EDID data is                                       |                                                              |
|           |                                                |                                                                                                    | copied to this destination.                                           |                                                              |
|           |                                                |                                                                                                    | 0- device accepts the EDID as is                                      |                                                              |
|           |                                                |                                                                                                    | without trying to adjust                                              |                                                              |
|           |                                                |                                                                                                    | 1 – device tries to adjust the EDID<br>(default value if no parameter |                                                              |
|           |                                                |                                                                                                    | is sent)                                                              |                                                              |
| DIR       | List files in device.                          | COMMAND                                                                                                    | file_name - Name of file                                              | #DIR <cr></cr>                                               |
|           |                                                |                                                                                                    | file can take more space on device                                    |                                                              |
|           |                                                | Multi-line:                                                                                                    | memory                                                                |                                                              |
|           |                                                | ~nn@DIR <cr><lf></lf></cr>                                                                                                    | system                                                                |                                                              |
|           |                                                | file_name TABfile_size_bytes,id:_file_id <cr><lf></lf></cr>                                                                                                    | free_size - Free space in bytes                                       |                                                              |
| DISPLAY?  | Get output HPD                                 | TABITEE_SIZE_bytes. <cr><lf></lf></cr>                                                                                                    | in device file system                                                 | Get the output HPD status of                                 |
| DISPURI ! | status.                                        | <pre>#DISPLAY?_out_index<cr></cr></pre>                                                                                                    | indicates the specific output:                                        | HDMI OUT 1:                                                  |
|           |                                                | FEEDBACK                                                                                                    | 1 – HDMI OUT 1                                                        | #DISPLAY?_1 <cr></cr>                                        |
|           |                                                | ~nn@DISPLAY_out_index,status <cr><lf></lf></cr>                                                                                                    | 2- HDMI OUT 2<br>3- HDMI OUT 3                                        |                                                              |
|           |                                                |                                                                                                    | 4– HDMI OUT 4                                                         |                                                              |
|           |                                                |                                                                                                    | 5-HDMI OUT 5                                                          |                                                              |
|           |                                                |                                                                                                    | 6- HDMI OUT 6<br>7- HDMI OUT 7                                        |                                                              |
|           |                                                |                                                                                                    | 8– HDMI OUT 8                                                         |                                                              |
|           |                                                |                                                                                                    | status – HPD status according to                                      |                                                              |
|           |                                                |                                                                                                    | 0– Signal or sink is not valid                                        |                                                              |
|           |                                                |                                                                                                    | 1 – Signal or sink is valid                                           |                                                              |
| הפפע-     | Get the DIP-switch                             |                                                                                                    | 2- SINK and EDID is valid                                             | aet the DIP-switch 2 status:                                 |
| STATUS?   | state.                                         | #DPSW-STATUS?_dip_id <cr></cr>                                                                                                    | switches)                                                             | #DPSW-STATUS?_2 <cr></cr>                                    |
| N/A       |                                                | FEEDBACK                                                                                                    | status – Up/down                                                      |                                                              |
|           |                                                | ~nn@DPSW-STATUS_dip_id,status <cr><lf></lf></cr>                                                                                                    | 1 – Down                                                              |                                                              |
| ETH-PORT  | Set Ethernet port                              | COMMAND                                                                                                    | port_type - TCP/UDP                                                   | Set the Ethernet port protocol                               |
|           | protocol.                                      | <pre>#ETH-PORT_port_type,port_id<cr></cr></pre>                                                                                                    | port_id - TCP/UDP port number                                         | for TCP to port 12457:                                       |
|           | (i) If the port number                         | FEEDBACK                                                                                                    | (2000 – 00000)                                                        | #ETH-PORT_0,1245/ <cr></cr>                                  |
|           | you enter is already in use, an error is       | ~nn@E'fH-PORT_port_type,port_id <cr><lf></lf></cr>                                                                                                    |                                                                       |                                                              |
|           | returned.                                      |                                                                                                    |                                                                       |                                                              |
|           | The port number must                           |                                                                                                    |                                                                       |                                                              |
|           | range: 0-(2^16-1).                             |                                                                                                    |                                                                       |                                                              |

| Function       | Description                                | Syntax                                                               | Parameters/Attributes                                        | Example                            |
|----------------|--------------------------------------------|----------------------------------------------------------------------|--------------------------------------------------------------|------------------------------------|
| ETH-PORT?      | Get Ethernet port                          | COMMAND                                                              | port_type - TCP/UDP                                          | Get the Ethernet port protocol     |
|                | protocol.                                  | #ETH-PORT? port_type <cr></cr>                                       | 0- TCP<br>1- UDP                                             | for UDP:<br>#ETH-PORT?,1 <cr></cr> |
|                |                                            | <pre>FEEDBACK ~nn@ETH-PORT.port type,port id<cr><lf></lf></cr></pre> | port_id - TCP / UDP port number                              |                                    |
| FACTORY        | Reset device to factory                    |                                                                      | (2000 – 65535)                                               | Reset the device to factory        |
| FACIORI        | default configuration.                     | #FACTORY <cr></cr>                                                   |                                                              | default configuration:             |
|                | <ol> <li>This command</li> </ol>           | FEEDBACK                                                             |                                                              | #FACTORY <cr></cr>                 |
|                | deletes all user data                      | ~nn@FACTORY_ok <cr><lf></lf></cr>                                    |                                                              |                                    |
|                | deletion can take                          |                                                                      |                                                              |                                    |
|                | some time.                                 |                                                                      |                                                              |                                    |
|                | Your device may                            |                                                                      |                                                              |                                    |
|                | and powering on for                        |                                                                      |                                                              |                                    |
|                | the changes to take effect.                |                                                                      |                                                              |                                    |
| FPGA-VER?      | Get current FPGA                           | COMMAND                                                              | fpga_id - FPGA id 1                                          | Get current FPGA version:          |
|                | version.                                   | #FPGA-VER?_fpga_id <cr></cr>                                         | expected_ver – Expected FPGA<br>version for current firmware | #FPGA-VER?_1 <cr></cr>             |
|                |                                            | FEEDBACK                                                             | ver – Actual FPGA version                                    |                                    |
| GEDID          | Get EDID support on                        |                                                                      | io mode - Input/Output                                       | Get EDID support information       |
| 01212          | certain input/output.                      | #GEDID_io_mode,in_index <cr></cr>                                    | 0– Input                                                     | for input 1:                       |
|                | <ol> <li>For old devices</li> </ol>        | FEEDBACK                                                             | 1 – Output<br>2 – Default EDID                               | #GEDID_0,1 <cr></cr>               |
|                | that do not support this                   | ~nn@GEDID_io_mode,in_index,size <cr><lf></lf></cr>                   | in_index – Number that indicates                             |                                    |
|                | 002 <cr><lf> is</lf></cr>                  |                                                                      | the specific input:                                          |                                    |
|                | received.                                  |                                                                      | 2– HDMI IN 2                                                 |                                    |
|                |                                            |                                                                      | 3-HDMI IN 3                                                  |                                    |
|                |                                            |                                                                      | 5– HDMI IN 5                                                 |                                    |
|                |                                            |                                                                      | 6– HDMI IN 6                                                 |                                    |
|                |                                            |                                                                      | 7 – HDMI IN 7<br>8 – HDMI IN 8                               |                                    |
|                |                                            |                                                                      | size – Size of data to be sent from                          |                                    |
|                | Sat HDCD made                              | COMMAND                                                              | device, 0 means no EDID support                              | Set the input HDCR MODE of         |
| HDCP-MOD       | Set HDCP mode.                             | #HDCP-MOD_in_index,mode <cr></cr>                                    | the specific input:                                          | HDMI IN 1 to Off:                  |
|                | (i) Set HDCP working<br>mode on the device | FEEDBACK                                                             | 1 – HDMI IN 1                                                | #HDCP-MOD_1,0 <cr></cr>            |
|                | input:                                     | ~nn@HDCP-MOD_in_index,mode <cr><lf></lf></cr>                        | 3– HDMI IN 3                                                 |                                    |
|                | HDCP supported -                           |                                                                      | 4-HDMI IN 4                                                  |                                    |
|                | HDCP_ON [default].                         |                                                                      | 5- HDMI IN 5<br>6- HDMI IN 6                                 |                                    |
|                | HDCP not supported -                       |                                                                      | 7– HDMI IN 7                                                 |                                    |
|                |                                            |                                                                      | 8 – HDMI IN 8<br>mode – HDCP mode:                           |                                    |
|                |                                            |                                                                      | 0-HDCP Off                                                   |                                    |
|                |                                            | COMMAND                                                              | 1 – HDCP On                                                  | Cot the input HDCR MODE of         |
| HDCP-MOD?      | Get HDCF mode.                             | #HDCP-MOD?_in index <cr></cr>                                        | the specific input                                           | HDMI IN 1:                         |
|                | (i) Set HDCP working mode on the device    | FEEDBACK                                                             | 1 – HDMI IN 1                                                | #HDCP-MOD?_1 <cr></cr>             |
|                | input:                                     | ~nn@HDCP-MOD_in_index,mode <cr><lf></lf></cr>                        | 3– HDMI IN 3                                                 |                                    |
|                | HDCP supported -                           |                                                                      | 4– HDMI IN 4                                                 |                                    |
|                | HDCP_ON [default].                         |                                                                      | 5– HDMI IN 5<br>6– HDMI IN 6                                 |                                    |
|                | HDCP not supported -                       |                                                                      | 7– HDMI IN 7                                                 |                                    |
|                | TIDEF OFT.                                 |                                                                      | 8 – HDMI IN 8<br>mode – HDCP mode:                           |                                    |
|                |                                            |                                                                      | 0-HDCP Off                                                   |                                    |
|                |                                            | COMMAND                                                              | 1 – HDCP On                                                  |                                    |
| HDCP-<br>STAT? | status.                                    | #HDCP-STAT?_io mode, in index <cr></cr>                              | 0- Input                                                     | of HDMI IN 1:                      |
|                | (i) io mode =1 - get                       | FEEDBACK                                                             | 1 – Output                                                   | #HDCP-STAT?_0,1 <cr></cr>          |
|                | the HDCP signal                            | ~nn@HDCP-STAT_io_mode,in_index,status <cr><lf></lf></cr>             | in_index – Number that indicates the specific input:         |                                    |
|                | status of the sink<br>device connected to  |                                                                      | 1 – HDMI IN 1                                                |                                    |
|                | the specified output.                      |                                                                      | 2 – HDMI IN 2<br>3 – HDMI IN 3                               |                                    |
|                | io_mode =0 - get the                       |                                                                      | 4– HDMI IN 4                                                 |                                    |
|                | HDCP signal status of<br>the source device |                                                                      | 5-HDMI IN 5                                                  |                                    |
|                | connected to the                           |                                                                      | 7– HDMI IN 7                                                 |                                    |
|                | specified input.                           |                                                                      | 8– HDMI IN 8                                                 |                                    |
|                |                                            |                                                                      | status – Signal encryption status -<br>valid values On/Off   |                                    |
|                |                                            |                                                                      | 0-HDCP Off                                                   |                                    |
|                |                                            |                                                                      | 1 – HDCP On                                                  |                                    |
| HELP           | Get command list or                        | COMMAND                                                              | cmd_name - Name of a specific                                | Get the command list:              |
|                | help for specific                          | #HELP <cr></cr>                                                      | command                                                      | #HELP <cr></cr>                    |
|                | Series and                                 | FEEDBACK                                                             |                                                              |                                    |
|                |                                            | ~nn@Device_cmd_name,_cmd_name <cr><lf></lf></cr>                     |                                                              |                                    |
|                | 1                                          |                                                                      | 1                                                            | I                                  |

| Function       | Description             | Suntax                                                                   | Paramotors/Attributos                       | Example                       |
|----------------|-------------------------|--------------------------------------------------------------------------|---------------------------------------------|-------------------------------|
| Function       | Description             | Syntax                                                                   | Parameters/Attributes                       | Example                       |
| IDV            | from device             |                                                                          |                                             | #IDV <cr></cr>                |
|                |                         | FEEDBACK                                                                 |                                             |                               |
|                | (i) Using this          | ~nn@IDV @k <cr><lf></lf></cr>                                            |                                             |                               |
|                | devices can light a     |                                                                          |                                             |                               |
|                | sequence of buttons or  |                                                                          |                                             |                               |
|                | LEDs to allow           |                                                                          |                                             |                               |
|                | specific device from    |                                                                          |                                             |                               |
|                | similar devices.        |                                                                          |                                             |                               |
| INFO-IO?       | LEGACY COMMAND.         | COMMAND                                                                  | in_count – Number of inputs in              | Get inputs count:             |
|                | Get in/out count.       |                                                                          | out count – Number of outputs in            | #INFO-10? <cr></cr>           |
|                |                         | FEEDBACK                                                                 | the unit                                    |                               |
|                |                         |                                                                          |                                             |                               |
| INFO-<br>DRST2 | LEGACY COMMAND.         |                                                                          | video_preset_count -                        | Get number of video and audio |
| 11011          | count.                  |                                                                          | in the unit                                 | #INFO-PRST?_ <cr></cr>        |
|                |                         | PEEDBACK                                                                 | audio_preset_count-                         | _                             |
|                | and audio presets with  | nt <cr><lf></lf></cr>                                                    | Maximum number of audio presets             |                               |
|                | the same number are     |                                                                          |                                             |                               |
|                | stored and recalled     |                                                                          |                                             |                               |
|                | #PRST-STO and           |                                                                          |                                             |                               |
|                | #PRST-RCL.              |                                                                          |                                             |                               |
| LABEL          | Set input/output label. | COMMAND                                                                  | io_mode - Input/Output                      | Set input/output label:       |
|                |                         | <pre>#LABEL_io_mode,io_index,switch,label_txt<cr></cr></pre>             | 0 – Input                                   | #LABEL_1,1,1,1                |
|                |                         | FEEDBACK                                                                 | io index – Number that indicates            |                               |
|                |                         | <pre>~nn@LABEL_10_mode,10_index,switch,label_txt<cr><lf></lf></cr></pre> | the specific input or output port:          |                               |
|                |                         |                                                                          | 1 – HDMI IN 1                               |                               |
|                |                         |                                                                          | 2 HDMI IN 2<br>3 HDMI IN 3                  |                               |
|                |                         |                                                                          | 4– HDMI IN 4                                |                               |
|                |                         |                                                                          | 5– HDMI IN 5                                |                               |
|                |                         |                                                                          | 6– HDMI IN 6                                |                               |
|                |                         |                                                                          | 7– HDMI IN 7                                |                               |
|                |                         |                                                                          | 8 – HDMI IN 8                               |                               |
|                |                         |                                                                          | 1 – HDMI OUT 1                              |                               |
|                |                         |                                                                          | 2– HDMI OUT 2                               |                               |
|                |                         |                                                                          | 3– HDMI OUT 3                               |                               |
|                |                         |                                                                          | 4-HDMI OUT 4                                |                               |
|                |                         |                                                                          |                                             |                               |
|                |                         |                                                                          | 7– HDMI OUT 7                               |                               |
|                |                         |                                                                          | 8– HDMI OUT 8                               |                               |
|                |                         |                                                                          | <pre>switch - On/Off (enable/disable)</pre> |                               |
|                |                         |                                                                          | custom label                                |                               |
| LABEL?         | Get input/output label. | COMMAND                                                                  | io mode - Input/Output                      | Get input/output label:       |
|                |                         | <pre>#LABEL?_ io_mode,io_index<cr></cr></pre>                            | 0– Input                                    | #LABEL?_0,1 <cr></cr>         |
|                |                         | FEEDBACK                                                                 | 1 – Output                                  |                               |
|                |                         | <pre>~nn@LABEL_io_mode,io_index,switch,label_txt<cr><lf></lf></cr></pre> | io_index - Number that                      |                               |
|                |                         |                                                                          | output port:                                |                               |
|                |                         |                                                                          | 1 – HDMI IN 1                               |                               |
|                |                         |                                                                          | 2– HDMI IN 2                                |                               |
|                |                         |                                                                          | 3 – HDMI IN 3                               |                               |
|                |                         |                                                                          | 5- HDMI IN 5                                |                               |
|                |                         |                                                                          | 6– HDMI IN 6                                |                               |
|                |                         |                                                                          | 7– HDMI IN 7                                |                               |
| 1              |                         |                                                                          | 8– HDMI IN 8                                |                               |
| 1              |                         |                                                                          |                                             |                               |
| 1              |                         |                                                                          | 2– HDMI OUT 2                               |                               |
|                |                         |                                                                          | 3– HDMI OUT 3                               |                               |
| 1              |                         |                                                                          | 4– HDMI OUT 4                               |                               |
| 1              |                         |                                                                          | 5-HDMI OUT 5                                |                               |
| 1              |                         |                                                                          |                                             |                               |
|                |                         |                                                                          | 8– HDMI OUT 8                               |                               |
|                |                         |                                                                          |                                             |                               |
|                |                         |                                                                          | switch - On/Off (enable/disable)            |                               |
| 1              |                         |                                                                          | label txt - Custom label string             |                               |
| Function | Description                                                                                                    | Syntax                                                                                                    | Parameters/Attributes                                                                                                    | Example                                                                                                    |
|----------|----------------------------------------------------------------------------------------------------|----------------------------------------------------------------------------------------------------|----------------------------------------------------------------------------------------------------|----------------------------------------------------------------------------------------------------|
| LOAD     | Load file to device.                                                                                                    | <pre>COMMAND #LoAD_file_name, size<cr> FEEDBACK Data sending negotiation:     'Device -     'Ol@LoAD_file_name, size_ready<cr><lf>     'End User (+Device)- Send file in Protocol Packets     'Device -     ~Ol@LOAD_file_name, size_ok<cr><lf> </lf></cr></lf></cr></cr></pre> | file_name - Name of file to save<br>on device<br>size - Size of file data that is sent<br>Using the Packet Protocol<br>Send a command: LDRV, LOAD,<br>IROUT, LDEDID<br>Receive Ready or ERR##<br>If Ready:<br>a. Send a packet,<br>b. Receive OK on the last<br>packet,<br>c. Receive OK for the<br>command<br>Packet structure:<br>Packet ID (1, 2, 3) (2 bytes<br>in length)<br>Length (data length + 2 for<br>CRC) - (2 bytes in length)<br>Data (data length - 2 bytes)<br>CRC - 2 bytes<br>01 02 03 04 05<br>Packet ID<br>Length (data length - 2 bytes)<br>CRC - 2 bytes<br>01 02 03 04 05<br>Packet ID<br>Length (data length - 2 bytes)<br>CRC - 2 bytes<br>01 02 03 04 05<br>Packet ID<br>Data (CRC) | Load the file_response.dat file<br>to the device:<br>#LOAD_file_response.dat<br>,5360 <cr></cr>                                               |
| LOCK-FP  | Lock the front panel.                                                                                                    | COMMAND<br>#LOCK-FP_lock/unlock <cr><br/>FEEDBACK<br/>~nn@LOCK-FP_lock/unlock<cr><lf></lf></cr></cr>                                                                                                    | lock/unlock = On/Off<br>0 – Off unlocks EDID<br>1 – On locks EDID                                                                                                    | Unlock front panel:<br>#LOCK-FP_0 <cr></cr>                                                                                                   |
| LOCK-FP? | Get the front panel lock state.                                                                                                    | COMMAND<br>#LOCK-FP?_ <cr><br/>FEEDBACK<br/>~nn@LOCK-FP_lock/unlock<cr><lf></lf></cr></cr>                                                                                                    | lock/unlock - On/Off<br>0- Off unlocks EDID<br>1- On locks EDID                                                                                                    | Get the front panel lock state:<br>#LOCK-FP? <cr></cr>                                                                                        |
| LOGIN    | Set protocol<br>permission.<br>The permission<br>system works only if<br>security is enabled<br>with the "SECUR"<br>command.<br>LOGIN allows the user<br>to run commands with<br>an End User or<br>Administrator<br>permission level.<br>When the permission<br>system is enabled,<br>LOGIN enables<br>running commands<br>with the User or<br>Administrator<br>permission level<br>When set, login must<br>be performed upon<br>each connection<br>It is not mandatory to<br>enable the permission<br>system in order to use<br>the device<br>In each device, some<br>connections allow<br>logging in to different<br>levels. Some do not<br>work with security at<br>all.<br>Connection may<br>logout after timeout. | COMMAND<br>#LOGIN_login_level,password <cr><br/>FEEDBACK<br/>~nn@LOGIN_login_level,password_ok<cr><lf><br/>of<br/>~nn@LOGIN_err_004<cr><lf><br/>(if bad password entered)</lf></cr></lf></cr></cr>                                                                              | login_level - Level of<br>permissions required (User or<br>Admin)<br>password - Predefined password<br>(by PASS command). Default<br>password is an empty string                                                                                                    | Set the protocol permission<br>level to Admin (when the<br>password defined in the PASS<br>command is 33333):<br>#LOGIN_admin,33333 <cr></cr> |

| Function  | Description                                                                                                    | Syntax                                                                                                    | Parameters/Attributes                                                                                                    | Example                                                                                                    |  |
|-----------|----------------------------------------------------------------------------------------------------|----------------------------------------------------------------------------------------------------|----------------------------------------------------------------------------------------------------|----------------------------------------------------------------------------------------------------|--|
| LOGIN?    | Get current protocol                                                                                                    | COMMAND                                                                                                    | login level - level of                                                                                                    | Get current protocol                                                                                                    |  |
| LUGIN     | permission level.                                                                                                    | #LOGIN?_ <cr></cr>                                                                                                    | permissions required (User or                                                                                                    | permission level:                                                                                                    |  |
|           |                                                                                                    | FEEDBACK                                                                                                    | Admin)                                                                                                    | #LOGIN? <cr></cr>                                                                                                    |  |
|           | system works only if                                                                                                    | ~nn@LOGIN_login_level <cr><lf></lf></cr>                                                                                                    |                                                                                                    |                                                                                                    |  |
|           | security is enabled                                                                                                    |                                                                                                    |                                                                                                    |                                                                                                    |  |
|           | command.                                                                                                    |                                                                                                    |                                                                                                    |                                                                                                    |  |
|           | For devices that                                                                                                    |                                                                                                    |                                                                                                    |                                                                                                    |  |
|           | support security,                                                                                                    |                                                                                                    |                                                                                                    |                                                                                                    |  |
|           | LOGIN allows the user                                                                                                    |                                                                                                    |                                                                                                    |                                                                                                    |  |
|           | an End User or                                                                                                    |                                                                                                    |                                                                                                    |                                                                                                    |  |
|           | Administrator<br>permission level.                                                                                                    |                                                                                                    |                                                                                                    |                                                                                                    |  |
|           | In each device, some                                                                                                    |                                                                                                    |                                                                                                    |                                                                                                    |  |
|           | connections allow                                                                                                    |                                                                                                    |                                                                                                    |                                                                                                    |  |
|           | logging in to different                                                                                                    |                                                                                                    |                                                                                                    |                                                                                                    |  |
|           | work with security at                                                                                                    |                                                                                                    |                                                                                                    |                                                                                                    |  |
|           | all.                                                                                                    |                                                                                                    |                                                                                                    |                                                                                                    |  |
|           | Connection may                                                                                                    |                                                                                                    |                                                                                                    |                                                                                                    |  |
|           | logout after timeout.                                                                                                    |                                                                                                    |                                                                                                    |                                                                                                    |  |
| LOGOUT    | Cancel current                                                                                                    | COMMAND                                                                                                    |                                                                                                    | #LOGOUT <cr></cr>                                                                                                    |  |
|           | permission level.                                                                                                    | #LOGOUT <cr></cr>                                                                                                    |                                                                                                    |                                                                                                    |  |
|           | (i) Logs out from End                                                                                                    | FEEDBACK                                                                                                    |                                                                                                    |                                                                                                    |  |
|           | User or Administrator                                                                                                    | ~nn@LOGOUT_ok <cr><lf></lf></cr>                                                                                                    |                                                                                                    |                                                                                                    |  |
|           | Not Secure.                                                                                                    |                                                                                                    |                                                                                                    |                                                                                                    |  |
| MODEL?    | Get device model.                                                                                                    | COMMAND<br>#MODEL2 <cr></cr>                                                                                                    | model_name – String of up to 19<br>printable ASCII chars                                                                                                    | Get the device model:                                                                                                    |  |
|           | (i) This command                                                                                                    | FEEDBACK                                                                                                    |                                                                                                    | #MODEL : CR                                                                                                    |  |
|           | connected to VS-                                                                                                    | ~nn@MODEL_model_name <cr><lf></lf></cr>                                                                                                    |                                                                                                    |                                                                                                    |  |
|           | 88H2A and notifies of                                                                                                    |                                                                                                    |                                                                                                    |                                                                                                    |  |
|           | connected equipment.                                                                                                    |                                                                                                    |                                                                                                    |                                                                                                    |  |
|           | The Matrix saves this                                                                                                    |                                                                                                    |                                                                                                    |                                                                                                    |  |
|           | answer REMOTE-                                                                                                    |                                                                                                    |                                                                                                    |                                                                                                    |  |
| MEX-MODE  | INFO requests.                                                                                                    | COMMAND                                                                                                    | out id - number of system                                                                                                    | Set output to last connected:                                                                                                |  |
| MTX-MODE  | LEGACT CONINAND.                                                                                                    | COMMAND                                                                                                    |                                                                                                    | Set output to last connected.                                                                                                |  |
|           | Set auto-switch mode.                                                                                                    | #MTX-MODE_out_id, connection_mode <cr></cr>                                                                                                    | outputs                                                                                                    | #MTX-MODE_1,2 <cr></cr>                                                                                                    |  |
|           | Not recommended                                                                                                    | #MTX-MODE_out_id,connection_mode <cr> FEEDBACK</cr>                                                                                                    | * – All outputs                                                                                                    | #MTX-MODE_1,2 <cr></cr>                                                                                                    |  |
|           | Not recommended<br>for new devices.                                                                                                    | <pre>#MTX-MODE_out_id,connection_mode<cr> FEEDBACK ~nn@MTX-MODE_out_id,connection_mode<cr><lf></lf></cr></cr></pre>                                                                                                    | * – All outputs<br>1 – HDMI OUT 1<br>2 – HDMI OUT 2                                                                                                    | #MTX-MODE_1,2 <cr></cr>                                                                                                    |  |
|           | i Not recommended for new devices.                                                                                                    | <pre>#MTX-MODE_out_id,connection_mode<cr> FEEDBACK ~nn@MTX-MODE_out_id,connection_mode<cr><lf></lf></cr></cr></pre>                                                                                                    | * – All outputs<br>1– HDMI OUT 1<br>2– HDMI OUT 2<br>3– HDMI OUT 3                                                                                                    | #MTX-MODE_1,2 <cr></cr>                                                                                                    |  |
|           | <ul> <li>Not recommended<br/>for new devices.</li> </ul>                                                                                                    | <pre>#MTX-MODE_out_id,connection_mode<cr> FEEDBACK ~nn@MTX-MODE_out_id,connection_mode<cr><lf></lf></cr></cr></pre>                                                                                                    | * – All outputs<br>1 – HDMI OUT 1<br>2 – HDMI OUT 2<br>3 – HDMI OUT 3<br>4 – HDMI OUT 4                                                                                                    | #MTX-MODE_1,2 <cr></cr>                                                                                                    |  |
|           | <ul> <li>Not recommended<br/>for new devices.</li> </ul>                                                                                                    | <pre>#MTX-MODE_out_id,connection_mode<cr> FEEDBACK ~nn@MTX-MODE_out_id,connection_mode<cr><lf></lf></cr></cr></pre>                                                                                                    | * – All outputs<br>1 – HDMI OUT 1<br>2 – HDMI OUT 2<br>3 – HDMI OUT 3<br>4 – HDMI OUT 4<br>5 – HDMI OUT 5<br>6 – HDMI OUT 6                                                                                                    | #MTX-MODE_1,2 <cr></cr>                                                                                                    |  |
|           | <ul> <li>Not recommended<br/>for new devices.</li> </ul>                                                                                                    | <pre>#MTX-MODE_out_id,connection_mode<cr> FEEDBACK ~nn@MTX-MODE_out_id,connection_mode<cr><lf></lf></cr></cr></pre>                                                                                                    | * – All outputs<br>1 – HDMI OUT 1<br>2 – HDMI OUT 2<br>3 – HDMI OUT 3<br>4 – HDMI OUT 4<br>5 – HDMI OUT 5<br>6 – HDMI OUT 6<br>7 – HDMI OUT 7                                                                                                    | #MTX-MODE_1,2 <cr></cr>                                                                                                    |  |
|           | <ul> <li>(i) Not recommended<br/>for new devices.</li> </ul>                                                                                                    | <pre>#MTX-MODE_out_id,connection_mode<cr> FEEDBACK ~nn@MTX-MODE_out_id,connection_mode<cr><lf></lf></cr></cr></pre>                                                                                                    | * – All outputs<br>1 – HDMI OUT 1<br>2 – HDMI OUT 2<br>3 – HDMI OUT 2<br>3 – HDMI OUT 3<br>4 – HDMI OUT 4<br>5 – HDMI OUT 5<br>6 – HDMI OUT 6<br>7 – HDMI OUT 7<br>8 – HDMI OUT 8                                                                                                    | #MTX-MODE_1,2 <cr></cr>                                                                                                    |  |
|           | <ul> <li>(i) Not recommended<br/>for new devices.</li> </ul>                                                                                                    | <pre>#MTX-MODE_out_id,connection_mode<cr> FEEDBACK ~nn@MTX-MODE_out_id,connection_mode<cr><lf></lf></cr></cr></pre>                                                                                                    | * – All outputs<br>1 – HDMI OUT 1<br>2 – HDMI OUT 2<br>3 – HDMI OUT 3<br>4 – HDMI OUT 3<br>5 – HDMI OUT 5<br>6 – HDMI OUT 5<br>6 – HDMI OUT 6<br>7 – HDMI OUT 7<br>8 – HDMI OUT 8<br>connection_mode – Connection<br>mode                                                                                                    | #MTX-MODE_1,2 <cr></cr>                                                                                                    |  |
|           | <ol> <li>Not recommended<br/>for new devices.</li> </ol>                                                                                                    | <pre>#MTX-MODE_out_id,connection_mode<cr> FEEDBACK ~nn@MTX-MODE_out_id,connection_mode<cr><lf></lf></cr></cr></pre>                                                                                                    | * - All outputs<br>1 - HDMI OUT 1<br>2 - HDMI OUT 2<br>3 - HDMI OUT 2<br>3 - HDMI OUT 3<br>4 - HDMI OUT 3<br>5 - HDMI OUT 5<br>6 - HDMI OUT 5<br>6 - HDMI OUT 7<br>8 - HDMI OUT 8<br>connection_mode - Connection<br>mode<br>0 - manual<br>4 - output activity                                                                                                    | #MTX-MODE_1,2 <cr></cr>                                                                                                    |  |
|           | <ol> <li>Not recommended<br/>for new devices.</li> </ol>                                                                                                    | <pre>#MTX-MODE_out_id,connection_mode<cr> FEEDBACK ~nn@MTX-MODE_out_id,connection_mode<cr><lf></lf></cr></cr></pre>                                                                                                    | * - All outputs<br>1 - HDMI OUT 1<br>2 - HDMI OUT 2<br>3 - HDMI OUT 3<br>4 - HDMI OUT 3<br>5 - HDMI OUT 5<br>6 - HDMI OUT 5<br>6 - HDMI OUT 7<br>8 - HDMI OUT 7<br>8 - HDMI OUT 8<br>connection_mode - Connection<br>mode<br>0 - manual<br>1 - auto priority<br>2 - auto last connected                                                                                                    | #MTX-MODE_1,2 <cr></cr>                                                                                                    |  |
| MTX-MODE? | fi Not recommended<br>for new devices.     LEGACY COMMAND.                                                                                                    | <pre>#MTX-MODE_out_id,connection_mode<cr> FEEDBACK ~nn@MTX-MODE_out_id,connection_mode<cr><lf> COMMAND</lf></cr></cr></pre>                                                                                                    | * - All outputs<br>1 - HDMI OUT 1<br>2 - HDMI OUT 2<br>3 - HDMI OUT 3<br>4 - HDMI OUT 3<br>4 - HDMI OUT 5<br>6 - HDMI OUT 5<br>6 - HDMI OUT 7<br>8 - HDMI OUT 7<br>8 - HDMI OUT 8<br>connection_mode - Connection<br>mode<br>0 - manual<br>1 - auto priority<br>2 - auto last connected<br>out_id -number of system outputs                                                                                                    | #MTX-MODE_1, 2 <cr><br/>Get auto-switch mode:</cr>                                                                           |  |
| MTX-MODE? | LEGACY COMMAND.<br>Get auto-switch mode.                                                                                                    | <pre>#MTX-MODE_out_id,connection_mode<cr> FEEDBACK ~nn@MTX-MODE_out_id,connection_mode<cr><lf> COMMAND #MTX-MODE?_out_id<cr></cr></lf></cr></cr></pre>                                                                                                    | * - All outputs<br>1 - HDMI OUT 1<br>2 - HDMI OUT 2<br>3 - HDMI OUT 3<br>4 - HDMI OUT 3<br>4 - HDMI OUT 4<br>5 - HDMI OUT 5<br>6 - HDMI OUT 5<br>6 - HDMI OUT 7<br>8 - HDMI OUT 7<br>8 - HDMI OUT 8<br>connection_mode - Connection<br>mode<br>0 - manual<br>1 - auto priority<br>2 - auto last connected<br>out_id -number of system outputs<br>1 - HDMI OUT 1<br>2 - HDMI OUT 1                                                                                                    | #MTX-MODE_1, 2 <cr><br/>Get auto-switch mode:<br/>#MTX-MODE?_2<cr></cr></cr>                                                 |  |
| MTX-MODE? | LEGACY COMMAND.<br>Get auto-switch mode.                                                                                                    | <pre>#MTX-MODE_out_id,connection_mode<cr> FEEDBACK ~nn@MTX-MODE_out_id,connection_mode<cr><lf> COMMAND #MTX-MODE?_out_id<cr> FEEDBACK FEEDBACK reference.com.com.com.com.com.com.com.com.com.com</cr></lf></cr></cr></pre>                                                                                                | * – All outputs<br>1 – HDMI OUT 1<br>2 – HDMI OUT 2<br>3 – HDMI OUT 3<br>4 – HDMI OUT 3<br>4 – HDMI OUT 4<br>5 – HDMI OUT 5<br>6 – HDMI OUT 5<br>6 – HDMI OUT 7<br>8 – HDMI OUT 7<br>8 – HDMI OUT 8<br>connection_mode – Connection<br>mode<br>0 – manual<br>1 – auto priority<br>2 – auto last connected<br>out_id –number of system outputs<br>1 – HDMI OUT 1<br>2 – HDMI OUT 3                                                                                                    | #MTX-MODE_1, 2 <cr><br/>Get auto-switch mode:<br/>#MTX-MODE?_2<cr></cr></cr>                                                 |  |
| MTX-MODE? | LEGACY COMMAND.<br>Get auto-switch mode.                                                                                                    | <pre>#MTX-MODE_out_id,connection_mode<cr> FEEDBACK COMMAND #MTX-MODE_out_id<cr> FEEDBACK ~nn@MTX-MODE_out_id,connection_mode<cr><lf></lf></cr></cr></cr></pre>                                                                                                    | * - All outputs<br>1 - HDMI OUT 1<br>2 - HDMI OUT 2<br>3 - HDMI OUT 3<br>4 - HDMI OUT 3<br>4 - HDMI OUT 4<br>5 - HDMI OUT 5<br>6 - HDMI OUT 5<br>6 - HDMI OUT 7<br>8 - HDMI OUT 7<br>8 - HDMI OUT 7<br>2 - auto last connected<br>out_id -number of system outputs<br>1 - HDMI OUT 1<br>2 - HDMI OUT 3<br>4 - HDMI OUT 3<br>4 - HDMI OUT 4                                                                                                    | #MTX-MODE_1, 2 <cr><br/>Get auto-switch mode:<br/>#MTX-MODE?_2<cr></cr></cr>                                                 |  |
| MTX-MODE? | LEGACY COMMAND.<br>Get auto-switch mode.                                                                                                    | <pre>#MTX-MODE_out_id,connection_mode<cr> FEEDBACK COMMAND #MTX-MODE?_out_id<cr> FEEDBACK ~nn@MTX-MODE_out_id,connection_mode<cr><lf></lf></cr></cr></cr></pre>                                                                                                    | * - All outputs<br>1 - HDMI OUT 1<br>2 - HDMI OUT 2<br>3 - HDMI OUT 3<br>4 - HDMI OUT 3<br>4 - HDMI OUT 4<br>5 - HDMI OUT 5<br>6 - HDMI OUT 5<br>6 - HDMI OUT 7<br>8 - HDMI OUT 7<br>8 - HDMI OUT 7<br>2 - auto last connected<br>out_id -number of system outputs<br>1 - HDMI OUT 1<br>2 - HDMI OUT 3<br>4 - HDMI OUT 3<br>5 - HDMI OUT 4<br>5 - HDMI OUT 5<br>6 - HDMI OUT 5<br>7 - HDMI OUT 5<br>7 | #MTX-MODE_1, 2 <cr><br/>Get auto-switch mode:<br/>#MTX-MODE?_2<cr></cr></cr>                                                 |  |
| MTX-MODE? | LEGACY COMMAND.<br>Get auto-switch mode.                                                                                                    | <pre>#MTX-MODE_out_id,connection_mode<cr> FEEDBACK</cr></pre>                                                                                                    | * - All outputs<br>1 - HDMI OUT 1<br>2 - HDMI OUT 2<br>3 - HDMI OUT 3<br>4 - HDMI OUT 3<br>4 - HDMI OUT 4<br>5 - HDMI OUT 5<br>6 - HDMI OUT 5<br>6 - HDMI OUT 7<br>8 - HDMI OUT 7<br>8 - HDMI OUT 8<br>connection_mode - Connection<br>mode<br>0 - manual<br>1 - auto priority<br>2 - auto last connected<br>out_id -number of system outputs<br>1 - HDMI OUT 1<br>2 - HDMI OUT 3<br>4 - HDMI OUT 3<br>4 - HDMI OUT 5<br>6 - HDMI OUT 6<br>7 - HDMI OUT 7                                                                                                    | #MTX-MODE_1, 2 <cr><br/>Get auto-switch mode:<br/>#MTX-MODE?_2<cr></cr></cr>                                                 |  |
| MTX-MODE? | LEGACY COMMAND.<br>Get auto-switch mode.                                                                                                    | <pre>#MTX-MODE_out_id,connection_mode<cr> FEEDBACK</cr></pre>                                                                                                    | * - All outputs<br>1 - HDMI OUT 1<br>2 - HDMI OUT 2<br>3 - HDMI OUT 3<br>4 - HDMI OUT 3<br>4 - HDMI OUT 4<br>5 - HDMI OUT 5<br>6 - HDMI OUT 5<br>8 - HDMI OUT 7<br>8 - HDMI OUT 7<br>2 - auto last connected<br>out_id -number of system outputs<br>1 - HDMI OUT 1<br>2 - HDMI OUT 3<br>4 - HDMI OUT 3<br>4 - HDMI OUT 5<br>6 - HDMI OUT 5<br>6 - HDMI OUT 6<br>7 - HDMI OUT 7<br>8 - HDMI OUT 7<br>8 - HDMI OUT 8                                                                                                    | #MTX-MODE_1, 2 <cr><br/>Get auto-switch mode:<br/>#MTX-MODE?_2<cr></cr></cr>                                                 |  |
| MTX-MODE? | LEGACY COMMAND.<br>Get auto-switch mode.<br>(1) Not recommended<br>for new devices.                                                                                                    | <pre>#MTX-MODE_out_id,connection_mode<cr> FEEDBACK ~nn@MTX-MODE_out_id,connection_mode<cr><lf> COMMAND #MTX-MODE?_out_id<cr> FEEDBACK ~nn@MTX-MODE_out_id,connection_mode<cr><lf></lf></cr></cr></lf></cr></cr></pre>                                                                                                    | * - All outputs<br>1 - HDMI OUT 1<br>2 - HDMI OUT 2<br>3 - HDMI OUT 3<br>4 - HDMI OUT 3<br>4 - HDMI OUT 4<br>5 - HDMI OUT 5<br>6 - HDMI OUT 7<br>8 - HDMI OUT 7<br>8 - HDMI OUT 7<br>2 - auto last connected<br>out_id -number of system outputs<br>1 - HDMI OUT 1<br>2 - HDMI OUT 2<br>3 - HDMI OUT 3<br>4 - HDMI OUT 3<br>4 - HDMI OUT 5<br>6 - HDMI OUT 5<br>6 - HDMI OUT 7<br>8 - HDMI OUT 7<br>8 - HDMI OUT 7<br>8 - HDMI OUT 7<br>8 - HDMI OUT 7<br>8 - HDMI OUT 7<br>8 - HDMI OUT 8<br>connection_mode - Connection<br>mode                                                                                                    | #MTX-MODE_1, 2 <cr><br/>Get auto-switch mode:<br/>#MTX-MODE?_2<cr></cr></cr>                                                 |  |
| MTX-MODE? | LEGACY COMMAND.<br>Get auto-switch mode.     (1) Not recommended     for new devices.                                                                                                    | <pre>#MTX-MODE_out_id.connection_mode<cr> FEEDBACK ~nn@MTX-MODE_out_id.connection_mode<cr><lf> COMMAND #MTX-MODE?_out_id<cr> FEEDBACK ~nn@MTX-MODE_out_id.connection_mode<cr><lf></lf></cr></cr></lf></cr></cr></pre>                                                                                                    | * - All outputs<br>1 - HDMI OUT 1<br>2 - HDMI OUT 2<br>3 - HDMI OUT 3<br>4 - HDMI OUT 3<br>4 - HDMI OUT 4<br>5 - HDMI OUT 5<br>6 - HDMI OUT 7<br>8 - HDMI OUT 7<br>8 - HDMI OUT 8<br>connection_mode - Connection<br>mode<br>0 - manual<br>1 - auto priority<br>2 - auto last connected<br>out_id -number of system outputs<br>1 - HDMI OUT 1<br>2 - HDMI OUT 2<br>3 - HDMI OUT 2<br>3 - HDMI OUT 3<br>4 - HDMI OUT 5<br>6 - HDMI OUT 5<br>6 - HDMI OUT 6<br>7 - HDMI OUT 7<br>8 - HDMI OUT 7<br>8 - HDMI OUT 7<br>8 - HDMI OUT 7<br>8 - HDMI OUT 7<br>8 - HDMI OUT 7<br>8 - HDMI OUT 7<br>8 - HDMI OUT 7<br>8 - HDMI OUT 7<br>8 - HDMI OUT 7<br>8 - MDMI OUT 8<br>connection_mode - Connection<br>mode<br>0 - manual                                                                                                    | #MTX-MODE_1, 2 <cr><br/>Get auto-switch mode:<br/>#MTX-MODE?_2<cr></cr></cr>                                                 |  |
| MTX-MODE? | EEGACY COMMAND.<br>Get auto-switch mode.     Or new devices.                                                                                                    | <pre>#MTX-MODE_out_id.connection_mode<cr> FEEDBACK ~nn@MTX-MODE_out_id.connection_mode<cr><lf> COMMAND #MTX-MODE?_out_id<cr> FEEDBACK ~nn@MTX-MODE_out_id.connection_mode<cr><lf></lf></cr></cr></lf></cr></cr></pre>                                                                                                    | <ul> <li>a - All outputs</li> <li>b - All outputs</li> <li>c - HDMI OUT 1</li> <li>c - HDMI OUT 2</li> <li>a - HDMI OUT 3</li> <li>d - HDMI OUT 4</li> <li>b - HDMI OUT 5</li> <li>c - HDMI OUT 6</li> <li>r - HDMI OUT 7</li> <li>a - HDMI OUT 8</li> <li>connection_mode - Connection</li> <li>mode</li> <li>o - manual</li> <li>a - auto priority</li> <li>a - auto last connected</li> <li>out_id -number of system outputs</li> <li>1 - HDMI OUT 2</li> <li>a - HDMI OUT 3</li> <li>4 - HDMI OUT 4</li> <li>5 - HDMI OUT 4</li> <li>5 - HDMI OUT 5</li> <li>6 - HDMI OUT 5</li> <li>6 - HDMI OUT 6</li> <li>7 - HDMI OUT 6</li> <li>7 - HDMI OUT 7</li> <li>a - HDMI OUT 7</li> <li>a - HDMI OUT 7</li> <li>a - HDMI OUT 7</li> <li>a - HDMI OUT 7</li> <li>a - HDMI OUT 7</li> <li>a - HDMI OUT 7</li> <li>a - HDMI OUT 7</li> <li>a - HDMI OUT 7</li> <li>a - Auto priority</li> <li>a - auto priority</li> <li>a - auto priority</li> <li>a - auto priority</li> </ul>                                                                                                    | #MTX-MODE_1, 2 <cr><br/>Get auto-switch mode:<br/>#MTX-MODE?_2<cr></cr></cr>                                                 |  |
| MTX-MODE? | EEGACY COMMAND.     Get auto-switch mode.     Inot recommended     for new devices.                                                                                                    | <pre>#MTX-MODE_out_id.connection_mode<cr> FEEDBACK COMMAND #MTX-MODE.out_id<cr> FEEDBACK rnn@MTX-MODE.out_id.connection_mode<cr><lf> COMMAND COMMAND</lf></cr></cr></cr></pre>                                                                                                    | <ul> <li>a - All outputs</li> <li>- HDMI OUT 1</li> <li>- HDMI OUT 2</li> <li>- HDMI OUT 3</li> <li>- HDMI OUT 3</li> <li>- HDMI OUT 5</li> <li>- HDMI OUT 6</li> <li>- HDMI OUT 7</li> <li>- HDMI OUT 7</li> <li>- HDMI OUT 8</li> <li>connection_mode - Connection</li> <li>mode</li> <li>- manual</li> <li>- auto priority</li> <li>- auto last connected</li> <li>out_id -number of system outputs</li> <li>1 - HDMI OUT 2</li> <li>- HDMI OUT 3</li> <li>- HDMI OUT 4</li> <li>5 - HDMI OUT 4</li> <li>- HDMI OUT 5</li> <li>- HDMI OUT 5</li> <li>- HDMI OUT 5</li> <li>- HDMI OUT 5</li> <li>- HDMI OUT 6</li> <li>- HDMI OUT 7</li> <li>- HDMI OUT 7</li> <li>- HDMI OUT 8</li> <li>connection_mode - Connection</li> <li>mode</li> <li>- manual</li> <li>- auto priority</li> <li>- auto priority</li> <li>- auto pasconnected</li> <li>out_index - Number that</li> </ul>                                                                                                    | #MTX-MODE_1, 2 <cr> Get auto-switch mode: #MTX-MODE?_2<cr> Set Output 1 to mute:</cr></cr>                                   |  |
| MTX-MODE? | EEGACY COMMAND.     Get auto-switch mode.     Inot recommended     for new devices.                                                                                                    | <pre>#MTX-MODE_out_id.connection_mode<cr> FEEDBACK</cr></pre>                                                                                                    | <ul> <li>all outputs</li> <li>All outputs</li> <li>HDMI OUT 1</li> <li>HDMI OUT 2</li> <li>HDMI OUT 3</li> <li>HDMI OUT 3</li> <li>HDMI OUT 4</li> <li>HDMI OUT 5</li> <li>HDMI OUT 6</li> <li>HDMI OUT 7</li> <li>HDMI OUT 8</li> <li>connection_mode - Connection</li> <li>mode</li> <li>manual</li> <li>auto priority</li> <li>auto last connected</li> <li>autification_mode - Connection</li> <li>Mode</li> <li>manual</li> <li>Auto priority</li> <li>HDMI OUT 2</li> <li>HDMI OUT 2</li> <li>HDMI OUT 3</li> <li>HDMI OUT 4</li> <li>HDMI OUT 4</li> <li>HDMI OUT 5</li> <li>HDMI OUT 5</li> <li>HDMI OUT 6</li> <li>HDMI OUT 6</li> <li>HDMI OUT 7</li> <li>HDMI OUT 7</li> <li>Auto priority</li> <li>auto priority</li> <li>auto priority</li> <li>auto priority</li> <li>auto priority</li> <li>auto priority</li> <li>auto priority</li> <li>auto priority</li> <li>auto priority</li> <li>auto priority</li> <li>Auto priority</li> <li>Au</li></ul>                                                                                                    | <pre>#MTX-MODE_1, 2<cr> Get auto-switch mode: #MTX-MODE?_2<cr> Set Output 1 to mute: #MUTE_1,1<cr></cr></cr></cr></pre>      |  |
| MTX-MODE? | EEGACY COMMAND.     Get auto-switch mode.     Inot recommended     for new devices.                                                                                                    | <pre>#MTX-MODE_out_id,connection_mode<cr> FEEDBACK</cr></pre>                                                                                                    | <ul> <li>a - All outputs</li> <li>b - All outputs</li> <li>c - HDMI OUT 1</li> <li>c - HDMI OUT 2</li> <li>d - HDMI OUT 3</li> <li>d - HDMI OUT 4</li> <li>f - HDMI OUT 5</li> <li>f - HDMI OUT 6</li> <li>r - HDMI OUT 7</li> <li>a - HDMI OUT 8</li> <li>connection_mode - Connection</li> <li>mode</li> <li>o - manual</li> <li>a - auto priority</li> <li>a - auto last connected</li> <li>out_id -number of system outputs</li> <li>1 - HDMI OUT 2</li> <li>a - HDMI OUT 2</li> <li>a - HDMI OUT 4</li> <li>5 - HDMI OUT 5</li> <li>6 - HDMI OUT 4</li> <li>5 - HDMI OUT 5</li> <li>6 - HDMI OUT 6</li> <li>7 - HDMI OUT 7</li> <li>8 - HDMI OUT 7</li> <li>8 - HDMI OUT 7</li> <li>8 - HDMI OUT 7</li> <li>8 - HDMI OUT 7</li> <li>2 - auto last connected</li> <li>out_index - Number that indicates the specific output:</li> <li>1 - Analog OUT 2</li> </ul>                                                                                                    | <pre>#MTX-MODE_1,2<cr> Get auto-switch mode: #MTX-MODE?_2<cr> Set Output 1 to mute: #MUTE_1,1<cr></cr></cr></cr></pre>       |  |
| MTX-MODE? | EEGACY COMMAND.     Get auto-switch mode.     Inot recommended     for new devices.                                                                                                    | <pre>#MTX-MODE_out_id,connection_mode<cr> FEEDBACK</cr></pre>                                                                                                    | <ul> <li>a - All outputs</li> <li>- HDMI OUT 1</li> <li>- HDMI OUT 2</li> <li>- HDMI OUT 3</li> <li>- HDMI OUT 3</li> <li>- HDMI OUT 5</li> <li>- HDMI OUT 6</li> <li>- HDMI OUT 7</li> <li>- HDMI OUT 7</li> <li>- HDMI OUT 8</li> <li>connection_mode - Connection</li> <li>mode</li> <li>- manual</li> <li>- auto priority</li> <li>- auto last connected</li> <li>out_id -number of system outputs</li> <li>1 - HDMI OUT 2</li> <li>- HDMI OUT 3</li> <li>- HDMI OUT 4</li> <li>5 - HDMI OUT 4</li> <li>- HDMI OUT 5</li> <li>- HDMI OUT 4</li> <li>- HDMI OUT 5</li> <li>- HDMI OUT 5</li> <li>- HDMI OUT 6</li> <li>- HDMI OUT 6</li> <li>- HDMI OUT 7</li> <li>a - HDMI OUT 7</li> <li>- HDMI OUT 8</li> <li>connection_mode - Connection</li> <li>mode</li> <li>- manual</li> <li>- auto priority</li> <li>- auto last connected</li> <li>out_index - Number that</li> <li>indicates the specific output:</li> <li>1 - Analog OUT 2</li> <li>- Analog OUT 2</li> <li>- Analog OUT 3</li> </ul>                                                                                                    | #MTX-MODE_1,2 <cr><br/>Get auto-switch mode:<br/>#MTX-MODE?_2<cr><br/>Set Output 1 to mute:<br/>#MUTE_1,1<cr></cr></cr></cr> |  |
| MTX-MODE? | EEGACY COMMAND.     Get auto-switch mode.     Inot recommended     for new devices.                                                                                                    | <pre>#MTX-MODE_out_id,connection_mode<cr> FEEDBACK</cr></pre>                                                                                                    | <ul> <li>a - All outputs</li> <li>- HDMI OUT 1</li> <li>- HDMI OUT 2</li> <li>- HDMI OUT 3</li> <li>- HDMI OUT 3</li> <li>- HDMI OUT 5</li> <li>- HDMI OUT 6</li> <li>- HDMI OUT 7</li> <li>- HDMI OUT 7</li> <li>- HDMI OUT 8</li> <li>connection_mode - Connection</li> <li>mode</li> <li>- manual</li> <li>- auto priority</li> <li>- auto last connected</li> <li>out_id -number of system outputs</li> <li>1 - HDMI OUT 2</li> <li>- HDMI OUT 3</li> <li>- HDMI OUT 4</li> <li>- HDMI OUT 4</li> <li>- HDMI OUT 5</li> <li>- HDMI OUT 5</li> <li>- HDMI OUT 5</li> <li>- HDMI OUT 5</li> <li>- HDMI OUT 6</li> <li>- HDMI OUT 6</li> <li>- HDMI OUT 7</li> <li>a - HDMI OUT 7</li> <li>- HDMI OUT 8</li> <li>connection_mode - Connection</li> <li>mode</li> <li>- manual</li> <li>- auto priority</li> <li>- auto last connected</li> <li>out_index - Number that</li> <li>indicates the specific output:</li> <li>1 - Analog OUT 2</li> <li>- Analog OUT 3</li> <li>- Analog OUT 3</li> <li>- Analog OUT 4</li> <li>- Analog OUT 5</li> </ul>                                                                                                    | <pre>#MTX-MODE_1,2<cr> Get auto-switch mode: #MTX-MODE?_2<cr> Set Output 1 to mute: #MUTE_1,1<cr></cr></cr></cr></pre>       |  |
| MTX-MODE? | EEGACY COMMAND.     Get auto-switch mode.     Inot recommended     for new devices.                                                                                                    | <pre>#MTX-MODE_out_id,connection_mode<cr> FEEDBACK</cr></pre>                                                                                                    | <ul> <li>and outputs</li> <li>All outputs</li> <li>HDMI OUT 1</li> <li>HDMI OUT 2</li> <li>HDMI OUT 3</li> <li>HDMI OUT 3</li> <li>HDMI OUT 5</li> <li>HDMI OUT 6</li> <li>HDMI OUT 7</li> <li>HDMI OUT 7</li> <li>HDMI OUT 8</li> <li>connection_mode - Connection</li> <li>mode</li> <li>manual</li> <li>auto priority</li> <li>auto last connected</li> <li>aution of system outputs</li> <li>HDMI OUT 2</li> <li>HDMI OUT 3</li> <li>HDMI OUT 4</li> <li>HDMI OUT 4</li> <li>HDMI OUT 4</li> <li>HDMI OUT 5</li> <li>HDMI OUT 5</li> <li>HDMI OUT 5</li> <li>HDMI OUT 6</li> <li>HDMI OUT 6</li> <li>HDMI OUT 7</li> <li>HDMI OUT 7</li> <li>HDMI OUT 8</li> <li>connection_mode - Connection</li> <li>mode</li> <li>manual</li> <li>auto priority</li> <li>auto priority</li> <li>auto priority</li> <li>auto priority</li> <li>auto priority</li> <li>auto priority</li> <li>auto priority</li> <li>auto priority</li> <li>auto priority</li> <li>auto priority</li> <li>auto priority</li> <li>Analog OUT 2</li> <li>Analog OUT 2</li> <li>Analog OUT 3</li> <li>Analog OUT 4</li> <li>Analog OUT 5</li> <li>Analog OUT 6</li> </ul>                                                                                                    | #MTX-MODE_1,2 <cr><br/>Get auto-switch mode:<br/>#MTX-MODE?_2<cr><br/>Set Output 1 to mute:<br/>#MUTE_1,1<cr></cr></cr></cr> |  |
| MTX-MODE? | EEGACY COMMAND.     Get auto-switch mode.     Inot recommended     for new devices.                                                                                                    | <pre>#MTX-MODE_out_id,connection_mode<cr> FEEDBACK</cr></pre>                                                                                                    | <ul> <li>and outputs</li> <li>All outputs</li> <li>HDMI OUT 1</li> <li>HDMI OUT 2</li> <li>HDMI OUT 3</li> <li>HDMI OUT 3</li> <li>HDMI OUT 5</li> <li>HDMI OUT 6</li> <li>HDMI OUT 7</li> <li>HDMI OUT 7</li> <li>HDMI OUT 8</li> <li>connection_mode - Connection</li> <li>mode</li> <li>manual</li> <li>auto priority</li> <li>auto last connected</li> <li>auto auto and the second second seco</li></ul>                                                                                                    | #MTX-MODE_1,2 <cr><br/>Get auto-switch mode:<br/>#MTX-MODE?_2<cr><br/>Set Output 1 to mute:<br/>#MUTE_1,1<cr></cr></cr></cr> |  |
| MTX-MODE? | EEGACY COMMAND.     Get auto-switch mode.     Inot recommended     for new devices.                                                                                                    | <pre>#MTX-MODE_out_id,connection_mode<cr> FEEDBACK</cr></pre>                                                                                                    | <ul> <li>all outputs</li> <li>All outputs</li> <li>HDMI OUT 1</li> <li>HDMI OUT 2</li> <li>HDMI OUT 3</li> <li>HDMI OUT 3</li> <li>HDMI OUT 5</li> <li>HDMI OUT 6</li> <li>HDMI OUT 7</li> <li>HDMI OUT 7</li> <li>HDMI OUT 8</li> <li>connection_mode - Connection</li> <li>mode</li> <li>manual</li> <li>auto priority</li> <li>auto last connected</li> <li>out_id -number of system outputs</li> <li>HDMI OUT 2</li> <li>HDMI OUT 3</li> <li>HDMI OUT 4</li> <li>HDMI OUT 4</li> <li>HDMI OUT 5</li> <li>HDMI OUT 5</li> <li>HDMI OUT 5</li> <li>HDMI OUT 6</li> <li>HDMI OUT 6</li> <li>HDMI OUT 6</li> <li>HDMI OUT 7</li> <li>HDMI OUT 7</li> <li>Andop OUT 8</li> <li>connection_mode - Connection</li> <li>mode</li> <li>manual</li> <li>auto priority</li> <li>auto priority</li> <li>auto priority</li> <li>Analog OUT 2</li> <li>Analog OUT 2</li> <li>Analog OUT 4</li> <li>Analog OUT 6</li> <li>Analog OUT 6</li> <li>Analog OUT 7</li> <li>Analog OUT 7</li> <li>Analog OUT 7</li> <li>Analog OUT 7</li> <li>Analog OUT 7</li> <li>Analog OUT 7</li> <li>Analog OUT 7</li> <li>Analog OUT 7</li> <li>Analog OUT 7</li> <li>Analog OUT 7</li> <li>Analog OUT 7</li> <li>Analog OUT 7</li> <li>Analog OUT 7</li> </ul>                                                                                                    | #MTX-MODE_1,2 <cr><br/>Get auto-switch mode:<br/>#MTX-MODE?_2<cr><br/>Set Output 1 to mute:<br/>#MUTE_1,1<cr></cr></cr></cr> |  |
| MTX-MODE? | EEGACY COMMAND.<br>Get auto-switch mode.     I Not recommended     for new devices.     I LEGACY COMMAND.<br>Get auto-switch mode.     I Not recommended     for new devices.     Set audio mute. | <pre>#MTX-MODE_out_id.connection_mode<cr> FEEDBACK ~nn@MTX-MODE_out_id.connection_mode<cr><lf>  COMMAND #MTX-MODE?_out_id<cr> FEEDBACK ~nn@MTX-MODE_out_id.connection_mode<cr><lf> COMMAND #MUTE_out_index,mute_mode<cr> FEEDBACK ~nn@MUTE_out_index,mute_mode<cr><lf></lf></cr></cr></lf></cr></cr></lf></cr></cr></pre> | <ul> <li>outputs</li> <li>All outputs</li> <li>HDMI OUT 1</li> <li>HDMI OUT 2</li> <li>HDMI OUT 3</li> <li>HDMI OUT 3</li> <li>HDMI OUT 5</li> <li>HDMI OUT 6</li> <li>HDMI OUT 7</li> <li>HDMI OUT 7</li> <li>HDMI OUT 8</li> <li>connection_mode - Connection</li> <li>mode</li> <li>manual</li> <li>auto priority</li> <li>auto last connected</li> <li>out_id -number of system outputs</li> <li>HDMI OUT 2</li> <li>HDMI OUT 3</li> <li>HDMI OUT 4</li> <li>HDMI OUT 4</li> <li>HDMI OUT 4</li> <li>HDMI OUT 5</li> <li>HDMI OUT 5</li> <li>HDMI OUT 5</li> <li>HDMI OUT 5</li> <li>HDMI OUT 6</li> <li>HDMI OUT 6</li> <li>HDMI OUT 7</li> <li>HDMI OUT 7</li> <li>HDMI OUT 7</li> <li>Andog OUT 6</li> <li>Analog OUT 2</li> <li>Analog OUT 2</li> <li>Analog OUT 3</li> <li>Analog OUT 4</li> <li>Analog OUT 5</li> <li>Analog OUT 6</li> <li>Analog OUT 6</li> <li>Analog OUT 7</li> <li>Analog OUT 7</li> <li>Analog OUT 7</li> <li>Analog OUT 7</li> <li>Analog OUT 7</li> <li>Analog OUT 7</li> <li>Analog OUT 7</li> <li>Analog OUT 7</li> <li>Analog OUT 7</li> <li>Analog OUT 6</li> <li>Out and a context 7</li> </ul>                                                                                                    | #MTX-MODE_1,2 <cr><br/>Get auto-switch mode:<br/>#MTX-MODE?_2<cr><br/>Set Output 1 to mute:<br/>#MUTE_1,1<cr></cr></cr></cr> |  |

| Function  | Description                                    | Syntax                                            | Parameters/Attributes                             | Example                     |
|-----------|------------------------------------------------|---------------------------------------------------|---------------------------------------------------|-----------------------------|
| MINES     | Cot audio muto                                 | COMMAND                                           | out index - Number that                           | Got muto status of output 1 |
| MOTE      | Get addio mate.                                | #MUTE?_out index <cr></cr>                        | indicates the specific output:                    | #MUTE_1? <cr></cr>          |
|           |                                                | FEEDBACK                                          | 1 – Analog OUT 1                                  |                             |
|           |                                                | ~nn@MUTE_out index,mute mode <cr><lf></lf></cr>   | 2 – Analog OUT 2                                  |                             |
|           |                                                |                                                   | 3 – Analog OUT 3                                  |                             |
|           |                                                |                                                   | 5- Analog OUT 5                                   |                             |
|           |                                                |                                                   | 6 – Analog OUT 6                                  |                             |
|           |                                                |                                                   | 7 – Analog OUT 7                                  |                             |
|           |                                                |                                                   | 8 – Analog OUT 8                                  |                             |
|           |                                                |                                                   | mute_mode - On/Off                                |                             |
|           |                                                |                                                   | 1 – On                                            |                             |
| NAME      | Set machine (DNS)                              | COMMAND                                           | machine name - String of up to 14                 | Set the DNS name of the     |
|           | name.                                          | #NAME_machine_name <cr></cr>                      | alpha-numeric chars (can include                  | device to room-442:         |
|           | The machine name                               | FEEDBACK                                          | hyphen, not at the beginning or end)              | #NAME_room-442 <cr></cr>    |
|           | is not the same as the                         | ~nn@NAME_machine_name <cr><lf></lf></cr>          |                                                   |                             |
|           | model name. The                                |                                                   |                                                   |                             |
|           | to identify a specific                         |                                                   |                                                   |                             |
|           | machine or a network                           |                                                   |                                                   |                             |
|           | in use (with DNS                               |                                                   |                                                   |                             |
| NAMES     | Get machine (DNS)                              | COMMAND                                           | machine name - String of up to 14                 | Get the DNS name of the     |
| NAME ?    | name.                                          | #NAME? <cr></cr>                                  | alpha-numeric chars (can include                  | device:                     |
|           | The mechine name                               | FEEDBACK                                          | hyphen, not at the beginning or end)              | #NAME?_ <cr></cr>           |
|           | is not the same as the                         | ~nn@NAME.machine name <cr><lf></lf></cr>          |                                                   |                             |
|           | model name. The                                |                                                   |                                                   |                             |
|           | machine name is used                           |                                                   |                                                   |                             |
|           | to identify a specific<br>machine or a network |                                                   |                                                   |                             |
|           | in use (with DNS                               |                                                   |                                                   |                             |
|           | feature on).                                   |                                                   |                                                   |                             |
| NAME-RST  | Reset machine (DNS)                            |                                                   |                                                   | Reset the machine name (S/N |
|           | default.                                       |                                                   |                                                   | #NAME-                      |
|           |                                                |                                                   |                                                   | RST_kramer_0102 <cr></cr>   |
|           | Factory default of<br>machine (DNS) name       |                                                   |                                                   |                             |
|           | is "KRAMER " + 4 last                          |                                                   |                                                   |                             |
|           | digits of device serial                        |                                                   |                                                   |                             |
| NET-DUCP  | Set DHCP mode                                  | COMMAND                                           | dhon state -                                      | Enable DHCP mode for port 1 |
| NEI-DICF  |                                                | #NET-DHCP_dhcp_state <cr></cr>                    | 1 – Try to use DHCP. (If                          | if available:               |
|           | (i) Only 1 is relevant                         | FEEDBACK                                          | unavailable, use the IP                           | #NET-DHCP_1 <cr></cr>       |
|           | disable DHCP, the                              | ~nn@NET-DHCP_dhcp_state <cr><lf></lf></cr>        | address set by the factory or the net-in command) |                             |
|           | user must configure a                          |                                                   |                                                   |                             |
|           | static IP address for                          |                                                   |                                                   |                             |
|           | the device.                                    |                                                   |                                                   |                             |
|           | Connecting Ethernet                            |                                                   |                                                   |                             |
|           | may take more time in                          |                                                   |                                                   |                             |
|           | some networks.                                 |                                                   |                                                   |                             |
|           | To connect with a                              |                                                   |                                                   |                             |
|           | randomly assigned IP                           |                                                   |                                                   |                             |
|           | by DHCP, specify the                           |                                                   |                                                   |                             |
|           | device DNS name (if<br>available) using the    |                                                   |                                                   |                             |
|           | NAME command. You                              |                                                   |                                                   |                             |
|           | can also get an                                |                                                   |                                                   |                             |
|           | assigned IP by direct                          |                                                   |                                                   |                             |
|           | RS-232 protocol port,                          |                                                   |                                                   |                             |
|           | if available.                                  |                                                   |                                                   |                             |
|           | For proper settings                            |                                                   |                                                   |                             |
|           | consult your network                           |                                                   |                                                   |                             |
|           | administrator.                                 |                                                   |                                                   |                             |
|           | For Backward                                   |                                                   |                                                   |                             |
|           | compatibility, the id                          |                                                   |                                                   |                             |
|           | parameter can be                               |                                                   |                                                   |                             |
|           | the Network ID, by                             |                                                   |                                                   |                             |
|           | default, is 0, which is                        |                                                   |                                                   |                             |
|           | the Ethernet control                           |                                                   |                                                   |                             |
| NET-DHCP? | Get DHCP mode.                                 | COMMAND                                           | dhcp mode -                                       | Get DHCP mode for port 1:   |
|           | For Backward                                   | #NET-DHCP?_ <cr></cr>                             | 0-Do not use DHCP. Use the IP                     | #NET-DHCP? <cr></cr>        |
|           | compatibility, the id                          | FEEDBACK                                          | set by the factory or using the                   |                             |
|           | parameter can be                               | ~nn@NET-DHCP_netw_id,dhcp_mode <cr><lf></lf></cr> | command.                                          |                             |
|           | the Network ID, by                             |                                                   | 1 – Try to use DHCP. If                           |                             |
|           | default, is 0, which is                        |                                                   | unavailable, use the IP set by                    |                             |
|           | port.                                          |                                                   | ip Of net-config command                          |                             |
|           |                                                |                                                   |                                                   |                             |

| Function  | Description                              | Syntax                                                     | Parameters/Attributes                                                 | Example                                         |
|-----------|------------------------------------------|------------------------------------------------------------|-----------------------------------------------------------------------|-------------------------------------------------|
| NET-GATE  | Set gateway IP.                          | COMMAND                                                    | ip address - Format:                                                  | Set the gateway IP address to                   |
| (i) A r   | A network gateway                        | #NET-GATE_ip_address <cr></cr>                             | xxx.xxx.xxx.xxx                                                       | 192.168.0.1:                                    |
|           | connects the device                      | FEEDBACK                                                   |                                                                       | #NET-<br>GATE.192.168.000.001 <cr< td=""></cr<> |
|           | via another network                      | ~nn@NET-GATE_ip_address <cr><lf></lf></cr>                 |                                                                       | >                                               |
|           | Internet. Be careful of                  |                                                            |                                                                       |                                                 |
|           | security issues. For                     |                                                            |                                                                       |                                                 |
|           | proper settings consult                  |                                                            |                                                                       |                                                 |
|           | administrator.                           |                                                            |                                                                       |                                                 |
| NET-GATE? | Get gateway IP.                          | COMMAND<br>#NET-GATE2 (CR)                                 | ip_address - Format:                                                  | Get the gateway IP address:                     |
|           | A network gateway                        | FEEDBACK                                                   |                                                                       |                                                 |
|           | via another network                      | ~nn@NET-GATE_ip address <cr><lf></lf></cr>                 |                                                                       |                                                 |
|           | and maybe over the                       |                                                            |                                                                       |                                                 |
|           | Internet. Be aware of security problems. |                                                            |                                                                       |                                                 |
| NET-IP    | Set IP address.                          | COMMAND                                                    | ip_address - Format:                                                  | Set the IP address to                           |
|           | <ol> <li>For proper settings</li> </ol>  | #NET-IP_ip_address <cr></cr>                               | ****                                                                  | #NET-                                           |
|           | consult your network                     | FEEDBACK                                                   |                                                                       | IP_192.168.001.039 <cr></cr>                    |
| NEM-TDO   | Get IP address                           |                                                            | in address - Format                                                   | Get the IP address:                             |
| NEI-IP?   | Get in address.                          | #NET-IP?                                                   | xxx.xxx.xxx                                                           | #NET-IP?_ <cr></cr>                             |
|           |                                          | FEEDBACK                                                   |                                                                       |                                                 |
|           |                                          | ~nn@NET-IP_ip_address <cr><lf></lf></cr>                   |                                                                       |                                                 |
| NET-MAC?  | Get MAC address.                         | COMMAND                                                    | mac_address - Unique MAC                                              | #NET-MAC? <cr></cr>                             |
|           | For backward     compatibility the id    | #NET-MAC? <cr></cr>                                        | XX where X is hex digit                                               |                                                 |
|           | parameter can be                         | FEEDBACK                                                   |                                                                       |                                                 |
|           | omitted. In this case,                   |                                                            |                                                                       |                                                 |
|           | default, is 0, which is                  |                                                            |                                                                       |                                                 |
|           | the Ethernet control                     |                                                            |                                                                       |                                                 |
| NET-MASK  | Set subnet mask.                         | COMMAND                                                    | net_mask - Format:                                                    | Set the subnet mask to                          |
|           | (i) For proper settings                  | #NET-MASK_net_mask <cr></cr>                               | XXX.XXX.XXX.XXX                                                       | 255.255.0.0:<br>#NET-                           |
|           | administrator.                           | FEEDBACK                                                   |                                                                       | MASK_255.255.000.000 <cr< td=""></cr<>          |
|           |                                          |                                                            |                                                                       | >                                               |
| NET-MASK? | Get subnet mask.                         |                                                            | net_mask - Format:                                                    | Get the subnet mask:<br>#NET-MASK2 <cb></cb>    |
|           |                                          | FEEDBACK                                                   |                                                                       |                                                 |
|           |                                          | ~nn@NET-MASK_net_mask <cr><lf></lf></cr>                   |                                                                       |                                                 |
| PASS      | Set password for login                   | COMMAND                                                    | login_level – Level of login to                                       | Set the password for the                        |
|           | level.                                   | <pre>#PASS_login_level,password<cr></cr></pre>             | set (End User or Admin):                                              | Admin protocol permission                       |
|           | The default                              | FEEDBACK                                                   | 1 – Admin                                                             | #PASS_admin, 33333 <cr></cr>                    |
|           | password is an empty<br>string           | <pre>~nn@PASS_login_level,password<cr><lf></lf></cr></pre> | password – Password for the                                           |                                                 |
|           | <u>-</u>                                 |                                                            | login_level. Up to 15 printable ASCII chars                           |                                                 |
| PASS?     | Get password for login                   | COMMAND                                                    | login_level – Level of login to                                       | Get the password for the                        |
|           | level.                                   | <pre>#PASS?_login_level<cr></cr></pre>                     | set (User or Admin):<br>0-User                                        | level:                                          |
|           | (i) The default                          | PEEDBACK                                                   | 1 – Admin                                                             | <pre>#PASS?_admin<cr></cr></pre>                |
|           | string.                                  |                                                            | password – Password for the                                           |                                                 |
|           |                                          |                                                            | chars                                                                 |                                                 |
| PROG-     | Set Step-In button                       | COMMAND                                                    | io_mode - Input                                                       | Set step-in button actions on                   |
| ACTION    |                                          | d <cr></cr>                                                | port id – input number on the                                         | #PROG-                                          |
|           | (i) Programs matrix                      | FEEDBACK                                                   | device:                                                               | ACTION_0,3,1,0x07 <cr></cr>                     |
|           | for external event                       | ~nn@PROG-ACTION_port_type,port_id,button_id,bitmap_action  | 1 – HDMI IN 1<br>2 – HDMI IN 2                                        |                                                 |
|           | (programmable button                     | s_1d <cr><lf></lf></cr>                                    | 3– HDMI IN 3                                                          |                                                 |
|           | piesseu).                                |                                                            | 4– HDMI IN 4                                                          |                                                 |
|           |                                          |                                                            | 5- HDMI IN 5<br>6- HDMI IN 6                                          |                                                 |
|           |                                          |                                                            | 7– HDMI IN 7                                                          |                                                 |
|           |                                          |                                                            | 8– HDMI IN 8                                                          |                                                 |
|           |                                          |                                                            | programmable button ID                                                |                                                 |
|           |                                          |                                                            | <pre>bitmap_actions_id - Bitmap</pre>                                 |                                                 |
|           |                                          |                                                            | representing actions to perform after<br>receiving button id. format: |                                                 |
|           |                                          |                                                            | XXXXX, where X is a hex digit.                                        |                                                 |
|           |                                          |                                                            | represents actions from the table                                     |                                                 |
|           |                                          |                                                            | 0 – Echo to controller                                                |                                                 |
|           |                                          |                                                            | 1 – Step-in out 1<br>2 – Step-in out 2                                |                                                 |
|           |                                          |                                                            | 3– Step-in out 3                                                      |                                                 |
|           |                                          |                                                            | 4 – Step-in out 4                                                     |                                                 |
|           |                                          |                                                            | 5 – Step-in out 5<br>6 – Step-in out 6                                |                                                 |
|           |                                          |                                                            | 7– Step-in out 7                                                      |                                                 |
|           |                                          |                                                            | 8 – Step-in out 8                                                     |                                                 |
|           |                                          |                                                            | Setting '1' says that the corresponding action must be                |                                                 |
|           |                                          |                                                            | executed.                                                             |                                                 |

| Function    | Description                                      | Syntax                                                               | Parameters/Attributes                 | Example                                 |
|-------------|--------------------------------------------------|----------------------------------------------------------------------|---------------------------------------|-----------------------------------------|
| PROG-       | Get step-in button                               | COMMAND                                                              | io_mode - Input                       | Get step-in button action               |
| ACTION?     | action bitmap.                                   | <pre>#PROG-ACTION?_port_type,port_id,button_id<cr></cr></pre>        | 0– Input                              | bitmap on input 3:                      |
|             | <ol> <li>Programs matrix</li> </ol>              | FEEDBACK                                                             | port_id – input number on the         | <pre>#PROG-ACTION?_0,3,1<cr></cr></pre> |
|             | action as a response                             | <pre>~nn@PROG-ACTION_port_type,port_id,button_id,bitmap_action</pre> | 1– HDMI IN 1                          |                                         |
|             | for external event                               |                                                                      | 2– HDMI IN 2                          |                                         |
|             | pressed).                                        |                                                                      | 3– HDMI IN 3                          |                                         |
|             |                                                  |                                                                      | 4 – HDMI IN 4                         |                                         |
|             |                                                  |                                                                      | 6- HDMI IN 6                          |                                         |
|             |                                                  |                                                                      | 7– HDMI IN 7                          |                                         |
|             |                                                  |                                                                      | 8– HDMI IN 8                          |                                         |
|             |                                                  |                                                                      | button_id - External                  |                                         |
|             |                                                  |                                                                      | programmable button ID                |                                         |
|             |                                                  |                                                                      | representing actions to perform after |                                         |
|             |                                                  |                                                                      | receiving button_id. format:          |                                         |
|             |                                                  |                                                                      | The binary form of every hex digit.   |                                         |
|             |                                                  |                                                                      | represents actions from the table     |                                         |
|             |                                                  |                                                                      | 0-Echo to controller                  |                                         |
|             |                                                  |                                                                      | 1 – Step-in out 1                     |                                         |
|             |                                                  |                                                                      | 3 – Step-in out 3                     |                                         |
|             |                                                  |                                                                      | 4– Step-in out 4                      |                                         |
|             |                                                  |                                                                      | 5- Step-in out 5                      |                                         |
|             |                                                  |                                                                      | 6- Step-in out 6                      |                                         |
|             |                                                  |                                                                      | 7 – Step-in out 7                     |                                         |
|             |                                                  |                                                                      | Setting '1' says that the             |                                         |
|             |                                                  |                                                                      | corresponding action must be          |                                         |
| DDOM-17ED 2 | Cot dovico protocol                              | COMMAND                                                              | executed.                             | Cot the device protocol                 |
| FROI-VER:   | version.                                         | #PROT-VER?_ <cr></cr>                                                | decimal digit                         | version:                                |
|             |                                                  | FEEDBACK                                                             | -                                     | #PROT-VER?                              |
|             |                                                  | ~nn@PROT-VER_3000:version <cr><lf></lf></cr>                         |                                       |                                         |
| PRST-AUD?   | LEGACY COMMAND.                                  | COMMAND                                                              | preset - Preset number -              | Get audio connection IN 1 to            |
|             | Get audio connections                            | <pre>#PRST-AUD?_preset,out<cr></cr></pre>                            | 1 – Preset 1                          | OUT 3 from saved preset 1:              |
|             | nom saved preset.                                | <pre>#PRST-AUD?_preset,*<cr></cr></pre>                              | 2 – Preset 2<br>3 – Preset 3          | #PRST-AUD?                              |
|             | (i) In most units, video                         | FEEDBACK                                                             | 4– Preset 4                           |                                         |
|             | the same number are                              | ~@PRST-AUD_preset,>out <cr><lf></lf></cr>                            | 5- Preset 5                           |                                         |
|             | stored and recalled                              | ~@PRST-AUD_preset,i>1,i>2,i>3, <cr><lf></lf></cr>                    | 6-Preset 6                            |                                         |
|             | together by commands                             |                                                                      | 7-Preset 7                            |                                         |
|             | #PRST-STO and<br>#PRST-RCL.                      |                                                                      | 8 – Preset 8                          |                                         |
|             |                                                  |                                                                      | 10 – Preset 10                        |                                         |
|             |                                                  |                                                                      | 11 – Preset 11                        |                                         |
|             |                                                  |                                                                      | 12 – Preset 12                        |                                         |
|             |                                                  |                                                                      | 13 – Preset 13                        |                                         |
|             |                                                  |                                                                      | 14 - Piesel 14<br>15 - Preset 15      |                                         |
|             |                                                  |                                                                      | 16 – Preset 16                        |                                         |
|             |                                                  |                                                                      | > – Connection character between      |                                         |
|             |                                                  |                                                                      | in and out parameters                 |                                         |
|             |                                                  |                                                                      | specific output:                      |                                         |
|             |                                                  |                                                                      | * – All outputs                       |                                         |
|             |                                                  |                                                                      | 1– HDMI OUT 1                         |                                         |
|             |                                                  |                                                                      | 2 – HDMI OUT 2                        |                                         |
|             |                                                  |                                                                      |                                       |                                         |
|             |                                                  |                                                                      | 5- HDMI OUT 5                         |                                         |
|             |                                                  |                                                                      | 6– HDMI OUT 6                         |                                         |
|             |                                                  |                                                                      | 7– HDMI OUT 7                         |                                         |
| DD97-1972   | Get saved preset list                            | COMMAND                                                              | 8- HDMI OUT 8                         | Show preset list:                       |
| PRST-LST?   | Get saved preset list.                           | #PRST-LST?_ <cr></cr>                                                | preset - Preset number                | #PRST-LST? <cr></cr>                    |
|             | (i) In most units, video                         | FEEDBACK                                                             |                                       |                                         |
|             | the same number are                              | ~nn@PRST-LST_preset,preset, <cr><lf></lf></cr>                       |                                       |                                         |
|             | stored and recalled                              |                                                                      |                                       |                                         |
|             | together by commands<br>#PRST-STO and            |                                                                      |                                       |                                         |
|             | #PRST-RCL.                                       |                                                                      |                                       |                                         |
| PRST-RCL    | Recall saved preset                              |                                                                      | preset - Preset number                | Recall preset 1:                        |
|             |                                                  |                                                                      |                                       | TERSI-RUL INCK                          |
|             | In most units, video     and audio prosects with | ~nn@PRST-RCL preset <cr><lf></lf></cr>                               |                                       |                                         |
|             | the same number are                              |                                                                      |                                       |                                         |
|             | stored and recalled                              |                                                                      |                                       |                                         |
|             | #PRST-STO and                                    |                                                                      |                                       |                                         |
|             | #PRST-RCL.                                       |                                                                      |                                       |                                         |

| Function  | Description                              | Syntax                                                                                                | Parameters/Attributes                           | Example                      |
|-----------|------------------------------------------|----------------------------------------------------------------------------------------------------|-------------------------------------------------|------------------------------|
| PRST-STO  | Store current                            | COMMAND                                                                                               | preset - Preset number                          | Store preset 1:              |
|           | connections, volumes                     | #PRST-STO_preset <cr></cr>                                                                            | -                                               | #PRST-STO_1 <cr></cr>        |
|           | and modes in preset.                     | FEEDBACK                                                                                              |                                                 |                              |
|           | <ol> <li>In most units, video</li> </ol> | ~nn@PRST-STO_preset <cr><lf></lf></cr>                                                                |                                                 |                              |
|           | and audio presets with                   |                                                                                                    |                                                 |                              |
|           | stored and recalled                      |                                                                                                    |                                                 |                              |
|           | together by commands                     |                                                                                                    |                                                 |                              |
|           | #PRST-RCL.                               |                                                                                                    |                                                 |                              |
| PRST-VID? | Get video connections                    | COMMAND                                                                                               | preset - Preset number -                        | Get video connections from   |
|           | from saved preset.                       | <pre>#PRST-VID?_preset,out_id<cr></cr></pre>                                                          | 1 – Preset 1                                    | preset 3 for all outputs:    |
|           | (i) In most units, video                 | <pre>#PRST-VID?_preset,*<cr></cr></pre>                                                               | 2 – Piesel 2<br>3 – Preset 3                    | #PRST-VID?_3, ~CR>           |
|           | and audio presets with                   | FEEDBACK                                                                                              | 4– Preset 4                                     |                              |
|           | stored and recalled                      | ~nn@PRST-VID_preset,in_id>out_id <cr><lf></lf></cr>                                                   | 5– Preset 5                                     |                              |
|           | together by commands                     | ~nn@PRST-VID_preset,>1,>2,>3, <cr><lf></lf></cr>                                                      | 6 – Preset 6<br>7 – Preset 7                    |                              |
|           | #PRST-RCL.                               |                                                                                                    | 8– Preset 8                                     |                              |
|           |                                          |                                                                                                    | 9- Preset 9                                     |                              |
|           |                                          |                                                                                                    | 10 – Preset 10                                  |                              |
|           |                                          |                                                                                                    | 11 – Preset 11<br>12 – Preset 12                |                              |
|           |                                          |                                                                                                    | 13 – Preset 13                                  |                              |
|           |                                          |                                                                                                    | 14 – Preset 14                                  |                              |
|           |                                          |                                                                                                    | 15 – Preset 15                                  |                              |
|           |                                          |                                                                                                    | In id                                           |                              |
|           |                                          |                                                                                                    | 0- disconnect output                            |                              |
|           |                                          |                                                                                                    | 1 – HDMI IN 1                                   |                              |
|           |                                          |                                                                                                    | 2- HDMI IN 2<br>3- HDMI IN 3                    |                              |
|           |                                          |                                                                                                    | 4– HDMI IN 4                                    |                              |
|           |                                          |                                                                                                    | 5– HDMI IN 5                                    |                              |
|           |                                          |                                                                                                    | 6-HDMI IN 6                                     |                              |
|           |                                          |                                                                                                    | 8 – HDMLIN 8                                    |                              |
|           |                                          |                                                                                                    | > - Connection character between                |                              |
|           |                                          |                                                                                                    | in and out parameters                           |                              |
|           |                                          |                                                                                                    | * – All outputs                                 |                              |
|           |                                          |                                                                                                    | 1 – HDMI OUT 1                                  |                              |
|           |                                          |                                                                                                    | 2 – HDMI OUT 2                                  |                              |
|           |                                          |                                                                                                    | 3– HDMI OUT 3<br>4– HDMI OUT 4                  |                              |
|           |                                          |                                                                                                    | 5– HDMI OUT 5                                   |                              |
|           |                                          |                                                                                                    | 6– HDMI OUT 6                                   |                              |
|           |                                          |                                                                                                    | 7-HDMI OUT 7                                    |                              |
| REMOTE-   | Get connected Step-in                    | COMMAND                                                                                               | io mode - Input/Output                          | Get connected Step-in module |
| INFO?     | module information.                      | <pre>#REMOTE-INFO?_io_mode,io_index<cr></cr></pre>                                                    | 0– Input                                        | information:                 |
|           | (i) The matrix uses                      | FEEDBACK                                                                                              | 1 – Output                                      | #REMOTE-INFO?_0,1 <cr></cr>  |
|           | this command to notify                   | <pre>~nn@REMOTE-INFO_io_mode,io_index,connected_state,<br/>model_name_in_colorid_state_in_count</pre> | the specific input or output port:              |                              |
|           | changes.                                 | cntl_btn_count,in_src1,in_src2 <cr><lf></lf></cr>                                                     | 1 – HDMI IN 1                                   |                              |
|           |                                          |                                                                                                    | 2 – HDMI IN 2<br>3 – HDMI IN 3                  |                              |
|           |                                          |                                                                                                    | 4– HDMI IN 4                                    |                              |
|           |                                          |                                                                                                    | 5– HDMI IN 5                                    |                              |
|           |                                          |                                                                                                    | 6-HDMI IN 6                                     |                              |
|           |                                          |                                                                                                    | 8 – HDMI IN 8                                   |                              |
|           |                                          |                                                                                                    | 1– HDMI OUT 1                                   |                              |
|           |                                          |                                                                                                    | 2 – HDMI OUT 2                                  |                              |
|           |                                          |                                                                                                    | 4– HDMI OUT 4                                   |                              |
|           |                                          |                                                                                                    | 5– HDMI OUT 5                                   |                              |
|           |                                          |                                                                                                    | 6-HDMI OUT 6                                    |                              |
|           |                                          |                                                                                                    |                                                 |                              |
|           |                                          |                                                                                                    | connected state - 0/1 (if module                |                              |
|           |                                          |                                                                                                    | connected)                                      |                              |
|           |                                          |                                                                                                    | in selected - Input currently                   |                              |
|           |                                          |                                                                                                    | chosen on module                                |                              |
|           |                                          |                                                                                                    | step-in_state - Step-in state                   |                              |
|           |                                          |                                                                                                    | u- module doesn't support Step-<br>in           |                              |
|           |                                          |                                                                                                    | 1 – module supports Step-in<br>None             |                              |
|           |                                          |                                                                                                    | in_count-8                                      |                              |
|           |                                          |                                                                                                    | cnt1_btn_count - Number of                      |                              |
|           |                                          |                                                                                                    | in_src - Type2 typeN - Input                    |                              |
|           |                                          |                                                                                                    | type according to num_of_inputs<br>0- Undefined |                              |
|           |                                          |                                                                                                    | 2– HDMI                                         |                              |

| Function       | Description                                    | Syntax                                                                | Parameters/Attributes                                   | Example                               |
|----------------|------------------------------------------------|-----------------------------------------------------------------------|---------------------------------------------------------|---------------------------------------|
| RESET          | Reset device                                   | COMMAND                                                               | T drameter s/Attributes                                 | Reset the device:                     |
| 12021          |                                                | #RESET <cr></cr>                                                      |                                                         | #RESET <cr></cr>                      |
|                | (i) To avoid locking<br>the port due to a LISB | FEEDBACK                                                              |                                                         |                                       |
|                | bug in Windows,                                | ~nn@RESET_ok <cr><lf></lf></cr>                                       |                                                         |                                       |
|                | disconnect USB                                 |                                                                       |                                                         |                                       |
|                | immediately after                              |                                                                       |                                                         |                                       |
|                | running this command.                          |                                                                       |                                                         |                                       |
|                | disconnect and                                 |                                                                       |                                                         |                                       |
|                | reconnect the cable to                         |                                                                       |                                                         |                                       |
| SECUP          | Start/stop security                            | COMMAND                                                               | security state - Security state                         | Enable the permission system:         |
| SECOR          |                                                | #SECUR_security_state <cr></cr>                                       | 0-OFF (disables security)                               | #SECUR_0 <cr></cr>                    |
|                | (i) The permission<br>system works only if     | FEEDBACK                                                              | 1 – ON (enables security)                               |                                       |
|                | security is enabled                            | ~nn@SECUR_security_state <cr><lf></lf></cr>                           |                                                         |                                       |
|                | with the "SECUR"                               |                                                                       |                                                         |                                       |
| SECUR?         | Get current security                           | COMMAND                                                               | security_state - Security state                         | Get current security state:           |
|                | state.                                         | #SECUR?_ <cr></cr>                                                    | 0-OFF (disables security)                               | #SECUR? <mark>_<cr></cr></mark>       |
|                | (i) The permission                             | FEEDBACK                                                              | 1 – ON (enables security)                               |                                       |
|                | system works only if                           | ~nn@SECUR_security_state <cr><lf></lf></cr>                           |                                                         |                                       |
|                | with the "SECUR"                               |                                                                       |                                                         |                                       |
|                | command.                                       |                                                                       |                                                         |                                       |
| SET-IN-<br>CAP | Set input EDID status.                         | <pre>COMMAND #SET-IN-CAP.stage,stage id,mode<cr></cr></pre>           | 0-Input                                                 | Two Audio Channels:                   |
|                |                                                | FEEDBACK                                                              | stage_id - Number that indicates                        | <pre>#SET-IN-CAP_0,2,1<cr></cr></pre> |
|                |                                                | <pre>~nn@SET-IN-CAP_stage,stage_id,mode<cr><lf></lf></cr></pre>       | the specific input:                                     |                                       |
|                |                                                |                                                                       | 1 – Color Depth                                         |                                       |
|                |                                                |                                                                       | 2- Two Audio Channels                                   |                                       |
|                |                                                |                                                                       | mode -                                                  |                                       |
|                |                                                |                                                                       | 1 – Pass                                                |                                       |
| SET-IN-        | Get input EDID status.                         | COMMAND                                                               | stage – Input:                                          | Get the input EDID support to         |
| CAP?           |                                                | <pre>#SET-IN-CAP?_stage,stage_id<cr></cr></pre>                       | 0– Input                                                | Color Depth:                          |
|                |                                                | FEEDBACK                                                              | stage_id - Number that indicates                        | #SET-IN-CAP?_0,1 <cr></cr>            |
|                |                                                | <pre>~nn@SET-IN-CAP?_stage,stage_id,mode<cr><lf></lf></cr></pre>      | 0- Color Space                                          |                                       |
|                |                                                |                                                                       | 1 – Color Depth                                         |                                       |
|                |                                                |                                                                       | 2- Two Audio Channels                                   |                                       |
|                |                                                |                                                                       | 0-Pass                                                  |                                       |
|                |                                                |                                                                       | 1 – Set                                                 |                                       |
| SIGNAL?        | Get input signal status.                       | COMMAND<br>#SIGNAL2 in index <cb></cb>                                | in_index - Number that indicates<br>the specific input: | of IN 1:                              |
|                |                                                | FEEDBACK                                                              | 1– HDMI IN 1                                            | #SIGNAL?_1 <cr></cr>                  |
|                |                                                | ~nn@SIGNAL_in_index,status <cr><lf></lf></cr>                         | 2 – HDMI IN 2<br>3 HDMI IN 3                            |                                       |
|                |                                                |                                                                       | 4– HDMI IN 4                                            |                                       |
|                |                                                |                                                                       | 5– HDMI IN 5                                            |                                       |
|                |                                                |                                                                       | 6-HDMI IN 6                                             |                                       |
|                |                                                |                                                                       |                                                         |                                       |
|                |                                                |                                                                       | status – Signal status according to                     |                                       |
|                |                                                |                                                                       | signal validation:                                      |                                       |
|                |                                                |                                                                       | 1 – On                                                  |                                       |
| SIG-TYPE?      | Get signal type on                             | COMMAND                                                               | io_mode - Input/Output                                  | Get signal type on input/output:      |
|                | input/output.                                  | #SIG-TYPE?_io_mode,io_index <cr></cr>                                 | 0-Input                                                 | #SIG-TYPE?_1,1 <cr></cr>              |
|                | <li>(i) "Set" command is</li>                  | FEEDBACK                                                              | io index – Number that indicates                        |                                       |
|                | not available for all<br>devices (refer to     | <pre>~nn@SIG-TYPE_io_mode,io_index,signal_src<cr><lf></lf></cr></pre> | the specific input or output port:                      |                                       |
|                | device specifications).                        |                                                                       | 1 – HDMI IN 1                                           |                                       |
|                |                                                |                                                                       | 3– HDMI IN 3                                            |                                       |
|                |                                                |                                                                       | 4– HDMI IN 4                                            |                                       |
|                |                                                |                                                                       | 5-HDMI IN 5                                             |                                       |
|                |                                                |                                                                       | 6- HDMI IN 6<br>7- HDMI IN 7                            |                                       |
|                |                                                |                                                                       | 8– HDMI IN 8                                            |                                       |
|                |                                                |                                                                       | 1 – HDMI OUT 1                                          |                                       |
|                |                                                |                                                                       | 2– HDMI OUT 2<br>3– HDMI OUT 3                          |                                       |
|                |                                                |                                                                       | 4– HDMI OUT 4                                           |                                       |
|                |                                                |                                                                       | 5– HDMI OUT 5                                           |                                       |
|                |                                                |                                                                       | 6-HDMIOUT 6                                             |                                       |
|                |                                                |                                                                       | 8 – HDMI OUT 8                                          |                                       |
|                |                                                |                                                                       | signal_src - Signal type                                |                                       |
|                |                                                |                                                                       | 0 – No signal                                           |                                       |
| SN?            | Get device serial                              | COMMAND                                                               | 2- HUIVII<br>serial num - 14 decimal digits             | Get the device serial number:         |
|                | number.                                        | #SN?_ <cr></cr>                                                       | factory assigned                                        | #SN?_ <cr></cr>                       |
|                |                                                | FEEDBACK                                                              |                                                         |                                       |
|                |                                                | ~nn@SN_serial_num <cr><lf></lf></cr>                                  |                                                         |                                       |

| Function        | Description                                                                                                    | Syntax                                                                                                    | Parameters/Attributes                                                                                                    | Example                                                                                                    |
|-----------------|----------------------------------------------------------------------------------------------------|----------------------------------------------------------------------------------------------------|----------------------------------------------------------------------------------------------------|----------------------------------------------------------------------------------------------------|
| TUNNEL-<br>CTRL | LEGACY COMMAND.<br>Send an<br>asynchronous<br>command to a remote<br>Step-in equipment.                                                                                                    | COMMAND<br>#TUNNEL-CTRL_io_mode,io_index,cmd_name <cr><br/>FEEDBACK<br/>None</cr>                                                                                                    | i.o_mode - Input/Output<br>0- Input<br>1- Output<br>i.o_index - Number that indicates<br>the specific input or output port:<br>1-N (N= the total number of input or<br>output ports)<br>cmd_name - Command to send to<br>the Step-in client                                                                                                    | LEGACY COMMAND:<br>#TUNNEL-CTRL_1,1,1 <cr></cr>                                                                         |
| UART            | Set com port<br>configuration.<br>If Serial is configured<br>when RS-485 is<br>selected, the RS-485<br>UART port<br>automatically changes.<br>The command is<br>backward compatible,<br>meaning that if the<br>extra parameters do<br>not exist, FW goes to.<br>RS-232.<br>Stop_bits 1.5 is only<br>relevant for 5<br>data_bits.   | <pre>COMMAND #UART_com_id,baud_rate,data_bits,parity,stop_bits_mode,se rial_type,485_term<cr> FEEDBACK ~nn@UART_com_id,baud_rate,data_bits,parity,stop_bits_mode ,serial_type,485_term<cr><lf></lf></cr></cr></pre> | <pre>com_id - 1 to n (machine<br/>dependent)<br/>baud_rate - 9600 - 115200<br/>data_bits - 5-8<br/>parity - Parity Type<br/>0 - No<br/>1 - Odd<br/>2 - Even<br/>3 - Mark<br/>4 - Space<br/>stop_bits_mode - 1/1.5/2<br/>serial_type - 232/485<br/>0 - 232<br/>1 - 485<br/>485_term - 485 termination state<br/>0 - disable<br/>1 - enable<br/>(optional - this exists only when<br/>serial_type is 485)</pre>                              | Set baud rate to 9600, 8 data<br>bits, parity to none and stop bit<br>to 1:<br>#UART_9600, 8, node, 1 <cr></cr>         |
| UART?           | Get com port<br>configuration.<br>If Serial is configured<br>when RS-485 is<br>selected, the RS-485<br>UART port<br>automatically changes.<br>The command is<br>backward compatible,<br>meaning that if the<br>extra parameters do<br>not exist, FW goes to.<br>RS-232.<br>Stop_bits 1.5 is only<br>relevant for 5<br>data_bits.   | <pre>COMMAND #UART?_com_id<cr> FEEDBACK ~nn@UART_com_id,baud_rate,data_bits,parity,stop_bits_mode ,serial_type,485_term<cr><lf></lf></cr></cr></pre>                                                                | com_id - 1 to n (machine         dependent)         baud_rate - 9600 - 115200         data_bits - 5-8         parity - Parity Type         0 - No         1 - Odd         2 - Even         3 - Mark         4 - Space         stop_bits_mode - 1/1.5/2         serial_type - 232/485         0 - disable         1 - enable         (optional - this exists only when                                                                      | Set baud rate to 9600, 8 data<br>bits, parity to none and stop bit<br>to 1:<br>#UART_1,9600,8,node,1 <c<br>R&gt;</c<br> |
| VERSION?        | Get firmware version<br>number.                                                                                                    | COMMAND<br>#VERSION?_ <cr><br/>FEEDBACK<br/>~nn@VERSION_firmware_version<cr><lf></lf></cr></cr>                                                                                                    | seria_type is 465)<br>firmware_version -<br>XX.XXXX where the digit groups<br>are: major.minor.build version                                                                                                    | Get the device firmware<br>version number:<br>#VERSION?_ <cr></cr>                                                      |
| VID             | LEGACY COMMAND.<br>Set video switch state.<br>(i) The GET<br>command identifies<br>input switching on<br>Step-in clients.<br>The SET command is<br>for remote input<br>switching on Step-in<br>clients (essentially via<br>by the Web).<br>This is a legacy<br>command. New Step-<br>in modules support the<br>ROUTE command.      | <pre>COMMAND #VID_in_id&gt;out_id<cr> FEEDBACK ~nn@VID_in_id&gt;out_id<cr></cr></cr></pre>                                                                                                    | <pre>in_id - Indicates the ID of the input: 1-n (n= the total number of inputs) &gt; - Connection character between in and out parameters out_id -Output number * for all outputs</pre>                                                                                                    | Switch IN 1 to OUT 3:<br>#VID_1>3 <cr></cr>                                                                             |
| VID?            | LEGACY COMMAND.<br>Get video switch state.<br>The GET<br>command<br>identifies input<br>switching on<br>Step-in clients.<br>The SET<br>command is for<br>remote input<br>switching on<br>Step-in clients<br>(essentially via<br>by the Web).<br>This is a legacy<br>command. New Step-<br>in modules support the<br>ROUTE command. | COMMAND<br>#VID?_out_id <cr><br/>FEEDBACK<br/>~nn@VID_in_id&gt;out_id<cr><lf></lf></cr></cr>                                                                                                    | in_id - Indicates the ID of the<br>input:<br>1 - HDMI IN 1<br>2 - HDMI IN 2<br>3 - HDMI IN 3<br>4 - HDMI IN 4<br>5 - HDMI IN 5<br>6 - HDMI IN 7<br>8 - HDMI IN 7<br>8 - HDMI IN 7<br>9 - Connection character between<br>in and out parameters<br>out_id -Output number:<br>1 - HDMI OUT 1<br>2 - HDMI OUT 2<br>3 - HDMI OUT 3<br>4 - HDMI OUT 3<br>4 - HDMI OUT 4<br>5 - HDMI OUT 5<br>6 - HDMI OUT 7<br>8 - HDMI OUT 7<br>8 - HDMI OUT 8 | Get video switch state:<br>#VID? <sub>w</sub> 2 <cr></cr>                                                               |

| Function | Description         | Syntax                                                  | Parameters/Attributes                                                    | Example                      |
|----------|---------------------|---------------------------------------------------------|--------------------------------------------------------------------------|------------------------------|
| VID-     | Set test pattern on | COMMAND                                                 | out_index - Number that                                                  | Switch PATTERN 1 to OUT 3:   |
| PATTERN  | output.             | <pre>#VID-PATTERN_out_index,pattern_id<cr></cr></pre>   | indicates the specific output:                                           | #VID-PATTERN_3,1 <cr></cr>   |
|          |                     | FEEDBACK                                                | 2– HDMI OUT 2                                                            |                              |
|          |                     | "Ingvib-Friikk"out_index,pattern_id.ck/hF/              | 3– HDMI OUT 3                                                            |                              |
|          |                     |                                                         | 4 – HDMI OUT 4<br>5 – HDMI OUT 5                                         |                              |
|          |                     |                                                         | 6– HDMI OUT 6                                                            |                              |
|          |                     |                                                         |                                                                          |                              |
|          |                     |                                                         | pattern id –Number of system                                             |                              |
|          |                     |                                                         | patterns:                                                                |                              |
|          |                     |                                                         | 2 – Ramp                                                                 |                              |
|          |                     |                                                         | 3- Solid White                                                           |                              |
|          |                     |                                                         | 4 – Solid Black<br>5 – Solid Red                                         |                              |
|          |                     |                                                         | 6– Solid Green                                                           |                              |
| VID-     | Get test pattern on | COMMAND                                                 | out_index - Number that                                                  | Get test pattern on output:  |
| PATTERN? |                     | #VID-PATTERN?_out_index <cr></cr>                       | 1 – HDMI OUT 1                                                           | #VID-PATTERN?                |
|          |                     | ~nn@VID-PATTERN_out index,pattern id <cr><lf></lf></cr> | 2-HDMI OUT 2                                                             |                              |
|          |                     |                                                         | 4 – HDMI OUT 4                                                           |                              |
|          |                     |                                                         | 5– HDMI OUT 5                                                            |                              |
|          |                     |                                                         | 6-HDMI OUT 6                                                             |                              |
|          |                     |                                                         | 8– HDMI OUT 8                                                            |                              |
|          |                     |                                                         | pattern_id - Number of system                                            |                              |
|          |                     |                                                         | 1 – Color bars                                                           |                              |
|          |                     |                                                         | 2-Ramp                                                                   |                              |
|          |                     |                                                         | 3– Solid White<br>4– Solid Black                                         |                              |
|          |                     |                                                         | 5– Solid Red                                                             |                              |
|          |                     |                                                         | 6- Solid Green                                                           | -                            |
| VMUTE    | video on output.    | COMMAND<br>#VMUTE.out index.flag <cr></cr>              | indicates the specific output:                                           | OUT 2:                       |
|          | Video mute          | FEEDBACK                                                |                                                                          | #VMUTE_2,0 <cr></cr>         |
|          | parameter 2 (blank  | <pre>~nn@VMUTE_out_index,flag<cr><lf></lf></cr></pre>   | 2 – HDMI OUT 2<br>3 – HDMI OUT 3                                         |                              |
|          | picture) is not     |                                                         | 4– HDMI OUT 4                                                            |                              |
|          | supported.          |                                                         | 5-HDMI OUT 5                                                             |                              |
|          |                     |                                                         | 7– HDMI OUT 7                                                            |                              |
|          |                     |                                                         | 8– HDMI OUT 8                                                            |                              |
|          |                     |                                                         | flag – Video Mute<br>0 – Video enabled                                   |                              |
|          |                     |                                                         | 1 – Video disabled                                                       |                              |
|          |                     | COMMAND                                                 | 2-Blank picture                                                          | Catuidae en autout statue:   |
| VMOTE?   | status.             | #VMUTE?_out index <cr></cr>                             | indicates the specific output:                                           | #VMUTE?_2 <cr></cr>          |
|          | (i) Video mute      | FEEDBACK                                                | 1 – HDMI OUT 1                                                           |                              |
|          | parameter 2 (blank  | <pre>~nn@VMUTE_out_index,flag<cr><lf></lf></cr></pre>   | 3– HDMI OUT 3                                                            |                              |
|          | supported.          |                                                         | 4-HDMI OUT 4                                                             |                              |
|          |                     |                                                         | 5– HDMI OUT 5<br>6– HDMI OUT 6                                           |                              |
|          |                     |                                                         | 7–HDMI OUT 7                                                             |                              |
|          |                     |                                                         | 8-HDMI OUT 8                                                             |                              |
|          |                     |                                                         | 0- Video enabled                                                         |                              |
|          |                     |                                                         | 1 – Video disabled                                                       |                              |
| VOLUME   | Set volume level.   | COMMAND                                                 | <ul> <li>Diank picture</li> <li>index – Number that indicates</li> </ul> | Set analog audio OUT 1 level |
|          |                     | #VOLUME_o_index,vol_level <cr></cr>                     | the specific output port:                                                | to 50:                       |
|          |                     | FEEDBACK                                                | 1 – Analog OUT 1<br>2 – Analog OUT 2                                     | #AUD-LVL_1,50 <cr></cr>      |
|          |                     | ~nn@VOLUME_o_index,vol_level <cr><lf></lf></cr>         | 3– Analog OUT 3                                                          |                              |
|          |                     |                                                         | 4 – Analog OUT 4                                                         |                              |
|          |                     |                                                         | 6– Analog OUT 6                                                          |                              |
|          |                     |                                                         | 7 – Analog OUT 7                                                         |                              |
|          |                     |                                                         | 8 – Analog OUT 8<br>vol level – Volume level 0 to                        |                              |
|          |                     |                                                         | 100%;                                                                    |                              |
|          |                     |                                                         | ++ (increase current value by 2 levels);                                 |                              |
|          |                     |                                                         | (decrease current value by 2                                             |                              |
| VOLUME?  | Get volume level.   | COMMAND                                                 | o index – Number that indicates                                          | Get analog OUT 8 level:      |
|          |                     | #VOLUME?_o_index <cr></cr>                              | the specific output port:                                                | #AUD-LVL? 8 <cr></cr>        |
|          |                     | FEEDBACK                                                | 2 – Analog OUT 1<br>2 – Analog OUT 2                                     |                              |
|          |                     | ~nn@VOLUME_o_index,vol_level <cr><lf></lf></cr>         | 3– Analog OUT 3                                                          |                              |
|          |                     |                                                         | 4 – Analog OUT 4                                                         |                              |
|          |                     |                                                         | 6- Analog OUT 6                                                          |                              |
|          |                     |                                                         | 7 – Analog OUT 7                                                         |                              |
|          |                     |                                                         | 8- Analog OUT 8                                                          |                              |
|          |                     |                                                         | 100%;                                                                    |                              |

# **Result and Error Codes**

## **Syntax**

In case of an error, the device responds with an error message. The error message syntax:

- ~NN@ERR XXX<CR><LF> when general error, no specific command
- ~NN@CMD ERR XXX<CR><LF> for specific command
- NN machine number of device, default = 01
- XXX error code

## **Error Codes**

| P3K_NO_ERROR     0     No error       ERR_PROTOCOL_SYNTAX     1     Protocol syntax                                |                           | Code      | Description                                    |
|----------------------------------------------------------------------------------------------------|---------------------------|-----------|------------------------------------------------|
| ERR PROTOCOL SYNTAX                                                                                                |                           | o         | No orror                                       |
|                                                                                                    |                           | 1         | Protocol svotav                                |
| ERR_COMMAND_NOT_AVAILABLE 2 Command not available                                                                  |                           | 2         | Command not available                          |
| ERR_COMMAND_NOT_AVAILABLE 2 Command not available                                                                  |                           | 2         | Perameter out of rongo                         |
| ERR_LINAUTHORIZED_ACCESS4                                                                                          |                           | 3         |                                                |
| EPP INTERNAL EW EPPOR                                                                                              |                           | 5         |                                                |
| ERR BLISV 6 Protocol busy                                                                                          |                           | 6         | Protocol busy                                  |
| ERR_W/PONG_CPC                                                                                                    |                           | 7         | Wrong CPC                                      |
| ERR_WKONG_CKC / Widig CKC                                                                                          |                           | /<br>Q    |                                                |
| ERR_TIMEDOUT 8 Timeout                                                                                             |                           | 0         |                                                |
| EPR EW/ NOT ENOUGH SPACE 10 Not enough space for data (firmware EPGA )                                             |                           | 9         | Not onough space for data (firmware EPGA)      |
| ERR_FW_NOT_ENOUGH_SPACE 10 Not enough space file system                                                            |                           | 11        | Not enough space for data (infinitivale, FFGA) |
| ERR_FS_NOT_ENOUGH_SFACE 11 Not enough space – nie system                                                           |                           | 10        | File doos not evict                            |
| ERR_FS_FILE_NOT_EXISTS 12 File does not exist                                                                      |                           | 12        | File cop't be created                          |
| EPR ES EILE CANT OPEN 14 File can't open                                                                           |                           | 14        | File can't open                                |
| EPP EEATURE NOT SURPORTED 15 Easture is not supported                                                              |                           | 14        | File call t open                               |
| ERR_FEATORE_NOT_SOFFORTED 15 Feature is not supported                                                              | ERR_FEATORE_NOT_SUPFORTED | 10        | (Peacerved)                                    |
| ERR_RESERVED_2 10 (Reserved)                                                                                       |                           | 17        | (Reserved)                                     |
| ERR_RESERVED_3 17 (Reserved)                                                                                       |                           | 10        | (Reserved)                                     |
| ERR_RESERVED_4 10 (Reserved)                                                                                       |                           | 10        | (Reserved)                                     |
| ERR_RESERVED_5                                                                                                    |                           | 20        | (Reserved)                                     |
| ERR_RESERVED_0 20 (Reserved)                                                                                       |                           | 20        | Reserved)                                      |
| ERR_FACKET_MISSED                                                                                                  |                           | 21        | Packet number ion't expected (missing packet)  |
| ERR_FACKET_MISSED 22 Facket number isin expected (missing packet)                                                  | ERR_PACKET_MISSED         | 22        | Packet number isint expected (missing packet)  |
| ERR_FACKET_SIZE 23 Facket Size is wrong                                                                            |                           | 23        |                                                |
| ERR_RESERVED_/ 24 (Reserved)                                                                                       |                           | 24        | (Reserved)                                     |
| ERR_RESERVED_0 25 (Reserved)                                                                                       |                           | 20        | (Reserved)                                     |
| ERR_RESERVED_9 20 (Reserved)                                                                                       |                           | 20        | (Reserved)                                     |
| ERR_RESERVED_10 27 (Reserved)                                                                                      |                           | 27        | (Reserved)                                     |
| ERR_RESERVED_11 20 (Reserved)                                                                                      |                           | 20        | (Reserved)                                     |
| ERR_RESERVED_12 29 (Reserved)                                                                                      |                           | 29        |                                                |
| ERR_EDID_CORROPTED 30 EDID contupled                                                                               |                           | 30        |                                                |
| ERR_INUN_LIGIED     31     Device specific errors       EDD_SAME_ODO     22     File here the same ODO is shorted. |                           | <u>১।</u> | Device specific errors                         |
| ERR_SAIVIE_ORC     52     File has the same ORC - no changed       ERR_W/PONC_MODE     22     Wrang operation mode |                           | ు∠<br>ఎఎ  | Mrang operation mode                           |
| ERR_WRONG_WODE 55 Wrong operation mode                                                                             |                           | 24        | Device/chip was not initialized                |

The warranty obligations of Kramer Electronics Inc. ("Kramer Electronics") for this product are limited to the terms set forth below:

## What is Covered

This limited warranty covers defects in materials and workmanship in this product.

## What is Not Covered

This limited warranty does not cover any damage, deterioration or malfunction resulting from any alteration, modification, improper or unreasonable use or maintenance, misuse, abuse, accident, neglect, exposure to excess moisture, fire, improper packing and shipping (such claims must be presented to the carrier), lightning, power surges, or other acts of nature. This limited warranty does not cover any damage, deterioration or malfunction resulting from the installation or removal of this product from any installation, any unauthorized tampering with this product, any repairs attempted by anyone unauthorized by Kramer Electronics to make such repairs, or any other cause which does not relate directly to a defect in materials and/or workmanship of this product. This limited warranty does not cover cartons, equipment enclosures, cables or accessories used in conjunction with this product.

Without limiting any other exclusion herein, Kramer Electronics does not warrant that the product covered hereby, including, without limitation, the technology and/or integrated circuit(s) included in the product, will not become obsolete or that such items are or will remain compatible with any other product or technology with which the product may be used.

## How Long this Coverage Lasts

The standard limited warranty for Kramer products is seven (7) years from the date of original purchase, with the following exceptions:

- All Kramer VIA hardware products are covered by a standard three (3) year warranty for the VIA hardware and a standard three (3) year warranty for firmware and software updates; all Kramer VIA accessories, adapters, tags, and dongles are covered by a standard one (1) year warranty.
- Kramer fiber optic cables, adapter-size fiber optic extenders, pluggable optical modules, active cables, cable retractors, ring mounted adapters, portable power chargers, Kramer speakers, and Kramer touch panels are covered by a standard one (1) year warranty. Kramer 7-inch touch panels purchased on or after April 1st, 2020 are covered by a standard two (2) year warranty.
- 3. All Kramer Calibre products, all Kramer Minicom digital signage products, all HighSecLabs products, all streaming, and all wireless products are covered by a standard three (3) year warranty.
- 4. All Sierra Video MultiViewers are covered by a standard five (5) year warranty.
- 5. Sierra switchers & control panels are covered by a standard seven (7) year warranty (excluding power supplies and fans that are covered for three (3) years).
- 6. K-Touch software is covered by a standard one (1) year warranty for software updates.
- 7. All Kramer passive cables are covered by a lifetime warranty.

#### Who is Covered

Only the original purchaser of this product is covered under this limited warranty. This limited warranty is not transferable to subsequent purchasers or owners of this product.

## What Kramer Electronics Will Do

Kramer Electronics will, at its sole option, provide one of the following three remedies to whatever extent it shall deem necessary to satisfy a proper claim under this limited warranty:

- Elect to repair or facilitate the repair of any defective parts within a reasonable period of time, free of any charge for the necessary parts and labor to complete the repair and restore this product to its proper operating condition. Kramer Electronics will also pay the shipping costs necessary to return this product once the repair is complete.
- Replace this product with a direct replacement or with a similar product deemed by Kramer Electronics to perform substantially the same function as the original product. If a direct or similar replacement product is supplied, the original product's end warranty date remains unchanged and is transferred to the replacement product.
- 3. Issue a refund of the original purchase price less depreciation to be determined based on the age of the product at the time remedy is sought under this limited warranty.

#### What Kramer Electronics Will Not Do Under This Limited Warranty

If this product is returned to Kramer Electronics or the authorized dealer from which it was purchased or any other party authorized to repair Kramer Electronics products, this product must be insured during shipment, with the insurance and shipping charges prepaid by you. If this product is returned uninsured, you assume all risks of loss or damage during shipment. Kramer Electronics will not be responsible for any costs related to the removal or re-installation of this product from or into any installation. Kramer Electronics will not be responsible for any setting up this product, any adjustment of user controls or any programming required for a specific installation of this product.

#### How to Obtain a Remedy Under This Limited Warranty

To obtain a remedy under this limited warranty, you must contact either the authorized Kramer Electronics reseller from whom you purchased this product or the Kramer Electronics office nearest you. For a list of authorized Kramer Electronics resellers and/or Kramer Electronics authorized service providers, visit our web site at www.kramerav.com or contact the Kramer Electronics office nearest you.

In order to pursue any remedy under this limited warranty, you must possess an original, dated receipt as proof of purchase from an authorized Kramer Electronics reseller. If this product is returned under this limited warranty, a return authorization number, obtained from Kramer Electronics, will be required (RMA number). You may also be directed to an authorized reseller or a person authorized by Kramer Electronics to repair the product.

If it is decided that this product should be returned directly to Kramer Electronics, this product should be properly packed, preferably in the original carton, for shipping. Cartons not bearing a return authorization number will be refused.

#### Limitation of Liability

THE MAXIMUM LIABILITY OF KRAMER ELECTRONICS UNDER THIS LIMITED WARRANTY SHALL NOT EXCEED THE ACTUAL PURCHASE PRICE PAID FOR THE PRODUCT. TO THE MAXIMUM EXTENT PERMITTED BY LAW, KRAMER ELECTRONICS IS NOT RESPONSIBLE FOR DIRECT, SPECIAL, INCIDENTAL OR CONSEQUENTIAL DAMAGES RESULTING FROM ANY BREACH OF WARRANTY OR CONDITION, OR UNDER ANY OTHER LEGAL THEORY. Some countries, districts or states do not allow the exclusion or limitation of relief, special, incidental, consequential or indirect damages, or the limitation of liability to specified amounts, so the above limitations or exclusions may not apply to you.

#### Exclusive Remedy

TO THE MAXIMUM EXTENT PERMITTED BY LAW, THIS LIMITED WARRANTY AND THE REMEDIES SET FORTH ABOVE ARE EXCLUSIVE AND IN LIEU OF ALL OTHER WARRANTIES, REMEDIES AND CONDITIONS, WHETHER ORAL OR WRITTEN, EXPRESS OR IMPLIED. TO THE MAXIMUM EXTENT PERMITTED BY LAW, KRAMER ELECTRONICS SPECIFICALLY DISCLAIMS ANY AND ALL IMPLIED WARRANTIES, INCLUDING, WITHOUT LIMITATION, WARRANTIES OF MERCHANTABILITY AND FITNESS FOR A PARTICULAR PURPOSE. IF KRAMER ELECTRONICS CANNOT LAWFULLY DISCLAIM OR EXCLUDE IMPLIED WARRANTIES UNDER APPLICABLE LAW, THEN ALL IMPLIED WARRANTIES COVERING THIS PRODUCT, INCLUDING WARRANTIES OF MERCHANTABILITY AND FITNESS FOR A PARTICULAR PURPOSE, SHALL APPLY TO THIS PRODUCT AS PROVIDED UNDER APPLICABLE LAW. IF ANY PRODUCT TO WHICH THIS LIMITED WARRANTY APPLIES IS A "CONSUMER PRODUCT" UNDER THE MAGNUSON-MOSS WARRANTY ACT (15 U.S.C.A. §2301, ET SEQ.) OR OTHER APPLICABLE LAW, THE FOREGOING DISCLAIMER OF IMPLIED WARRANTIES SHALL NOT APPLY TO YOU, AND ALL IMPLIED WARRANTIES ON THIS PRODUCT, INCLUDING WARRANTIES OF MERCHANTABILITY AND FITNESS FOR THE PARTICULAR PURPOSE, SHALL APPLY AS PROVIDED WARRANTIES SHALL NOT APPLY TO YOU, AND ALL IMPLIED WARRANTIES ON THIS PRODUCT, INCLUDING WARRANTIES OF MERCHANTABILITY AND FITNESS FOR THE PARTICULAR PURPOSE, SHALL APPLY AS PROVIDED UNDER APPLICABLE LAW.

## Other Conditions

This limited warranty gives you specific legal rights, and you may have other rights which vary from country to country or state to state. This limited warranty is void if (i) the label bearing the serial number of this product has been removed or defaced, (ii) the product is not distributed by Kramer Electronics or (iii) this product is not purchased from an authorized Kramer Electronics reseller. If you are unsure whether a reseller is an authorized Kramer Electronics reseller, visit our web site at www.kramerav.com or contact a Kramer Electronics office from the list at the end of this document. Your rights under this limited warranty are not diminished if you do not complete and return the product registration form or complete and submit the online product registration form. Kramer Electronics thanks you for purchasing a Kramer Electronics product. We hope it will give you years of satisfaction.

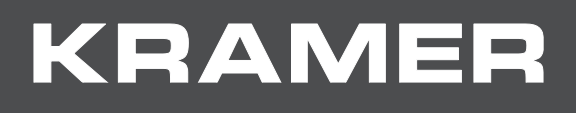

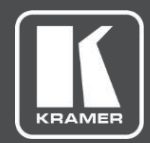

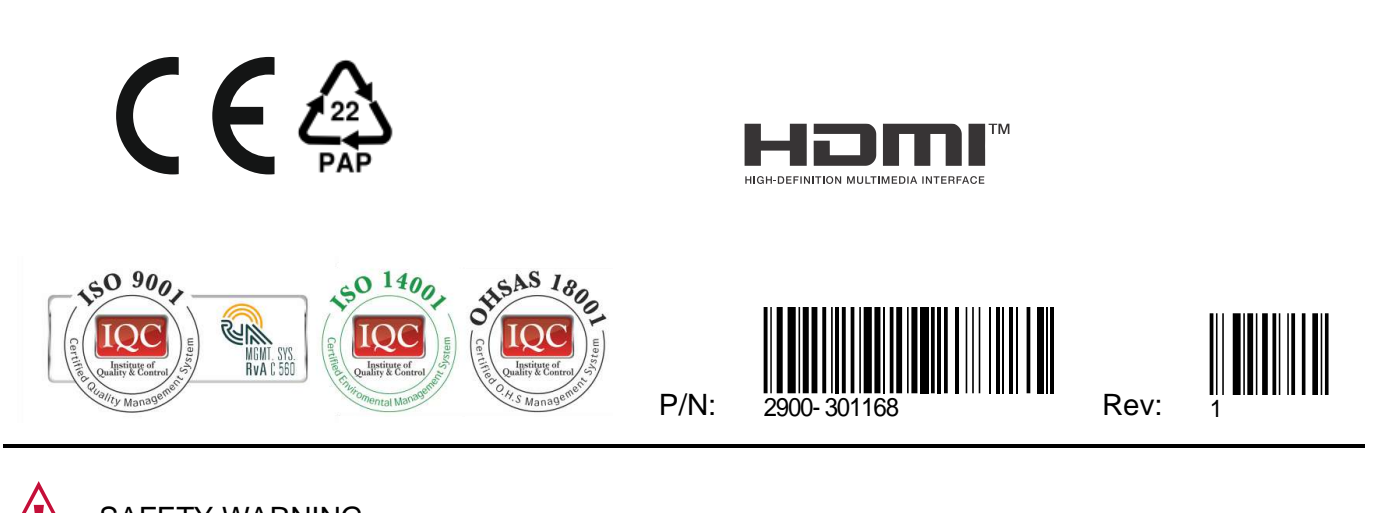

SAFETY WARNING Disconnect the unit from the power supply before opening and servicing

For the latest information on our products and a list of Kramer distributors, visit our website where updates to this user manual may be found.

We welcome your questions, comments, and feedback.

The terms HDMI, HDMI High-Definition Multimedia Interface, and the HDMI Logo are trademarks or registered trademarks of HDMI Licensing Administrator, Inc. All brand names, product names, and trademarks are the property of their respective owners.